# Mascot Server 2.4 取扱説明書

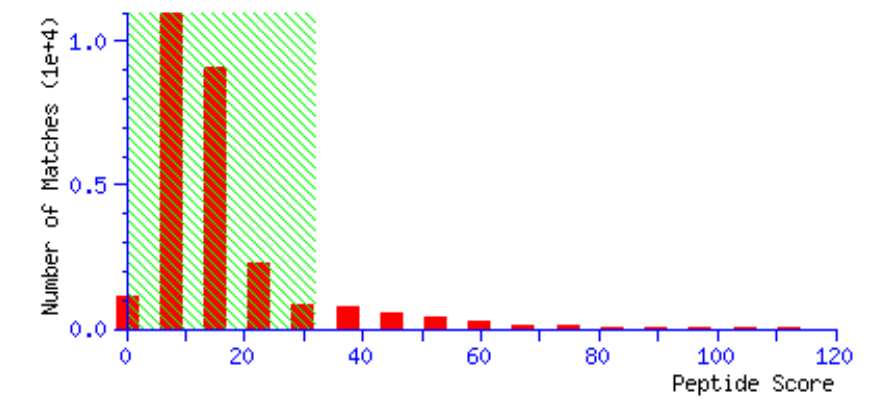

Peptide score distribution. Ions score is  $-10\log(P)$ , where P is the probability that the observed match is a random event. Individu ions scores > 32 indicate **identity** or **extensive homology** (p<0.05).

(p<0.05).

Peptide score distribution. Ions score is -101og(P), where P is the probability that the observed match is a random event. Individu ions scores > 32 indicate identity or extensive homology

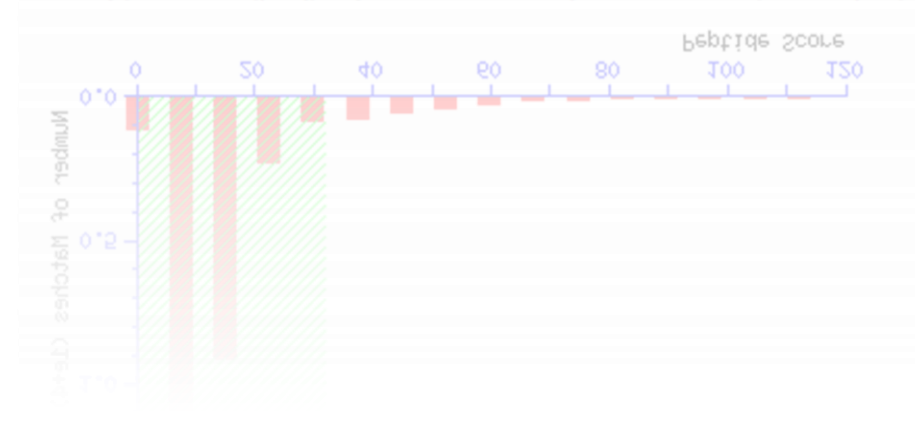

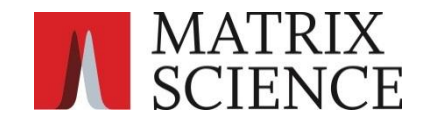

◀ 目次 ▶

▶ 1 Mascot検索クイックスタート ・・・・ 3 1-1 PMF検索:Peptide Mass Fingerprint | 1-2 MIS検索: MS/MS Ions Search ▶ 2 システム構成 ・・・・ 8 2-1 ソフトウエア構成 | 2-2 ネットワーク構成 | 2-3 クライアントソフトウエア 2-4 フォルダ構造 | 2-5 配列データベース | 2-6 マニュアル | 2-7 Mascotの最新情報 ▶ 3 Mascot検索の種類と検索条件 ・・・・ 12 3-1 Mascot検索の種類 | 3-2 検索条件 | 3-3 PMF検索 : Peptide Mass Fingerprint 3-4 MIS検索 : MS/MS Ions Search | 3-5 SQ検索 : Sequence Query ▶ 4 スコアリング ・・・・ 18 4-1 スコアと期待値 | 4-2 Identity閾値とHomology閾値 | 4-3 FDR : False Discovery Rate ▶ 5 検索結果 ・・・・ 22 5-1 検索結果ページの種類 | 5-2 フォーマットコントロールパネル | 5-3 タンパク質の推定 5-4 Concise Protein Summary (PMF) 5-5 Protein Summary (PMF) 5-6 Protein View (PMF/MIS/SQ) 5-7 Protein Family Summary (MIS/SQ) 5-8 Peptide Summary (MIS/SQ) 5-9 Select Summary (MIS/SQ) 5-10 Peptide View (MIS/SQ) 5-11 検索結果の出力 (PMF/MIS/SQ) 5-12 Report Builder (MIS/SQ) ▶ 6 質量分析計システムとの連携 ・・・・ 38 6-1 アジレント・テクノロジー | 6-2 エービー・サイエックス | 6-3 島津製作所 6-4 サーモフィッシャーサイエンティフィック 📔 6-5 日本ウォーターズ 📔 6-6 日本電子 6-7 日立ハイテクノロジーズ | 6-8 ブルカー・ダルトニクス ▶ 7 Mascot検索の自動化 : Mascot Daemon ・・・・ 41 7-1 インストール 7-2 マニュアル ▶ 8 Mascot Serverの管理 ・・・・ 42 8-1 Welcomeトップページ | 8-2 検索ログ: Search Log 8-3 配列データベース管理: Database Status | 8-4 設定値変更: Configuration Editor

8-5 セキュリティ | 8-6 検索条件のデフォルト設定 | 8-7 エラーログ | 8-8 バックアップ

## ▶ 1 Mascot検索クイックスタート

## 1-1 PMF検索 : Peptide Mass Fingerprint -

### 1-1-1 Mascot Serverへの接続 -

Webブラウザを起動し、次のアドレスにアクセスしてくだ さい。ホスト名はMascot ServerがインストールされているPC のホスト名です。

### ① http://ホスト名/mascot/

Mascot Serverに接続され、図1の「Welcome」トップペー ジが表示されます。② [Mascot]リンクをクリックしてくださ い。図2に示す、検索方法を選択するための「Mascot Search」 ページが表示されます。

### 図1「Welcome」トップページ

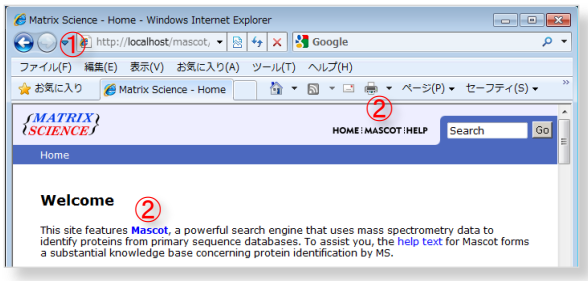

### 1-1-2 検索方法の選択 -

MSの質量スペクトルデータに対するMascot検索は PMF(Peptide Mass Fingerprint)検索と呼んでおり、MSの質 量スペクトルにマッチするタンパク質を検索・同定します。 「Mascot Search」ページ(図2)の ③ [Peptide Mass Fingerprint]リンクをクリックしてください。図3に示す、 PMF検索条件を設定するための「MASCOT Peptide Mass Fingerprint」ページが表示されます。

### 1-1-3 検索条件の設定と検索の実行 -

「MASCOT Peptide Mass Fingerprint」ページ(図3)において、

- ・検索したい配列データベース:④ [Database(s)]
   ・実験冬件
  - 5 [Enzyme]: 消化酵素
  - ⑥ [Allow up to]:未消化サイト数
  - ⑦ [Fixed modifications]:化学修飾
  - 8 [Variable modifications]:翻訳後修飾等
- ・質量分析計の質量精度: 9 [Peptide tol. ±]

を検索条件として設定してください。

[Fixed modifications]、[Variable modifications]の指 定は、右側のリストボックスにあるエントリをクリックし、 [く] ボタンで左側ウインドウに移してください。左側ウイ ンドウにあるエントリを選択し、[>]ボタンを押すと右側 のリストボックスに戻ります。

[Your name]、[Email]、[Search title]入力欄への文字列 入力は任意ですが、ここで入力した文字列は過去のMascot 検索結果を呼び出す際に利用することができますので、入力 することをお薦めします。

### 図2「Mascot Search」ページ

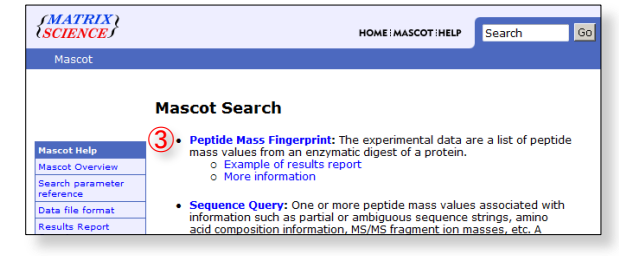

### 図 3「MASCOT Peptide Mass Fingerprint」ページ

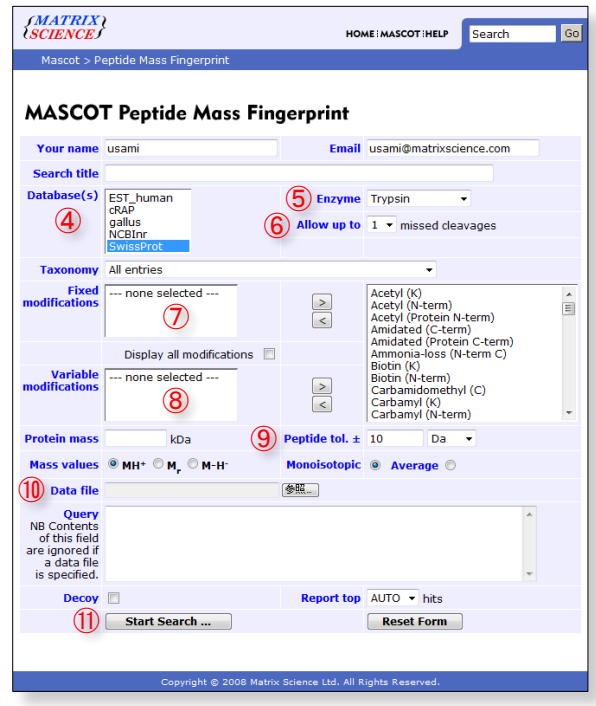

① [Data file]の[参照]ボタンから質量データファイルを指定した後、① [Start Search ...]ボタンを押してください。
 図3の例では検索条件として、

- (4) [Database(s)] = "SwissProt"
- (5) [Enzyme] = "Trypsin"

6 [Allow up to] "1" missed cleavages

- ⑦ [Fixed modifications] = "Carbamidomethyl (C)"
- ⑧ [Variable modifications] = "Oxidation (M)"
- 9 [Peptide tol. ±] = "0.2" "Da"
- 10 [Data file] = Mascot Server PC上の "C:¥inetpub¥mascot¥mskk¥sampledata¥pmfSample.mgf" ファイル

を指定しています。

### 1-1-4 検索結果の表示 -

① [Start Search ...]ボタンを押すと、Mascot検索の進捗状況
 を示すページが表示された後、検索が終了すると検索結果をまと
 めた「Mascot Search Results」ページが表示されます(図4)。

「Mascot Search Results」ページは次のような項目で構成されて います。

- (1) ヘッダ情報
- ユーザ名
- ・電子メールアドレス
- ・検索タイトル
- ・MSデータファイル名
- ・配列データベース名とタンパク質エントリ数
- ・検索日時
- ・最も高いスコアを持つタンパク質名
- (2) Mascot Score Histogram
  - ・閾値スコア(図4の例では「70」)
  - ・スコア分布図(検索でヒットしたタンパク質のスコア分布)
- (3) Concise Protein Snmmary Report

PMF検索では、表示内容が異なる2種類の検索結果ページ (「Concise Protein Summary Report」と「Protein Summary Report」)を用意していますが、図4の例では「Concise Protein Summary Report」ページを表示しています。

(4) タンパク質情報

ヒットしたタンパク質に関する次の情報を表示しています。

- ・ヒット番号(図4では「1.」)
- ・アクセッション番号(図4では「OPSD\_HUMAN」など)
- ・Mass(タンパク質の質量:図4では「39437」)
- ・Score(プロテインスコア:図4では「102」)
- ・Expect(期待値:図4では「3.3e-005」)
- ・Matches(マッチしたペプチド数:図4では「11」)
- ・タンパク質情報(図4では「Rhodopsin OS=Homo ...」など)
- ・サブセットなタンパク質(図4では「OPSD\_MACFA」など)

(5) Search Parameters
 この検索に用いた検索条件をページの下方に表示しています。

アクセッション番号(図4では「OPSD\_HUMAN」など)は「Protein View」ページへのリンクになっており、図5に示すように、そのタンパク質に関するより詳細な情報を見ることができます。

このPMF検索結果(図4)では、閾値スコア(70)より大きなプロテ

インスコアを持つ、OPSD\_HUMAN(Rodopsin:人,プロテインスコア102)が同定されています。 検索結果の詳しい見方については「5 検索結果」をご覧ください。

### 図4「Mascot Search Results」ページ

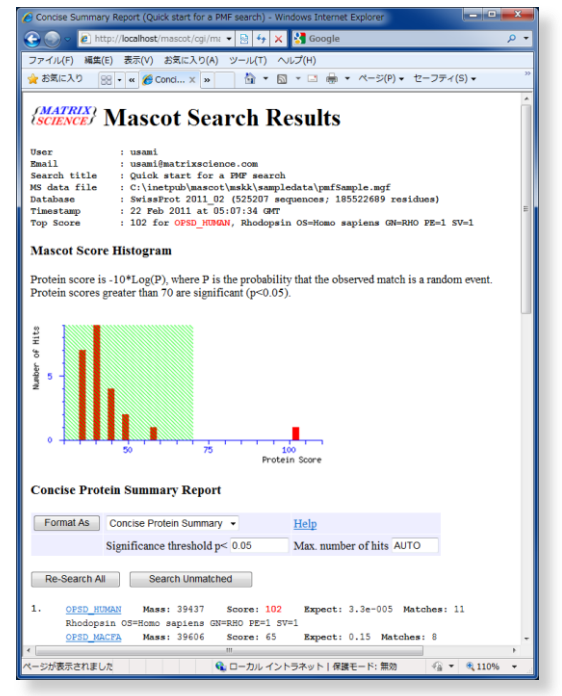

### 図5「Protein View」ページ

| 6 Mascot Search Results:                                                                                                    | OPSD_HUMAN - Windows Internet Explorer                                                                                                    |           |                 |
|----------------------------------------------------------------------------------------------------|----------------------------------------------------------------------------------------------------|-----------|-----------------|
| OO - Attp://loc                                                                                                    | calhost/mascot/cgi/protein_view.pl?file 👻 💀 🍫 🗙 🚮 Google                                                                                                    |           | ۰ م             |
| 🚖 お気に入り 🖙 🔊 🛛                                                                                                    | Web スライス ギャラ 👻 🐱 おすすめサイト 👻                                                                                                    |           |                 |
| C Mascot Search Results                                                                                                    | s: OPSD_HUMAN 🔄 🔹 🖬 🔹 🖙 🦛 🔹 ページ(E) 🔹 セーフティ(S) 🔹 ツー                                                                                                    | JL(Q) = 🔞 | т <sup>10</sup> |
| (MATRIX)<br>(SCIENCE) MAS                                                                                                    | SCOT Search Results                                                                                                    |           | * H             |
| Protein View:                                                                                                    | OPSD_HUMAN                                                                                                    |           |                 |
| Rhodopsin OS=Ho                                                                                                    | mo sapiens GN=RHO PE=1 SV=1                                                                                                    |           |                 |
| Database:<br>Score:<br>Expect:<br>Nominal mass (Mr):<br>Calculated pI:<br>Taxonomy:                                                          | SwissProt<br>102<br>3.4e-005<br>39497<br>6.21<br>Homo.asern                                                                                                    |           |                 |
| Sequence similarity is a                                                                                                    | available as an NCBI BLAST search of OPSD_HUMAN against nr.                                                                                                    |           |                 |
| Search parameter                                                                                                    | s                                                                                                    |           |                 |
| MS data file:<br>Enzyme:<br>Fixed modifications:<br>Variable modification<br>Mass values searche<br>Mass values matche                       | Crlianstpulmanostimakiyampiddataiymtiampia.mgf<br>Trypnin:cutz:cutz:cmm side of KR unless next residue is P.<br>Carbamadomethyl (C)<br>en Condition (M)<br>dd; 19                                                                                                    |           |                 |
| Protein sequence                                                                                                    | coverage: 25%                                                                                                    |           |                 |
| Matched peptides show                                                                                                    | wn in <i>bold red</i> .                                                                                                    |           |                 |
| 1 MNOTECHNEY VE<br>51 GEPINFLILY VI<br>101 GYFYEBETGC NL<br>151 NHAIMGVAFT WV<br>201 ESFVIYMEVV HE<br>251 TRMVIIMVIA FL<br>301 YNEVIYIMON KO | FRANTOW REFERING ALMOSTLUTU<br>ORMERTE FLUTULULU VADLIMICAS FISTUTISH<br>BOTALIS GETALSEOV LALENYVVE, KRHSHFAGE<br>BALACARE PLANSKETTE BOLGOSOL YTTLEFENN<br>THILIT FORGULTY REAMAQUES TOTORREY<br>CONVERS VATUETIGG SHOOTHET FAFEXASAL<br>PROMITI COORDIG DEMAKTYSE TESTQARA                                               |           |                 |
| Unformatted sequence                                                                                                    | e string: <u>348 residues</u> (for pasting into other applications).                                                                                                    |           |                 |
| Sort peptides by                                                                                                    | Residue Number 💿 Increasing Mass 💿 Decreasing Mass                                                                                                    |           |                 |
| Show predicted peptides                                                                                                    | s also                                                                                                    |           |                 |
| Start - End Ob<br>1 - 21 222<br>232 - 248 181<br>297 - 311 172<br>ページが表示されました                                                                | seerved Mr(expt) Mr(ox10) Delta M Peptide<br>16.0710 2253.6037 2256.6034 -0.1986 0MBOTEDIMITYTYREMUTOYNE.S<br>6.4801 0817.3057 1817.8755 0.06021 # F.MACGEMANTQUEAR.E<br>77.5160 1726.5097 1276.6178 0.0501 0 K.SAATTMVITIMEK.0<br>0.0501 0 K.SAATTMVITIMEK.0<br>0.0501 0 K.SAATTMVITIMEK.0<br>0 0.0501 0 K.SAATTMVITIMEK.0 | ₹ 100%    | -               |

### 1-2 MIS検索 : MS/MS Ions Search

### 1-2-1 Mascot Serverへの接続 -

Webブラウザを起動し、次のアドレスにアクセスしてくだ さい。ホスト名はMascot Serverがインストールされている PCのホスト名です。

### ① http://ホスト名/mascot/

Mascot Serverに接続され、図6の「Welcome」トップペー ジが表示されます。② [Mascot]リンクをクリックしてくだ さい。図7に示す、検索モードを選択するための「Mascot Search」ページが表示されます。

### 1-2-2 検索モードの選択 -

MS/MSの質量スペクトルデータに対するMascot検索は MIS(MS/MS Ion Search)検索と呼んでおり、MS/MSの質量ス ペクトルにマッチするペプチドを検索・同定するとともに、 節約の原理(Principle of Parsimony)に基づいて、同定され たペプチドが帰属するタンパク質を整理し、実験サンプルに 含まれるタンパク質を推定します。「Mascot Search」ページ (図7)の ③ [MS/MS Ion Search]リンクをクリックしてくだ さい。MIS検索条件を設定するための「MASCOT MS/MS Ions Search」ページが表示されます(図8)。

### 1-2-3 検索条件の設定と検索の実行 -

「MASCOT MS/MS Ions Search」ページ(図8)において、

- ・検索したい配列データベース:④ [Database(s)]
  ・実験条件
  ⑤ [Enzyme]:消化酵素
  ⑥ [Allow up to]:未消化サイト数
  ⑦ [Fixed modifications]:化学修飾
  ⑧ [Variable modifications]: 翻訳後修飾等
- ・質量分析計の種類と質量精度
  - 9 [Peptide tol. ±]
  - : プリカーサイオンの質量誤差
  - (1) [MS/MS tol. ±]

: プロダクトイオンの質量誤差

12 [Instrument]: 質量分析計の種類

```
を検索条件として設定してください。
```

[Fixed modifications]、[Variable modifications]の指 定は、右側のリストボックスにあるエントリをクリックし、 [く] ボタンで左側ウインドウに移してください。左側ウ

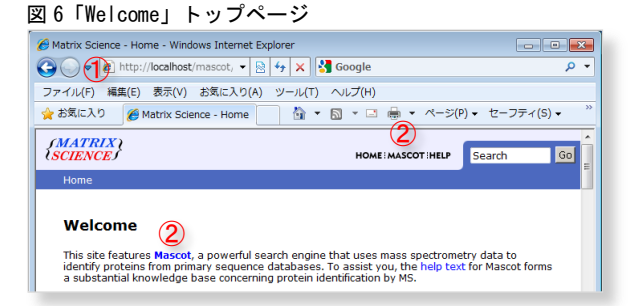

#### 図7「Mascot Search」ページ

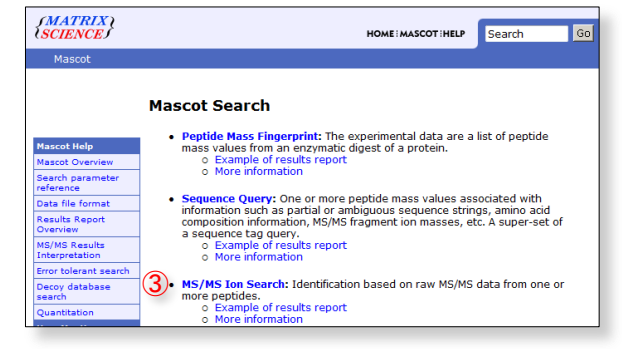

### 図 8「MASCOT MS/MS Ions Search」ページ

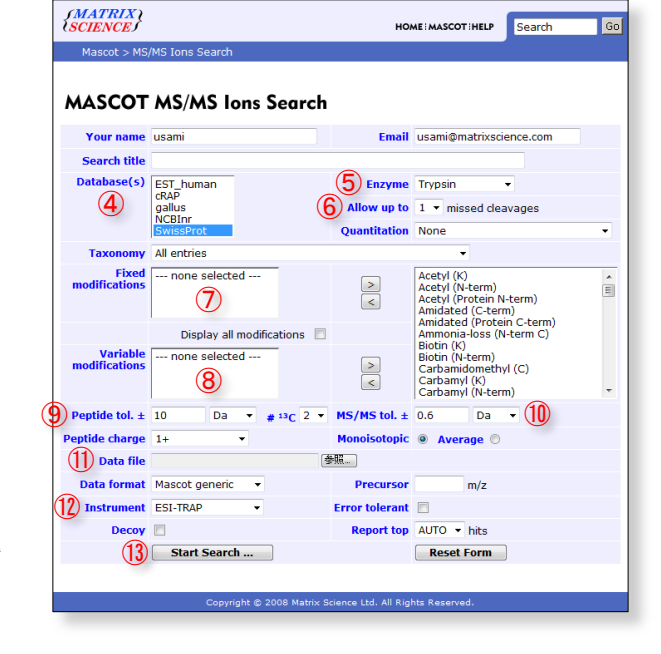

インドウのエントリを選択し、[>]ボタンを押すと右側リストボックスに戻ります。

[Your name]、[Email]、[Search title]入力欄への文字列入力は任意ですが、ここで入力した文字列は過去のMascot検索結 果を呼び出す際に利用することができますので、入力することをお薦めします。

① [Data file]の[参照]ボタンから質量データファイルを指定した後、① [Start Search ...]ボタンを押してください。 図8の例では検索条件として、

(4) [Database(s)] = "SwissProt"

- ⑤ [Enzyme] = "Lys-C/P"
- 6 [Allow up to] "1" missed cleavages

⑦ [Fixed modifications] = "Carbamidomethyl (C)"

```
⑧ [Variable modifications] = "Phospho (ST)"
```

- 9 [Peptide tol. ±] = "50" "ppm"
- 10 [Data file] = Mascot Server PC上の "C:¥inetpub¥mascot¥mskk¥sampledata¥errorTolSample.mgf" ファイル

を指定しています。

## 1-2-4 検索結果の表示 —

 [Start Search...]ボタンを押すと、Mascot検索の進捗 状況を示すページが表示された後、検索が終了すると検索結 果をまとめた「Mascot Search Results」ページが表示されま す(図9)。「Mascot Search Results」ページは次のような項 目で構成されています。

- (1) ヘッダ情報
  - ・ユーザ名
  - ・電子メールアドレス
  - ・検索タイトル
  - ・MSデータファイル名
  - ・配列データベース名とタンパク質エントリ数
  - 検索日時
  - ・閾値スコアを超えたタンパク質名
- (2) Mascot Score Histogram
  - ・閾値スコア(図9の例では37)
  - ・スコア分布図(ヒットしたタンパク質のスコア分布)
- (3) 検索結果ページ名

MIS検索では、表示内容が異なる3種類の検索結果ページ(「Protein Family Summary Report」、「Peptide Summary Report」、「Select Summary Report」)を用 意していますが、図9の例では「Peptide Summary Report」 を表示しています。

(4) タンパク質情報

ヒットしたタンパク質に関する次の情報を表示しています。

- ・ヒット番号(図9では「1.」)
- ・アクセッション番号(図9では「ELM1\_YEAST」)
- ・Mass(タンパク質の質量:図9では「72903」)
- ・Score(プロテインスコア:図9では「266」)
- ・Matches (マッチしたペプチド数:図9では「3」、閾値スコア以上のイオンスコアを持つペプチド数は括弧内の「3」)
- ・Sequences (マッチした配列数:図9では「3」、閾値スコア以上のイオンスコアを持つ配列数は括弧内の「3」)
- ・タンパク質情報(図9では「Serine/threonine-protein ...」)

・タンパク質に帰属するペプチドに関する情報(Query:MS/MSの質量スペクトルデータの通し番号(クエリ番号と呼んでいます)、Observed:プリカーサイオン質量実験値、Mr(expt):プリカーサイオン質量実験値のMr値、Mr(calc):プリカーサイオン質量理論値のMr値、ppm:プリカーサイオン質量の実験値と理論値の差(ppm表示)、Miss:未消化サイト数、Score:イオンスコア(ペプチドスコアとも呼んでいます)、Expect:期待値、Rank:イオンスコア順位、Unique:このペプチドがこのタンパク質のみに存在する場合はUを表示、Peptide:ペプチドのアミノ酸配列と修飾の種類・結合サイト)

(5) Search Parameters 検索条件を表示しています。

アクセッション番号(図9では「ELM1\_YEAST」)は「Protein View」のリンクになっており、図10に示すように、そのタンパク 質に関するより詳細な情報を見ることができます。

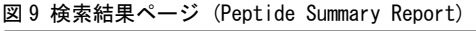

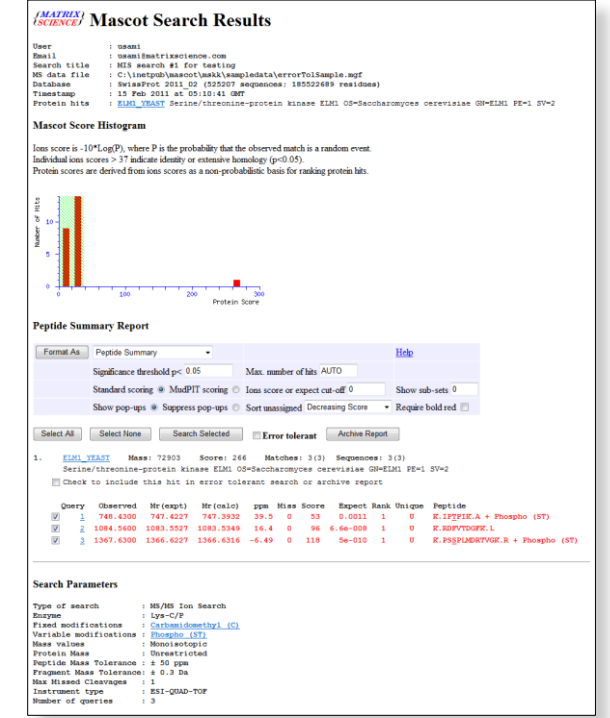

また、クエリ番号(MS/MSの質量スペクトルデータの通し 番号、図9では1、2、3の番号)は「Peptide View」ページの リンクになっており、図11(クエリ番号3に関する「Peptide View」ページ)に示すように、プロダクトイオンスペクトル のピークに対応するイオンシリーズの帰属状況などを一覧 することができます。

図9のMIS検索結果では、閾値イオンスコアより大きなイ オンスコアを持つ3つのペプチドが同定され、これらのペ プチドは ELM1\_YEAST に唯一帰属することが示されていま す。従いまして、実験サンプルに含まれるタンパク質は ELM1\_YEAST であると推定することができます。

図11はクエリ番号3のMS/MSスペクトルに対して、最も高 いイオンスコア(117)でマッチしたペプチドPSSPLMDRTVGK の検索結果を示しています。スペクトル図の下にあるマッ チング状況説明文にあるように、N末端側から3番目のセリ ン(S3)がリン酸化されていますが、フラグメンテーション の際にこのリン酸基の脱離(ニュートラルロス)が起こって いるために、プロダクトイオン y(10) と y(11) の質量は 98Da 小さくなり、スペクトル図のプロダクトイオンピーク に付けられたラベルでも確認することができますが、 y(10)-98 および y(11)-98 のピークにマッチしているこ とがわかります。

クエリ番号3のMS/MSスペクトルにマッチするペプチドは 多数存在しますが、「Peptide View」ページの下方にはマ ッチしたペプチドのうちのイオンスコア上位10件のペプチ ドリストが図12のように表示されます。「Score」項はマッ チしたペプチドのイオンスコアを示していますが、一般的 に、有意にマッチした「ランク1位」のペプチドと偶然にマ ッチした「ランク2位」以降のペプチドのイオンスコアには 大きな差が認められます。「Sequence」項の配列はリンク になっており、クリックすると「Peptide View」ページは この配列に対応する内容に書き換えられます。

図12において、ランク1位、2位、4位のペプチドのイオン スコアはそれぞれ117.2、102.4、30.2で、同じアミノ酸配 列を持っており、リン酸化されたアミノ酸の位置(S3または S2、T9)が異なります。「Site Analysis」項にはこれらの スコアの差から計算された、リン酸が存在する位置の確率 が表示されており、この例では、S3がリン酸化されたラン ク1位のペプチドが85%の確率で正しいことを示しています。

検索結果の詳しい見方については「5 検索結果」をご覧 ください。

#### 図 10「Protein View」ページ

| Compare a contract of contract of con                                                                                                    |                                                                                                    | 10-140-01 - Million                                                                                                    |                                                                                                    |                                                                                                    |                                                                                                    |                           |                   |                             |         |                                                                                             |            |
|----------------------------------------------------------------------------------------------------|----------------------------------------------------------------------------------------------------|----------------------------------------------------------------------------------------------------|----------------------------------------------------------------------------------------------------|----------------------------------------------------------------------------------------------------|----------------------------------------------------------------------------------------------------|---------------------------|-------------------|-----------------------------|---------|---------------------------------------------------------------------------------------------|------------|
| BitLDD       BitLDD                                                                                                    | N http://mb                                                                                                    | s11w7/mascot/ogi/pri<br>s11w7/mascot/ogi/pri                                                                                                    | otein_view.pl?fil                                                                                                    | i=%2Fdata%2F                                                                                                    | 20120524%2FF001                                                                                                    | 263.dat8/vit=EL           | M1_YEASTB         | b_idx=18.px=                | 184 • 4 | × Google                                                                                    |            |
|                                                                                                    | 8年に入り 🍐 🔊 🛛                                                                                                    | め スライス ギャラ・                                                                                                    | • 💽 87705                                                                                                    | N N T                                                                                                    |                                                                                                    |                           |                   |                             |         |                                                                                             |            |
| MARGENY MASCOT Search Results brotein View: ELM1_YEAST brotein View: ELM1_YEAST brotein View: EL                                                                                                    | 🔹 🏉 Peptide Summar                                                                                                    | y Repo 💋 Mascot                                                                                                    | Search Resul                                                                                                    | × 🌈 Mescot Se                                                                                                    | earch Results:                                                                                                    |                           |                   | -                           | • 🛛 • 🛛 | 3 ※ ・ ページ(P) ・ セーフティ(S) ・                                                                   | ツール(0) ・ 🛞 |
| Searce J         Mascur Searce J           Searce J         Searce J           Searce J         Se                                                                                                    | MATRIX) NA A C                                                                                                    | COT Con                                                                                                    | web De                                                                                                    |                                                                                                    |                                                                                                    |                           |                   |                             |         |                                                                                             |            |
| hrotein View: ELM1_YEAST<br>erine/threenine-protein Kinsse ELM1 OS=Saccharomyces cerevisiae (strain ATCC 204508 / S288c) GN=ELM1 PE=1 SV=2<br>with three intervision of the strain of the strain of the st                                                                                                    | CIENCE/ MAS                                                                                                    | COT Sea                                                                                                    | гсп ке                                                                                                    | suits                                                                                                    |                                                                                                    |                           |                   |                             |         |                                                                                             |            |
|                                                                                                    | Protein Viev                                                                                                    | W: ELM1                                                                                                    | YEAST                                                                                                    |                                                                                                    |                                                                                                    |                           |                   |                             |         |                                                                                             |            |
| erine/threenine-protein kanase ELMI 05=5accharomyces crevisiae (strain ATCC 204508 / 5288c) GN=ELMI PE=1 5V=2<br>takase: provint control of the strain of the strain of the                                                                                                    |                                                                                                    |                                                                                                    |                                                                                                    |                                                                                                    |                                                                                                    |                           |                   |                             |         |                                                                                             |            |
|                                                                                                    | erine/threoni                                                                                                    | ne-protein ki                                                                                                    | inase ELM                                                                                                    | 1 OS=Sac                                                                                                    | charomyce                                                                                                    | s cerevis                 | iae (str          | ain ATCC                    | 20450   | 08 / S288c) GN=ELM1 PE                                                                      | =1 SV=2    |
| amine and amine and amine amine                                                                                                    | atabase:                                                                                                    | SwissProt                                                                                                    |                                                                                                    |                                                                                                    |                                                                                                    |                           |                   |                             |         |                                                                                             |            |
| Matural 2 (* 10) (* 10)<br>Space and an a contained activation (* 10)<br>Space and an a contained activation (* 10                                                                                                    | core:                                                                                                    | 259                                                                                                    |                                                                                                    |                                                                                                    |                                                                                                    |                           |                   |                             |         |                                                                                             |            |
| wwwwi blockmens.comes.2000                                                                                                    | alculated pI:                                                                                                    | 8.36                                                                                                    |                                                                                                    |                                                                                                    |                                                                                                    |                           |                   |                             |         |                                                                                             |            |
| apara apara apar                                                                                                    | axonomy:                                                                                                    | Saccharomyces ce                                                                                                    | revisiae 5288                                                                                                    |                                                                                                    |                                                                                                    |                           |                   |                             |         |                                                                                             |            |
| and parameters  fees manufacture in the second manufacture in the second manufacture in the seco                                                                                                    | equence similarity is a                                                                                                    | wailable as an NCB                                                                                                    | BLAST search                                                                                                    | of BLM1 YEAS                                                                                                    | T against nr.                                                                                                    |                           |                   |                             |         |                                                                                             |            |
| tearing: virilianse interviewer interviewer interviewe                                                                                                    | earch parame                                                                                                    | ters                                                                                                    |                                                                                                    |                                                                                                    |                                                                                                    |                           |                   |                             |         |                                                                                             |            |
| Name         Control         Second           Second         Second                                                                                                    |                                                                                                    |                                                                                                    |                                                                                                    |                                                                                                    |                                                                                                    |                           |                   |                             |         |                                                                                             |            |
| Terminal mathematicanies in desandantifizition in the second second seco                                                                                                    | ny data me:                                                                                                    | errorTolSampl                                                                                                    | Leungs<br>C-term side of                                                                                                    | к.                                                                                                    |                                                                                                    |                           |                   |                             |         |                                                                                             |            |
|                                                                                                    | ixed modifications:                                                                                                    | Carbamidometh                                                                                                    | od.(C)                                                                                                    |                                                                                                    |                                                                                                    |                           |                   |                             |         |                                                                                             |            |
| rotein sequence coverage: 49%<br>Mithod goodbook sooms bedrack<br>10 FURDING benefaties FURDING benefaties FURDING benefaties<br>10 FURDING benefaties FURDING benefaties FURDING benefaties<br>10 Second benefaties FURDING benefaties FURDING benefaties<br>10 Second benefaties FURDING benefaties FURDING benefaties<br>10 Second benefaties FURDING benefaties FURDING benefaties<br>10 Second benefaties FURDING benefaties FURDING benefaties<br>10 Second benefaties FURDING benefaties FURDING benefaties<br>10 Second benefaties FURDING benefaties FURDING benefaties<br>10 Second benefaties FURDING benefaties FURDING benefaties<br>10 Second benefaties FURDING benefaties FURDING benefaties<br>10 Second benefaties FURDING benefaties FURDING benefaties<br>10 Second benefaties FURDING benefaties FURDING b                                                                                                    | ariable modification                                                                                                    | ss: Phospho (ST)                                                                                                    |                                                                                                    |                                                                                                    |                                                                                                    |                           |                   |                             |         |                                                                                             |            |
| TOTOLITS SEQUENCE COVERAGE: 49                                                                                                    |                                                                                                    |                                                                                                    |                                                                                                    |                                                                                                    |                                                                                                    |                           |                   |                             |         |                                                                                             |            |
| Attribute dependence stream in bed read.<br>In FUTURE DE INTERNET DE INTERNET DE INTERNET<br>IN FUTURE DE INTERNET DE INTERNET DE INTERNET<br>IN FUTURE DE INTERNET DE INTERNET<br>IN FUTURE DE INTERNET DE INTERNET<br>IN FUTURE DE INTERNET DE INTERNET<br>IN FUTURE DE INTERNET<br>IN FUTURE DE INFORMATIONE DE INTERNET<br>IN FUTURE DE INFORMATIONE DE INFORMATIONE DE INFORMA                                                                                                    | rotein sequen                                                                                                    | ce coverage:                                                                                                    | 490                                                                                                    |                                                                                                    |                                                                                                    |                           |                   |                             |         |                                                                                             |            |
| A NUMELIA DEFENSIONES CITATELLES INTERNESS INTERNESS INT                                                                                                    | and a second second sec                                                                                                    |                                                                                                    |                                                                                                    |                                                                                                    |                                                                                                    |                           |                   |                             |         |                                                                                             |            |
| 14 FUTCHING ETTILLES ENTITLES ENTITLES                                                                                                    | accried pepilodes show                                                                                                    | in in bold red.                                                                                                    |                                                                                                    |                                                                                                    |                                                                                                    |                           |                   |                             |         |                                                                                             |            |
| 14 YANGINI MYYNNI MYYNDY NUMMEL ANNAL MYYNN L<br>Al analanau frantawr yn ynal analan yn ynal analan<br>19 Augustau farai yn ynal analan yn ynal analan<br>19 Augustau farai yn ynal analan yn ynal analan<br>19 Augustau farai yn ynal analan yn ynal analan<br>19 Augustau farai yn ynal analan yn ynal analan<br>19 Augustau farai yn ynal analan yn ynal analan<br>19 Augustau farai yn ynal analan yn ynal analan<br>19 Augustau farai yn ynal analan yn ynal analan<br>19 Augustau farai yn ynal analan yn ynal analan<br>19 Augustau farai yn ynal analan yn ynal analan<br>19 Augustau farai yn ynal analan yn ynal analan<br>19 Augustau farai yn ynal analan yn ynal analan<br>19 Augustau farai yn ynal analan yn ynal analan<br>19 Augustau farai yn ynal analan yn ynal analan                                                                                                    | A MERGELIPTE IN                                                                                                    | in in bold red.                                                                                                    | LDS SPITPTS                                                                                                    | TS SPONSTROOM                                                                                                    |                                                                                                    |                           |                   |                             |         |                                                                                             |            |
| <ol> <li>Million Million Million Paul III Million Paul Paul Paul Paul Paul Paul Paul Paul</li></ol>                                                                                                    | 1 MSFRQLIFTL IF<br>91 FTYSTIIGEN INT                                                                                                    | en in <b>bold red.</b><br>RAFLSQQ SCIREDE<br>FILDEIRF YVERITY.                                                                                                    | LDS PPITPTS<br>SDQ DESTING                                                                                                    | ts sressrage                                                                                                    | je<br>15                                                                                                    |                           |                   |                             |         |                                                                                             |            |
| <ol> <li>MCCUERT WIGHTING WIGHTING WIGHTING WIGHTING</li> <li>MCCUERT WIGHTING WIGHTING WIGHTING WIGHTING</li> </ol>                                                                                                    | 1 MSFRQLIFTL IF<br>31 FTTSTIIGEN IN<br>101 YVHKAYSSTL OK                                                                                                    | en in <b>bold red.</b><br>THAFLOOD SCINEDE<br>IILDEINF YMMEITY.<br>IVAVELLP KEHROAD                                                                                                    | LDS PPITPIS<br>SOQ OMMTING<br>QYS VNQVMBQI                                                                                                    | IIS SPOSSF920<br>TL GVSAGS028<br>QL WKSSORITI                                                                                                    | N<br>D<br>N                                                                                                    |                           |                   |                             |         |                                                                                             |            |
| B) Operation Constraints (Source Constraints) (Source Constraints) (S                                                                                                    | 1 MSFRQLIFTL IF<br>1 MSFRQLIFTL IF<br>31 FTUSTIGEN INT<br>101 YVRAYSSTL OK<br>151 MSGREAMFLN HI                                                                                                    | en in bold red.<br>EKAFLSQQ SCIREDE<br>FILDEIRF YVERITV.<br>IVAVELIP KKHORQQ<br>EKCRWEIF AASRLAN                                                                                                    | LDS PRITRIS<br>SDQ DERTING<br>QYS VNQVMRQ<br>SVH IVRLIEC                                                                                                    | TS STOSSTOQ<br>TL GVSAGSOG<br>QL WESSORTT<br>DS PESSINIV                                                                                                    | 16<br>16<br>16<br>17                                                                                                    |                           |                   |                             |         |                                                                                             |            |
| HA LANDRESS ETFORMENTS LANDRESS METALINA LANDRESS METALINA LANDR                                                                                                    | AND AND A CONTRACT AND A CONTRACT AN                                                                                                    | en in <b>bold rod</b> .<br>ERAPLING SCIREDE<br>EILDEIBP YVHEITV.<br>IVAVEIIP KERHOAQ<br>INCREEIF AASRLIN<br>DOEDILP GHEEIVI                                                                                                    | LDS PPITPTS<br>SDQ DERTING<br>QYS VNQVMSQ<br>SVH IVRLIEC<br>SNC SVSTFAR                                                                                                    | ITS SFORSTOOD<br>TL GVSAGSOON<br>QL WESHINIT<br>DS PFSESINIT<br>IL EDMINGLEY                                                                                                    | 25<br>25<br>27<br>21                                                                                                    |                           |                   |                             |         |                                                                                             |            |
| BE LUCYCLUG PILOROUGH BENYNYN EFYNYN ELTONOWY<br>DA LUCYCLUG PILOROUGH AFWNYN EFYNYN ELTONOWY<br>DA EMALYNYN AFWNYN ELTONOWY FANNYN AL LUCHONAU<br>D FRANKLIG FANNYN EFYNYN AFWNYN AC LLUCHAU<br>D FRANKLIG FANNYN EFYNYN EFYNYN AC LLUCHAU<br>D FRANKLIG FANNYN FANNYN FAN AL LUCHAU<br>D FRANKLIG FANNYN FAN AL LUCHAU<br>D FRANKLIG FAN AL LUCHAU<br>D FRANKLIG FAN AL LUCHAU<br>D                                                                                                    | ALCHED PEPDEES SHOW<br>1 MIDEQLIPTI IPI<br>51 FINITIIGEN INI<br>101 YVRKAYSSIL GR<br>151 MIGHEANKIN NII<br>201 NHCSLGELQN NRI<br>251 HISGOCIHKDI KR3                                                                                                    | nn in <b>bodd red</b> .<br>ENARLOQQ SCIREDE<br>FILDEIBP YVNEITV.<br>FVAVKIIP KKHWAQ<br>HCRMEIF AASLIAN<br>KODEDILP QMMEIVI<br>NILLDEE EKVAKLS                                                                                                    | LDS PPITPTS<br>SOQ DESTING<br>QYS VSQVSQ<br>SVE IVALIEC<br>SNC SVSTFAE<br>DFD SCIFTFQ                                                                                                    | TS SPOSSFOQ<br>TL OVIALIOQI<br>QL WESSIGITI<br>DS PESSINI<br>IL EDITIOLEI<br>LP FEDANFED                                                                                                    |                                                                                                    |                           |                   |                             |         |                                                                                             |            |
| HE LONDERING FLOORING LEDITORYN EFFORTUN LLINDOXAL<br>Mannaerten Lander Lander Hanne Lander Hanne Hanne<br>Hanne Hanne Hanne Hanne Hanne Hanne Hanne Hanne Hanne Hanne Hanne Hanne Hanne Hanne Hanne Hanne Hanne Hanne Hanne Hanne Hanne Hanne Hanne Hanne Hanne Hanne Hanne Hanne Hanne Hanne Hanne Hanne Hanne Hanne Hanne Hanne Hanne Hanne Hanne H                                                                                                    | ALCHOO PEPDODES SHOW<br>1 MERBQLIPTL IPE<br>51 PTYSTIIGEN IHT<br>101 YVRGAYSSIL GK<br>151 MEGHEANRIN HT<br>201 NUCLERLUM HER<br>251 HEQDCIHEDI HER<br>201 QEELMEIVUT PAJ                                                                                                    | en in bodd red.<br>ENAFLOGG SCIREDE<br>FILDEIDF YVNEITV<br>VOLVEIIF REFENDAG<br>INCREEIF AASELDE<br>NOEEDLP GENERUVI<br>NILLDEE ERVARLS<br>TARFELCH LOSSRAD                                                                                                    | LDS PPITPTS<br>SDQ DERTING<br>QYS VNQVNSQ<br>SVE IVALIEC<br>SNC SVSTFAR<br>DFS SCIFTFQ<br>FVT DGFRLDT                                                                                                    | TS SPOSSFOQ<br>TL GVIALSOQN<br>QL WESSIGNT<br>DS PESSINI<br>LE DETROLET<br>LP FEDARFED<br>UL GVILVELL                                                                                                    | K 5 3 7 7 1 2 7 7 8 7 7 8 7 7 8 7 8 7 8 7 8 7 8 7 8                                                                                                    |                           |                   |                             |         |                                                                                             |            |
| a presentation of the second second s                                                                                                    | ALCHOO PEPBOOS SHOP<br>1 MIPPOLIPTI IPI<br>31 PTYSTIOGH INT<br>101 YHRSINSTI OK<br>151 MIGHEANKIN NI<br>101 MHCSLELLOW NH<br>251 HSQOCHRDI RPI<br>301 LEFTNENET ETT<br>301 MIGHEANN PAPO PU                                                                                                    | n n bold red.<br>EXAPLSQ SCIREDE<br>FILDEISE YNSEIT<br>VAVEIIP KERSAQ<br>HOEMEIF AASELAN<br>DOEDLIP QUESTIT<br>HILLDEE ENVALS<br>TIAPELCH LOSSED<br>HEKIEVS LOSSED                                                                                                    | LDS PPITPTS<br>DOG DESTING<br>OTS VEQVESQ<br>SVE IVELIEC<br>SNC SVSTFAM<br>DFS SCIFTPQ<br>FVT DOFFLOR<br>NTL HOLVIES                                                                                                    | TI GVIAISON<br>JL GVIAISON<br>QL WESSBIT<br>IL EDETKOLEY<br>IL EDETKOLEY<br>IL GVILYCLLY<br>LE GVILYCLLY<br>LE EDVILSION                                                                                                    |                                                                                                    |                           |                   |                             |         |                                                                                             |            |
| 001 TERMINER SPRENDERT HIROCORFS SPINORTVUR RIVERSGARE                                                                                                    | ALLING DEPHÖDDS SHOW<br>1 MISRQLIPTL IPH<br>51 PTITIIGEN IM<br>101 YVRAYSSIL OKY<br>105 MISGERAREN HIT<br>201 HWCSLERLOW HEN<br>201 QERLENVET PAI<br>301 QERLENVET PAI<br>301 QERLENVET PAI<br>301 QERLENVET PAI<br>301 DEPHOENEF ETT<br>401 DUVKYLSROQ FIL<br>401 DUVKYLSROQ FIL                                                                                                    | wn in bodd red.<br>ERAFLSQQ SCIEDE<br>FILDEIBP YMMEITY.<br>YWAWEIF HYMHEIA<br>HOEDDILP QMMEIYI<br>NNILLOE ERYNAKIS<br>YIAFELCH LOBORDO<br>HWEITYY LOBORDO<br>SONODOT SSSTYPP                                                                                                    | LDS PPITPTS)<br>SDQ DHRTING<br>QTS VDQVMSQ<br>SNC SVSTFAN<br>DFS SCIPTPQ<br>FVT DGFKLDI<br>NTL HDLVING<br>NTL HDLVING                                                                                                    | TS SFGSSF92<br>TL GVSAS502<br>QL WESSBITT<br>DS FFESIMI<br>LE EDITECT<br>L FULL<br>L FULL<br>LE EDITECT<br>L FULL<br>LINGORG                                                                                                    | 运行 18 年 L 注 28 没 T 2                                                                                                    |                           |                   |                             |         |                                                                                             |            |
| AND LANDMINE EXTERNOL DETERMENT VINTAINEDI                                                                                                    | ACCIME DEPHODES ANON<br>1 MISROLIPTI IN<br>31 PTHILIGEN INT<br>101 YVSKIJSIL GKY<br>101 MIGHELARELM INT<br>101 MIGHELARELM INT<br>101 MIGHELARELM INT<br>101 GLUNYLSKOQ FII<br>401 GLUNYLSKOQ FII<br>401 GLUNYLSKOQ FII<br>401 MIGHELARELM<br>401 MIGHELARELM<br>401 MIGHELA                                                                                                    | <pre>wn in bold red. EXAPLING SCIENCE FILDEIBP YMMEITY. VVANNIIP SCHNEATY NVANNIIP SCHNEATY NULLDRE EXNANLS TAPELCH LOSSENNE SSNNENGI SSSSNPP SSYNTPSI NIEREEDI </pre>                                                                                                    | LDS PPITPTS<br>SDQ DENTING<br>QTS VNQVBQ<br>NVH TVBLIEC<br>SNC SVSTFAM<br>DFS SCIPTPQ<br>NTL HDLVIES<br>NHL HDLVIES<br>NHL SDFVBSF<br>NHL SDFVBSF                                                                                                    | ITS SFGSSF920<br>TL GVAASSQ1<br>QL WESSRITI<br>DS PFSESINI<br>LE EDETHOLET<br>LE REVIELL<br>LE REVIELLS<br>UR LLISDORS<br>SP DSECCSS<br>SP DSECCSS                                                                                                    | N 10 11 11 12 11 12 11 12 11 12 11 12 11 12 11 12 11 12 11 12 11 12 11 12 11 12 11 12 11 12 11 12 11 12 11 12 1                                                                                 |                           |                   |                             |         |                                                                                             |            |
|                                                                                                    | I MISPQLIPT. IP<br>1 MISPQLIPT. IP<br>31 PTIFICUEM IH<br>101 YVRAYSSIL OKY<br>151 MODELAGEM HI<br>151 HQUCIHQU HI<br>151 HQUCIHQU HI<br>151 HQUCIHQU HI<br>151 HQUCIHQU HI<br>151 ELFFICHT FI<br>151 SIZUZOVIV JAN<br>151 ELFFICHT FI<br>151 SIZUZOVIV JAN<br>151 FELEVICI. UT<br>151 FFICHTER SSS                                                                                                    | wn in bold red.<br>EXAFLOQ SCIENCE<br>FILENERS YNNEITY<br>AVAVEILE EKNENAQ<br>ENCOMET AASELSH<br>COCEDILE QMERTYL<br>INILLEE ENGESKE<br>INILLEE ENGESKE<br>INILLESS<br>ENGESKE<br>SERNEQI SSSIVEY<br>INILEERE<br>INITERE                                                                                                    | LDS PPITPTS<br>SDQ DESTING<br>QYS VNQVBSQ<br>SVW IVWLIEC<br>SDC SVSTAM<br>DFS SCIPTPQ<br>FVT DGFKLDI<br>NTH DDLVIBS<br>VNN DGFVSF<br>MIC FSTIVLS<br>DEQ MIDENTIS<br>SES SFMMENT                                                                                                    | ITS SPOSSFOO<br>TL UVANISON<br>QL WESSENIT<br>DS PESSINT<br>LE EDETROLE<br>LE FORMULE<br>ST UVTLAIS<br>RUTIVELD<br>SE UTIVELD<br>SE LINGORY<br>DSSDTCSS<br>SE DSSDTCSS<br>SE STANDARD                                                                                                    | 第 5 5 1 7 1 1 1 1 1 1 1 1 1 1 1 1 1 1 1 1                                                                                                    |                           |                   |                             |         |                                                                                             |            |
|                                                                                                    | A MISPOLIPTI IN<br>1 MISPOLIPTI IN<br>31 PTISTICHE IN<br>131 PTISTICHE IN<br>131 MISCILLELON<br>131 MISCILLELON<br>131 MISCILLELON<br>131 MISCILLELON<br>131 MISCILLELON<br>131 MISCILLELON<br>131 MISCILLEN<br>131 MISCILLEN                                                                                                    | wn in bold rod.<br>EXASLAGO SCIREDE<br>EILDEIBH YMBITY<br>VYDNITE KIRNBOQ<br>EXCERDIF ANNLAR<br>EXCERDIF ANNLAR<br>ENVALS<br>EINTROLER<br>ENVALS<br>SINTELLE<br>ENVALS<br>SINTELLE<br>ENVALS<br>ENVIRON<br>ENVIRON<br>ENVIR | LDS PPITPTS)<br>SOQ DESTING<br>QTS VNOVARQ<br>VNV FVRLEC<br>SNC SVSTAM<br>DFS SCIFTPQ<br>VNN EOFVART<br>NTL HOLVING<br>VNN EOFVART<br>NE SFLMCT<br>VNN SCHARTS                                                                                                    | TI GVIALION<br>(C WIALION<br>(C WIALION<br>(C WIALION<br>(C WIALION)<br>(C WIALION<br>(C WIALION<br>(C WIALIO                                                                                                    | 20 15 15 17 12 17 15 17 15 17 15 17 15 17 15 17 15 17 15 17 15 17 15 17 15 17 15 17 15 17 15 17 15 17 15 17 15                                                                                  |                           |                   |                             |         |                                                                                             |            |
| normatted sequence string: <u>640 residues</u> (for pasting into other applications).                                                                                                    | ALCHED DERDÖGES SHOW<br>1 MISHOLIPTI IN<br>31 FTTETIGEN INT<br>131 FTTETIGEN INT<br>131 MULTICEN INT<br>131 MULTICEN INT<br>133 MULTICEN INT<br>133 MULTICEN INT<br>133 MULTICEN INT<br>133 MULTICEN INT<br>134 MULTICEN INT<br>135 MULTICEN INT<br>135 MULT                                                                                                    | wh in bold red.<br>INAI-ING SCIENCES<br>FILEERE YVNETT<br>FILEERE YVNETT<br>KINNEL KENNEL<br>KENNEL<br>KEN                                                                                                    | LDS PPITPTS)<br>SOQ DENTING<br>QUTS VNOVABQ<br>SWI TVALIECT<br>SNC SVATRAM<br>DFS SCIPTPQ<br>VT DOFKLOT<br>NTL HOLVING<br>VNN DOFKLOT<br>NTL HOLVING<br>VNN DOFVNO<br>C PATTVL<br>SC PATTVL<br>SS SFLMCAT<br>VNT VLNFADM<br>g (for pasting                                                                                                    | ITS SPOSSTOC<br>TL GVARSOUT<br>LL GVARSOUT<br>SPESSION<br>IL EDITIOLES<br>IL FORMFECT<br>IL EDITIOLES<br>IL GVTLATION<br>IL HIVTLATIS<br>IL HIVTLATIS<br>IL STONSOLA<br>IL STONSOLA<br>IL TONSOLA<br>IL                                                                                                    | 医<br>15<br>15<br>15<br>15<br>15<br>15<br>15<br>15<br>15<br>15<br>15<br>15<br>15                                                                                                    |                           |                   |                             |         |                                                                                             |            |
| formatted sequence string: <u>640 reacture</u> (for pasting into other applications).<br>Bott puptities by:                                                                                                    | A USE OF A STATE OF A STATE OF A                                                                                                    | <pre>white bold red.<br/>DNAFEQQ_SCIENCE<br/>FILEIBLE WYNELTY<br/>FILEIBLE WYNELTY<br/>AND AND AND AND AND AND<br/>AND AND AND AND AND<br/>AND AND AND AND AND AND<br/>AND AND AND AND AND AND<br/>AND AND AND AND AND AND<br/>AND AND AND AND AND AND<br/>AND AND AND AND AND AND AND<br/>AND AND AND AND AND AND AND AND AND AND</pre>                                                                                                    | LDS PPITPIS<br>SDQ DENTING<br>USY VOLTAGE<br>SNC SVSTFAGE<br>SNC SVSTFAGE<br>SNC SVSTFAGE<br>NUT SUSTFAGE<br>NUT SUSTFAGE<br>NUT SUSTFAGE<br>SPINDET<br>SS SPINDET<br>SG SPINDET<br>SG SG SG SG SG SG SG SG SG SG SG SG SG S                                                                                                    | TI GYAASSGI<br>GL WEMSSGI<br>DG WEMSSGI<br>DG PERSINT<br>DG PERSINT<br>DE PERSINT<br>DE PERSINT<br>DE PERSINT<br>DE PERSINT<br>DE PERSINT<br>DE DESERVICES<br>DE SIDISTI<br>DE SIDISTI<br>DE SIDI                                                                                                    | 定<br>12日<br>12日<br>17日<br>17日<br>17日<br>17日<br>17日<br>17日<br>17日<br>17日<br>17日<br>17                                                                                                    |                           |                   |                             |         |                                                                                             |            |
| Interaction departures string ( <u>ML_INSIGNER</u> (UP parting also other applications).                                                                                                    | A MERGLIPTI DEPUBOIS MAR<br>1 MERGLIPTI DE LI<br>1 MERGLIPTI DE LI<br>1 PETETIONI DE LI<br>1 PETETIONI DE LI<br>1 PETE                                                                                                    | whi is bold red.           KHAISON SCIENCE           KHAISON SCIENCE           KAINELEN           KAINELEN           KONNELLEN           KAINELEN           KONNELLEN           KONNELEN           KONNELLEN           KONNELLEN           KONNELLEN           KONNELLEN           KONNELLEN           KONNELLEN           KONNELLEN           KONNELLEN           KONNELLEN           KONNELEN           KONNELLEN                                                                                                    | LDS POITPTS<br>SOG DEVITING<br>OF NOUVABLEC<br>SOL SYNT NOUT<br>SOL SYNT NOUT<br>SOL SYNT NOUT<br>SOL SYNT NOUT<br>SOL SYNT NOUT<br>SOL SYNT NOUT<br>SOL SYNT NOUT<br>STANDARD<br>SOL SOL<br>STANDARD<br>SOL SOL<br>SOL<br>SOL<br>SOL<br>SOL<br>SOL<br>SOL<br>SOL                                                                                                    | TS BROASFAQU<br>(C MARSHET)<br>(C MARSHET)<br>(C MA                                                                                                    | ut<br>199<br>17<br>17<br>17<br>17<br>17<br>17<br>17<br>17<br>17<br>17<br>17<br>17<br>17                                                                                                    |                           |                   |                             |         |                                                                                             |            |
| Manufal de aqueses string (55 million (10 er anting million de la aplectione).<br>La aplemátik (2) de la aplecia harder © locaraing Mass © Devesing Mass<br>Des précises puedes aux                                                                                                    | A MERGUIPTL DEPUBDES MAN<br>A MERGUIPTL DE LA<br>A PTIGITION AN<br>A MONTANES<br>MENDALAN<br>MENDALAN<br>MEN                                                                                                    | m in bold red.           Non-Logg         Science           Non-Logg         Science           Residue         Non-Dorder           Science         Science                                                                                                    | LDS PPITPTS<br>CONTINUES<br>CONTINUES<br>CONT | TS SPOSSTOOD<br>(L WESSERLT)<br>DE PERSONNEL<br>DE PERSONNEL<br>E SERVICE<br>E STANFER<br>DE DESUCCES<br>DE DESUCCES<br>DE DESUCCES<br>DESUCCES<br>DES | R<br>명<br>33<br>77<br>72<br>22<br>22<br>23<br>23<br>23<br>24<br>25<br>85<br>85<br>85<br>85<br>85<br>85<br>85<br>85<br>85<br>85<br>85<br>85<br>85                                                |                           |                   |                             |         |                                                                                             |            |
| Monantial Seguesce strong ( <u>Standard</u> , (br pastrog mits offer applications).<br><u>SER MANNAN</u> ■ Reade Nader C Duranang Hass © Decreaning Hass<br><u>Bene profesting pathole</u><br><u>Bene profesting pathole</u><br><u>Bene pathole</u> pathole<br><u>Bene pathole</u> pathole<br><u>Be</u> | I HARDGLIFTI TR<br>I HARDGLIFTI TR<br>I TYTTILOR I<br>I YTTILOR I<br>I YTTILO                                                                                                    | nn in bold red.<br>DRAFLOG SCIENCE<br>URDERSE YWEITY<br>YWEITY XWEITY<br>YWEITE KINNED<br>GOODELLE KINNED<br>GOODELLE KINNED<br>GOODELLE SIENN<br>DOODELLE SIENN<br>DOODELLE SIENN<br>DOODELLE SIENN<br>DOODELLE SIENN<br>COMMENT<br>FILCES<br>COMMENT<br>FILCES<br>FILCES<br>FILCES<br>FILC                                                                                                    | LDS PPITPTS<br>CONTINUES<br>CONTINUES<br>CONT | TA BROBIFOC<br>TA BROBIFOC<br>LANDARD CONSTRUCT<br>AND AND AND AND AND<br>AND AND AND AND AND AND<br>AND AND AND AND AND AND<br>AND AND AND AND AND AND<br>AND AND AND AND AND AND<br>AND AND AND AND AND AND AND<br>AND AND AND AND AND AND AND<br>AND AND AND AND AND AND AND<br>AND AND AND AND AND AND AND<br>AND AND AND AND AND AND AND AND<br>AND AND AND AND AND AND AND AND<br>AND AND AND AND AND AND AND AND<br>AND AND AND AND AND AND AND AND<br>AND AND AND AND AND AND AND AND<br>AND AND AND AND AND AND AND AND<br>AND AND AND AND AND AND AND AND AND AND<br>AND AND AND AND AND AND AND AND AND AND                                                                                                    | R<br>S<br>S<br>T<br>L<br>C<br>T<br>C<br>C<br>C<br>C<br>C<br>C<br>C<br>C<br>C<br>C<br>C<br>C<br>C                                                                                                | ppan a                    | Score             | Espect                      | Bank    | Populas                                                                                     |            |
| Manufald Angele and Statistical (for participants offer applications).<br>Manufald Manufald Manufald To Decreasing Mass © Decreasing Mass<br>Decrem protocol profess and<br>Decrem Total T. Ball Generation Microsoft Microsoft park & Nove Report Mask & Propicite<br>Construction of Microsoft Microsoft Microsoft Angele Microsoft Angele Micr                                                                                                    | I MENGLIFTI IS<br>I MENGLIFTI IS<br>I TYTILISE UN<br>I VINATILISE UN<br>I VINATILISE UN<br>I VINATILISE UN<br>I VINATILISE UN<br>I VINATILISE UN<br>I VINATILISE UN<br>I VINATILISE UN<br>I CONTRACTOR<br>I VINATILISE UN<br>I VINATILISE UN<br>I VINATILISE                                                                                                    | <pre>n in book red.<br/>NAX-500 SCIENCE<br/>NAX-500 SCIENCE<br/>NAX-511 EXTENDED<br/>NAX-511 EXTENDE<br/>NAX-511 EXTENDE<br/>NAX-511 E</pre>                                                                                                    | LDS PPITPTS<br>DOCUMENTS<br>DOCUMENTS                                                                                                    | TI BEGBEFOG<br>GL MESSIGET<br>DO PERSINT<br>DO PERSINT<br>DO P                                                                                                    | (E<br>15)<br>17)<br>17<br>17<br>17<br>17<br>17<br>17<br>17<br>17<br>17<br>17<br>17<br>17<br>17                                                                                                  | ррн Ж<br>16.4 0           | Score 95          | Expect<br>2.6-007           | Bank    | Populae<br>s exemptioner.L                                                                  |            |
| Monantial expanses terming ( <u>Statunales</u> (for participalite offer applications).<br><u>MREMANNER</u> ■ Reade Hundrer D Decreaning Mass<br><u>Men production publics</u><br><u>Men production publics</u><br><u>Men production pu</u>                                            | Missolitiki           1         Missolitiki           1         Missolitiki </td <td><pre>wn in bekared. bks:segg science. bks:segg science. bks:segg s</pre></td> <td>LIS SPITPTS<br/>SOUTH STATUS<br/>SOUTH STATUS<br/>SOUTH STATUS<br/>SOUTH STATUS<br/>SOUTH STATUS<br/>SOUTH STATUS<br/>SOUTH SOUTH STATUS<br/>SOUTH STATUS<br/>SOUTH STATU</td> <td>TI BF083F300<br/>TI OVAASSOUT<br/>CL WENSHETT<br/>CL WENSHETT<br/>CL WENSHETT<br/>CL WENSHETT<br/>CL WENSHETT<br/>CL WENSHETT<br/>STORE<br/>STORE<br/>S</td> <td>E<br/>5<br/>5<br/>7<br/>7<br/>7<br/>7<br/>7<br/>7<br/>7<br/>7<br/>7<br/>7<br/>7<br/>7<br/>7<br/>7<br/>8<br/>6<br/>5<br/>7<br/>7<br/>7<br/>8<br/>8<br/>8<br/>7<br/>8<br/>7<br/>8<br/>7<br/>8<br/>7<br/>8<br/>8<br/>8<br/>8<br/>8<br/>8</td> <td>ррм Ж<br/>16.4 0<br/>39.5 0</td> <td>500re<br/>55<br/>49</td> <td>Expect<br/>2.6a-007<br/>0.014</td> <td>Sank 1</td> <td><ul> <li>Nelim</li> <li>F.Baryotz, L</li> <li>E.Baryotz, L</li> <li>E.Baryotz, L</li> </ul></td> <td></td> | <pre>wn in bekared. bks:segg science. bks:segg science. bks:segg s</pre>                                                                                                    | LIS SPITPTS<br>SOUTH STATUS<br>SOUTH STATUS<br>SOUTH STATUS<br>SOUTH STATUS<br>SOUTH STATUS<br>SOUTH STATUS<br>SOUTH SOUTH STATUS<br>SOUTH STATUS<br>SOUTH STATU                                                                                                    | TI BF083F300<br>TI OVAASSOUT<br>CL WENSHETT<br>CL WENSHETT<br>CL WENSHETT<br>CL WENSHETT<br>CL WENSHETT<br>CL WENSHETT<br>STORE<br>STORE<br>S                                                                                                    | E<br>5<br>5<br>7<br>7<br>7<br>7<br>7<br>7<br>7<br>7<br>7<br>7<br>7<br>7<br>7<br>7<br>8<br>6<br>5<br>7<br>7<br>7<br>8<br>8<br>8<br>7<br>8<br>7<br>8<br>7<br>8<br>7<br>8<br>8<br>8<br>8<br>8<br>8 | ррм Ж<br>16.4 0<br>39.5 0 | 500re<br>55<br>49 | Expect<br>2.6a-007<br>0.014 | Sank 1  | <ul> <li>Nelim</li> <li>F.Baryotz, L</li> <li>E.Baryotz, L</li> <li>E.Baryotz, L</li> </ul> |            |

### 図 11「Peptide View」ページ

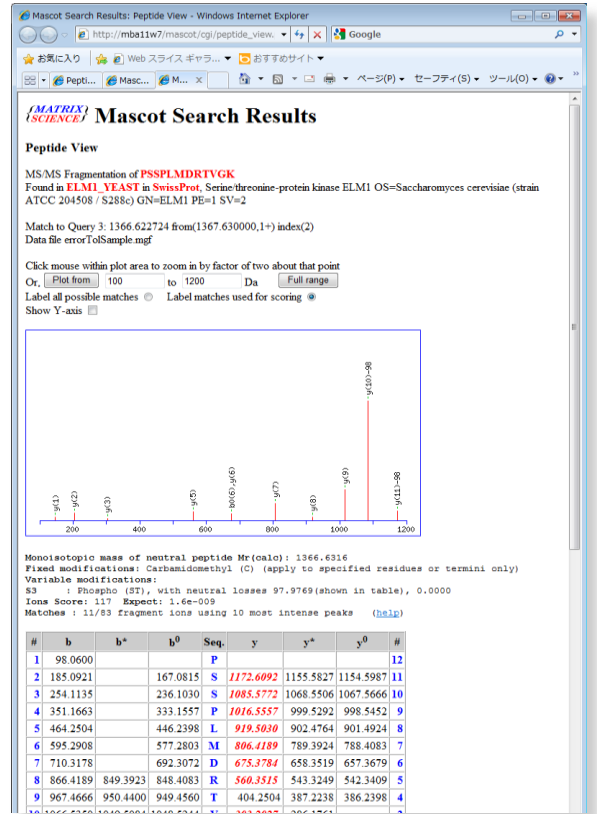

#### 図 12 イオンスコア上位 10 件のペプチド

| Score | Mr(calc)  | Delta   | Sequence      | Site Analysis     |
|-------|-----------|---------|---------------|-------------------|
| 117.2 | 1366.6316 | -0.0089 | PSSPLMDRTVGK  | Phospho S3 84.59% |
| 102.4 | 1366.6316 | -0.0089 | PSSPLMDRTVGK  | Phospho S2 15.41% |
| 31.0  | 1366.5959 | 0.0268  | PSSGGGGLFSFFK |                   |
| 30.2  | 1366.6316 | -0.0089 | PSSPLMDRTVGK  | Phospho T9 0.00%  |
| 23.2  | 1366.6616 | -0.0389 | SDVDYIDSGLVGK |                   |
| 22.6  | 1366.5959 | 0.0268  | PSSGGGGLFSFFK |                   |
| 20.4  | 1365.6639 | 0.9589  | FAEETPMLPGFK  |                   |
| 20.1  | 1366.6605 | -0.0378 | LASRLEEERGK   |                   |
| 19.4  | 1365.5925 | 1.0302  | PALDTNDAARDK  |                   |
| 19.3  | 1366.5588 | 0.0639  | PSHCEGVSISSK  |                   |

## ▶ 2 システム構成

## 2-1 ソフトウエア構成 -

Mascot Serverは、質量分析計から得られた質量スペク トルに一致するタンパク質あるいはペプチドを配列デー タベースから検索し、実験サンプルに含まれるタンパク 質を同定するソフトウエアです。Mascot Serverは図13 に示すように、3つの部分から構成されています。

- (1) Mascot検索プログラム
- (2) 配列データベース管理プログラム
- (3) 検索結果整理プログラム

質量スペクトルは実験サンプルに含まれるタンパク質 に由来しますので、求めるタンパク質が配列データベー スに存在するとすれば、「配列データベースを利用して、 質量スペクトルをタンパク質IDに変換するソフトウエア」 と表現することもできます。

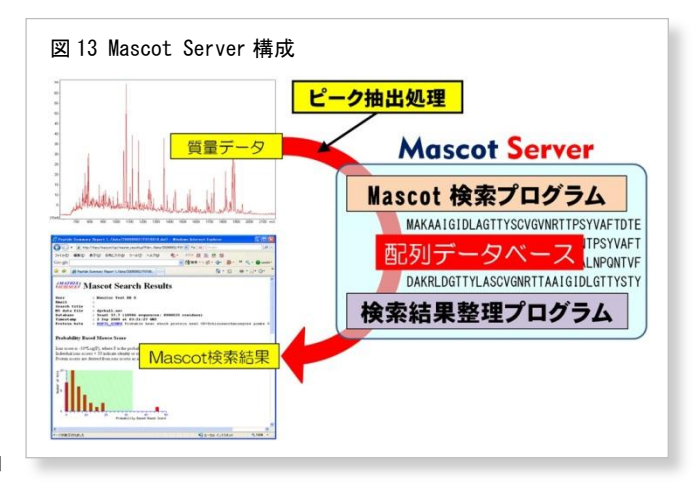

## 2-2 ネットワーク構成

Mascot ServerはWebサーバとともに動作します。Mascot ServerはPCにインストールされたWebサーバ(IISやApache)上に構築 されたWebサイト(Mascotサイト)として構成され、IE(インターネット・エクスプローラ)のようなWebブラウザや質量分析計に付 随する解析ソフトウエアなどのクライアントソフトウエアからHTTPプロトコルを使ってアクセスし、利用します。従いまして、 ネットワーク上のクライアントソフトウエアを介して複数のユーザが同時にMascot検索を実行することができます。

図14は、それぞれ独立した2つのネットワーク(「イントラネット(組織内)」および「実験室の閉じたネットワーク」)内に存在するクライアントソフトウエアからMascot Serverにアクセスできるようにしたネットワーク構成例です。

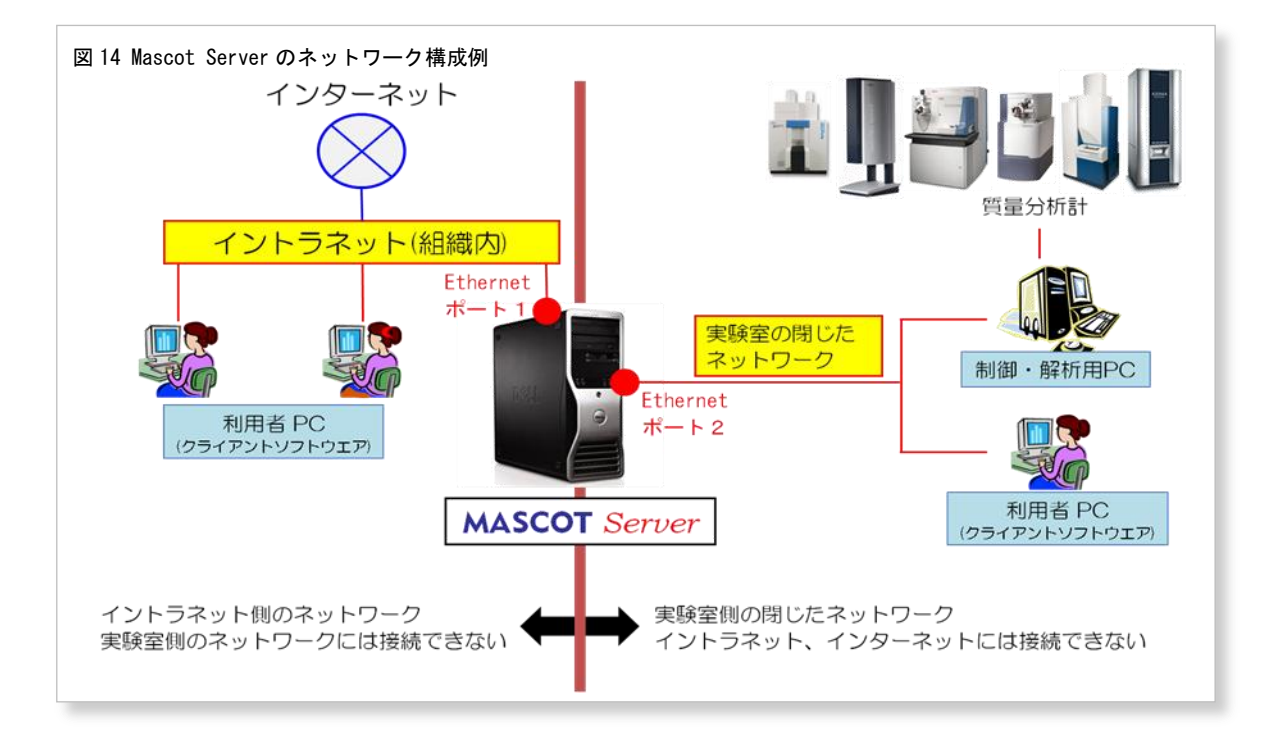

「イントラネット(組織内)」内の利用者PCからはMascot Server PCの「Ethernetポート1」を介してMascot Serverにアクセス することはできますが、「実験室の閉じたネットワーク」内のPCにはアクセスすることはできません。逆に、「実験室の閉じたネットワーク」内の利用者PCや解析用PCからはMascot Server PCの「Ethernetポート2」を介してMascot Serverにアクセスする

ことはできますが、「イントラネット(組織内)」内のPCやインターネットにはアクセスすることができません。Mascot Server はイントラネットを経由してインターネットにアクセスし、配列データベースの更新を行うことができます。

ネットワークの構造・環境はお客様により異なりますので、Mascot Serverをネットワークに配置して運用する際は、お客様の情報システム・ネットワーク管理者にご相談ください。

## 2-3 クライアントソフトウエア -

Mascot Serverに対してクライアントとして動作す るソフトウエアには次のようなものがあります。

- (1) Webブラウザ(IE、Safari、Firefox、Chromeなど)
- (2) Mascot Daemon、Mascot Distillerなど弊社製品
- (3) Analyst QS、BioTools、Launchpad、Bioworks、 Proteome Discoverer、MassLynxなどの質量分析 計ペンダーの解析ソフトウエア

Mascot 検索の際、クライアントソフトウエア (Client側)とMascot Server(Server側)は、ネットワ ークを介して図15に示すようなデータのやり取りを 行っています。クライアントソフトウエアはMascot Serverとネットワークで接続されていれば、どこに 設置されていてもかまいません。

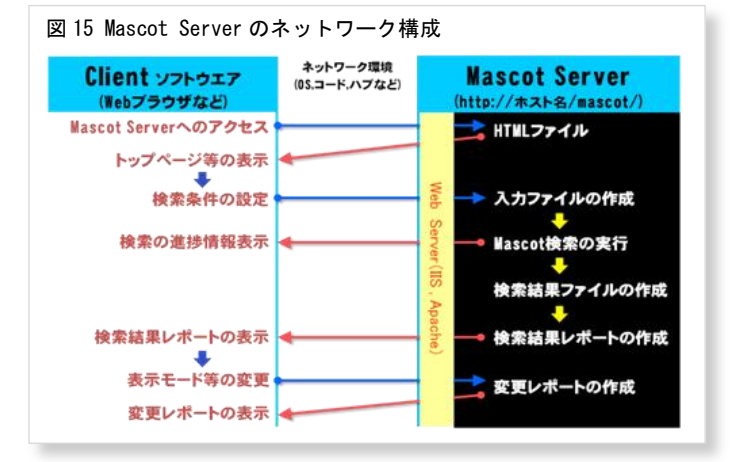

### 2-4 フォルダ構造

Mascot Serverは C:¥inetpub¥mascot フォルダに インストールされており、図16に示すようなフォル ダ構造を持っています。cgi、x-cgi、html フォルダ は次の URL にマップされています。

cgi → http://ホスト名/mascot/cgi x-cgi → http://ホスト名/mascot/x-cgi html → http://ホスト名/mascot/

Mascot Serverが必要とする様々な設定ファイルは config フォルダに、検索結果ファイルは data フォ ルダに、検索ログやエラーログなどのログ情報ファ イルは logs フォルダに、配列データベースファイ ルは sequence フォルダに格納されています。

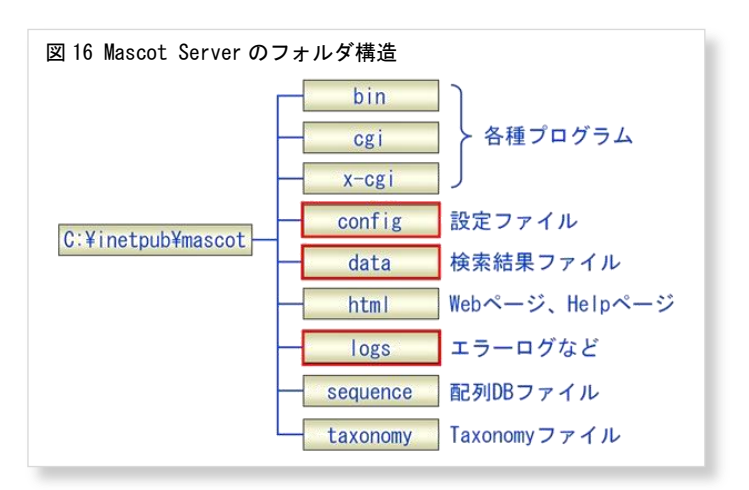

C:¥inetpub¥mascot フォルダを定期的にバックアップするのが理想的ですが、バックアップ先の記憶容量等の問題ですべての フォルダのバックアップが難しい場合は、少なくとも config、data、logs フォルダをバックアップするようにしてください。

## 2-5 配列データベース

FASTAフォーマットのアミノ酸配列データベースおよび塩基配列データベースをセットアップし、Mascot検索に利用することができます。FASTAフォーマットに関しては次のページをご覧ください。

### http://www.ncbi.nlm.nih.gov/BLAST/fasta.shtml

配列データベースの管理に関しては次のページをご覧ください。

http://ホスト名/help/seq\_db\_setup.html (または、http://www.matrixscience.com/help/seq\_db\_setup.html) http://www.matrixscience.jp/pdf/jap\_database\_setup.pdf

## 2-6 マニュアル —

図1の「Welcome」トップページからアクセスすることがきます。

(1) 日本語マニュアル

「Welcome」トップページ下方にある[日本語マニュアル]リンクをクリックするか、次の URL にアクセスしてください。

http://www.matrixscience.jp/jap\_manual\_index.html

(2) 英文マニュアル

「Welcome」トップページ下方にある[Setup & Installation Manual]リンクをクリックしてください。

(3) 英文ヘルプ

「Welcome」 トップページ右上にある[HELP]リンクをクリックするか、次の URL にアクセスしてください。

```
http://ホスト名/help_index.html
http://www.matrixscience.com/help_index.html
```

表示された「Help Topic Index」ページは次のような項目で構成されています。

MASCOT - General : ASMSなどで発表したプレゼンテーション資料などをご覧いただくことができます。

- Mascot search overview
- A History of Mascot and Mowse
- ASMS 2001  $\sim$  2012 User Meeting presentations
- Mascot FAQ's

Using Mascot : Mascot Serverの使い方をまとめてあります。

- Search parameter reference
- Data file format
- Scoring algorithm
- Result Report Overview
- Summary Reports for PMF
- Summary Reports for MS/MS
- MS/MS Results Interpretation
- Sharing result reports
- Error tolerant search
- Exporting result reports
- Decoy Databases
- Top-down Searches
- Percolator
- Quantitation

Mascot System Administration : 配列データベースのセットアップ方法をまとめてあります。

- Sequence database setup
- PC Hardware for Mascot Server

**Instrument Specific Tips** : 質量分析計のデータ処理システムとMascot Serverの連携方法をまとめてあります。

- AB SCIEX Analyst
- AB SCIEX Data Explorer
- AB SCIEX 4000 / 5000 Series (TOF/TOF)
- Micromass Masslynx
- Thermo Finnigan Xcalibur

**Protein Identification** : タンパク質同定の原理などをまとめてあります。

- Peptide Mass Fingerprint
- Sequence Query
- MS/MS Ion Search

Protein chemistry : タンパク質同定に関連するタンパク質科学に関してまとめてあります。

- Post translational modifications
- Enzymes
- Autolysis
- Sequence databases
- Nucleic acid translation
- Amino acid reference
- Contaminants
- BLAST & FastA

Mass spectrometry : 質量分析計に関わるトピックスを紹介しています。

- MS/MS fragmentation
- Accuracy & resolution

**Miscellaneous** : その他の関連事項についてまとめてあります。

- Mascot brochure (PDF 2.7 Mb)
- PC Hardware for Mascot
- Privacy FAQ
- Web Browser Compatibility

## 2-7 Mascotの最新情報 -

弊社のホームページ (http://www.matrixscience.com/) にアクセスしてください。

(1) [WHAT'S NEW] リンク

バージョンアップ情報やプレスリリース等に関する最新情報を掲載しています。

(2) [SUPPORT] リンク

製品別の最新技術情報を入手することができます。また、製品試用版をダウンロードすることができます。

## ▶ 3 Mascot検索の種類と検索条件

## 3-1 Mascot検索の種類 -

Mascot Serverは入力として与える質量データの種類に対応して3つの検索方法をサポートしています。

### (1) PMF検索: Peptide Mass Fingerprint:ペプチドマスフィンガープリント法

MSの質量スペクトル(ペプチドイオン質量のセット)にマッチするタンパク質を配列データベースから検索する方法です。

### (2) SQ検索: Sequence Query: シーケンスクエリ法

プリカーサイオン質量を構成する部分要素(アミノ酸配列、構成アミノ酸、プロダクトイオン質量など)にマッチするペプ チドを配列データベースから検索する方法です。

### (3) MIS検索: MS/MS Ions Search: MS/MSイオンサーチ法

MS/MSの質量スペクトル(プリカーサイオン質量とプロダクトイオン質量・強度のセット)にマッチするペプチドを配列デー タベースから検索する方法です。

生データとしての質量スペクト ルデータには同位体ピークが含ま れています。たとえば、m/zの値が それぞれ1085と5803の1価のプロ トン化ペプチドは図17に示すよう な同位体分布を持っています。電荷 は1価(MH+)ですので、同位体ピー クは1Daの幅で分布します。m/zの 値が大きくなるほど観測される同 位体ピークの数は増え、同位体分布 の一番左にあるモノアイソトピッ ク質量ピークの強度は他の同位体

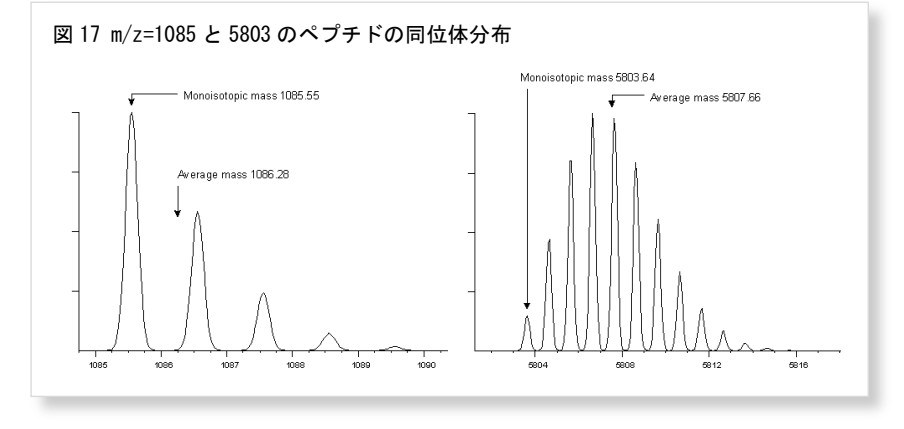

ピークのそれに比べて相対的に小さくなります(図17の右図)。

Mascot Serverはモノアイソトピックなピーク質量に対して検索を行います。モノアイソトピックなピーク質量のセットをピ ークリストと呼んでおり、これをMascot検索用の入力データとして使います。ピークリストは各質量分析装置に付属する解析用 のソフトウエアや弊社のMascot Distillerを利用して作成しますが、通常はピークリストファイルとして保存し、Mascot検索の 際にピークリストファイルを指定します。

SQ検索およびMIS検索では、プロダクトイオンの電荷は1価または2価(たとえば、b および b<sup>++</sup> や y および y<sup>++</sup> など)を仮 定して検索します。プロダクトオンの電荷が3価以上の場合は、MS/MSの質量スペクトルデータを deconvolve (逆畳み込み)し て1価の状態に変換した質量データを作成する必要があります。この変換作業には弊社製品のMascot Distillerを利用すること ができます。Mascot Distillerについては次のページをご覧ください。

### http://www.matrixscience.com/distiller.html

## 3-2 検索条件 —

表1に検索条件項目とその内容および各検索項目に対応する検索方法(/で示しています)をまとめました。

検索条件は、配列データベース(あらかじめMascot Serverにセットアップすることが必要です)、実験条件、質量分析計の質 量特性、質量データなどです。ほとんどの検索条件は自分で決められるものではありませんので、「事実」を設定し、Mascot 検 索を実行してください。検索条件に関するより詳しい内容は次のページをご覧ください。

## http://ホスト名/mascot/help/search\_field\_help.html http://www.matrixscience.com/help/search\_field\_help.html

### 表1 検索条件項目とその内容および対応する検索方法

| 検索条件項目                            | 内容                                                                                                    | PMF | SQ | MIS |
|-----------------------------------|----------------------------------------------------------------------------------------------------|-----|----|-----|
| Your name                         | 名前を入力してください。                                                                                                    | 1   | 1  | 1   |
| Email                             | Emailアドレスを入力してください。                                                                                                    | 1   | 1  | 1   |
| Search title                      | 検索タイトル(サンプルに関わる情報など)を入力してください。後日、<br>この検索結果にアクセスしやすくするためにできるだけ詳しい内容を入<br>力することをお勧めします。                                                | 1   | 1  | 1   |
| Database (s)                      | 検索したい配列データベースを選択してください。[Ctrl]キーを押しな<br>がらクリックすることにより、複数の配列データベースを選択すること<br>ができます。                                                     | ~   | ~  | •   |
| Enzyme                            | タンパク質を消化するために使用した消化酵素を選択してください。                                                                                                    | 1   | 1  | 1   |
| Allow up to<br># missed cleavages | タンパク質の消化状態を選択してください。たとえば 2 を選択すると、<br>(未消化サイト数 2, 1, 0)のペプチドに対して検索します。                                                                | 1   | 1  | 1   |
| Quantitation                      | サンプルに含まれるタンパク質の量を解析するために使用した実験手法<br>名を選択してください。最後に[MD]がついているエントリは Mascot<br>Distiller (別途ライセンスが必要です)と連動して動作します。                       |     | ~  | 1   |
| Taxonomy                          | 検索対象としたい生物種を選択してください。NCBInrなどの総合配列デ<br>ータベースに対して有効です。                                                                                 | 1   | 1  | 1   |
| Fixed modifications               | 修飾を選択してください。指定されたすべての(Fixされた)アミノ酸に対<br>する修飾を考慮して検索を行います。システインの誘導体化のような意<br>図された化学修飾に対応します。                                            | 1   | 1  | 1   |
| Variable<br>modifications         | 修飾を選択してください。指定されたアミノ酸に対する修飾を考慮する<br>場合としない場合の2通りの検索を行います。実験サンプルの前処理の<br>段階で発生する酸化などの偶発的な修飾や翻訳後修飾に対応します。                               | 1   | 1  | 1   |
| Protein mass                      | 検索範囲ウインドウを指定してください。たとえば、"30"を指定した場<br>合は30KDaの範囲にある連続したアミノ酸配列を対象として検索を行い<br>ます。                                                       | ~   |    |     |
| Peptide tol. ±                    | 質量分析計の特性値としてのペプチド質量の誤差を(Da、mmu、%、ppm)の<br>単位で指定してください。たとえば、1.0 Daを指定した場合は(ペプチド<br>質量-1.0)Daから(ペプチド質量+1.0)Daの質量範囲にマッチするペプ<br>チドを検索します。 | ~   | ~  | •   |
| # <sup>13</sup> C                 | <sup>13</sup> C同位体ピークを検出してMS/MSのスキャンを実行した可能性がある場合に選択してください。[Peptide tol. +/-]で指定した範囲に加え、マイナス側の1または2Da先にその範囲を拡張して検索します。                |     | 1  | 1   |

| 検索条件項目                      | 内容                                                                                  | PMF | SQ          | MIS                                                                                                    |
|-----------------------------|-------------------------------------------------------------------------------------|-----|-------------|----------------------------------------------------------------------------------------------------|
| MS/MS tol. ±                | 質量分析計の特性値としてのプロダクトイオン質量の誤差を(Da、mmu)の<br>単位で指定してください。                                |     | ~           | 1                                                                                                    |
| Peptide Charge              | 通常、質量データファイルにはプリカーサイオンの電荷が記載されてい<br>ますので、この項目は無視してください。                             |     | ~           | ~                                                                                                    |
| Mass values                 | ペプチドの電荷状態(MH+, Mr, M-H <sup>-</sup> )を指定してください。                                     | 1   |             |                                                                                                    |
| Monoisotopic<br>または Average | 質量データが Monoisotopic か Average かを指定してください。                                           | 1   | ~           | 1                                                                                                    |
| Data file                   | 質量データファイルを[ <b>ファイルの選択</b> ]ダイアログを通じて指定してく<br>ださい。                                  | 1   |             | 1                                                                                                    |
| Query                       | [Data file]で質量データファイルを指定しない場合は、質量データを入<br>力してください。                                  | 1   | ~           |                                                                                                    |
| Data format                 | ピークリストファイルの書式を選択してください。                                                             |     |             | 1                                                                                                    |
| Precursor                   | 通常、質量データファイルにはプリカーサイオン質量の値が記載されて<br>いますので、この項目は無視してください。                            |     |             | 1                                                                                                    |
| Instrument                  | プリカーサイオンの開裂様式(発生するプロダクトイオンの種類)を指定<br>するために、測定に用いた質量分析計の種類を選択してください。                 |     | ~           | <ul> <li>Image: A second second s</li></ul> |
| Error tolerant              | チェックボックスをチェックしてください。自動的にError tolerant検<br>索を実行します。                                 |     |             | ~                                                                                                    |
| Decoy                       | チェックボックスをチェックしてください。Decoyデータベースの同時検<br>索を実行します。                                     | 1   | ~           | ~                                                                                                    |
| Report top                  | 検索結果ページに表示させたいタンパク質数を選択してください。<br>[AUT0]を選択した場合は、有意なスコアを持つタンパク質が検索結果ペ<br>ージに表示されます。 | 1   | <b>&gt;</b> | <b>~</b>                                                                                                    |
| Start Search                | Mascot検索が実行されます。                                                                    | 1   | 1           | 1                                                                                                    |
| Reset Form                  | 設定した内容をリセットします。                                                                     | 1   | 1           | 1                                                                                                    |

## 3-3 PMF検索 : Peptide Mass Fingerprint

PMF検索では、MSの質量スペクトルデータから抽出したモノアイソトピ ックなピーク質量各々に関して、検索条件に一致するペプチド(アミノ酸 配列)を配列データベースから検索し、マッチしたペプチドとそれが帰属 するタンパク質の関係を集計することにより、MSの質量スペクトルデータ が意味する(実験サンプルに含まれる)タンパク質を同定します。

WebブラウザからPMF検索条件設定ページ(図18:「Welcome」トップペー ジ→[Mascot]リンク→[Peptide Mass Fingerprint]リンク)にアクセスし、 検索条件を入力または選択して設定してください。

表1の「PMF」の項にチェック(✓)のある検索条件項目を利用することが できます。ほとんどの検索条件は実験条件(ゲル内消化の際に使用した消 化酵素、メルカプト基の再結合を防ぐために使用した還元試薬など)や質 量分析計の特性値(質量精度)をそのまま使用しますので、あらかじめそれ らの情報を準備してください。

質量データは[Query]ウインドウにモノアイソトピックなピーク質量を 一行にひとつずつリスト形式で入力することもできますが、それらがピー クリストファイルとしてまとめられている場合は[Data file]の[参照]ボ タンから直接読み込んでください。

### 図 18 PMF 検索条件設定ページ

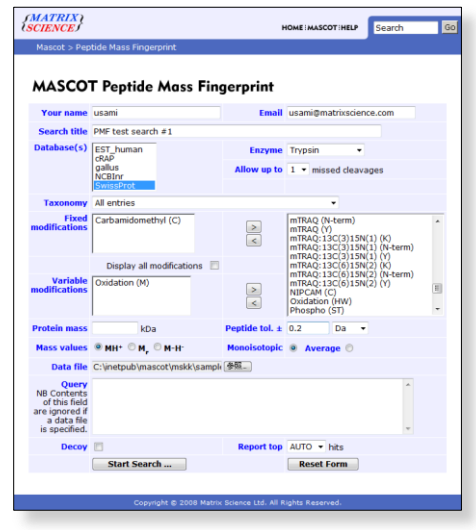

PMF検索には SwissProt のような重複度の少ない配列データベースが適しています。EST やゲノムの配列データベースに対す る検索は意味がありません。

検索条件の設定および質量データの指定が終わりましたら[Start Search...]ボタンを押してください。PMF検索が実行され、 検索が終了すると検索結果ページが表示されます。

検索に要する時間は、検索に使用した配列データベースのサイズ(配列データベースを構成するタンパク質エントリの総数)、 [missed cleavages]、[Variable modifications]、[Peptide tol +/-]の設定値、ピーク質量データ数などにより異なります。 これらの値が大きくなるほど検索空間が広がるために、検索時間は長くなります。

複数のタンパク質を含む試料から得られたMSの質量スペクトルデータの品質が良い場合は複数のタンパク質を同時に同定す ることも可能です。次の検索例をご覧ください。

http://www.matrixscience.com/cgi/master\_results.pl?file=../data/F981138.dat

### 3-4 MIS検索 : MS/MS Ions Search

MIS検索では、次の2段階の検索が進行します。

- (1) プリカーサイオン質量にマッチするペプチドを配列データベースから検索します(この時点でペプチドのアミノ酸配列 と帰属するタンパク質は判明しています)。
- (2) (1)で検索された全てのペプチドに関して、検索条件として指定したイオンシリーズに対応するプロダクトイオン表を作成し、プロダクトイオンピークとのマッチングを行うことにより、最もマッチング状況が良いペプチドを検索し、MS/MSの質量スペクトルが意味するペプチドを同定します。

質量分析計の種類により生成するプロダクトイオンの種類(図19に示す ようなイオンシリーズ)は異なりますので、検索条件として質量分析計の 種類を選択し、検索対象となるイオンシリーズを指定します。

同定されたペプチドと、それが帰属するタンパク質の帰属関係を整理す ることにより、実験サンプルに含まれているタンパク質を推定します。

WebブラウザからMIS検索条件設定ページ(図20:「Welcome」トップペー ジ→[Mascot]リンク→[MS/MS Ion Search]リンク)にアクセスし、検索条 件を入力または選択して設定してください。表1に検索条件項目とその内 容をまとめました。「MIS」の項にチェック(✓)のある検索条件項目を利 用することができます。検索条件のほとんどは実験条件(ゲル内消化の際 に使用した消化酵素、メルカプト基の再結合を防ぐために使用した還元試 薬など)や質量分析計の特性値(質量精度)をそのまま使用しますので、あ らかじめそれらの情報を準備してください。

質量データファイルは[Data file]の[参照]ボタンから直接読み込んで ください。指定した質量データファイルの書式が「Mascot generic(拡張 子は"MGF")」ではない場合は[Data format]から対応する書式を選択して ください。

検索するイオンシリーズを指定するために、質量分析計の種類を [Instrument]から選択してください。

検索条件の設定および質量データの指定が終わりましたら[Start Search ...]ボタンを押してください。MIS検索が実行され、検索が終了すると検索結果ページが表示されます。

検索に要する時間は、検索に使用した配列データベースのサイズ(配列 データベースを構成するタンパク質エントリの総数)、[missed cleavages]、

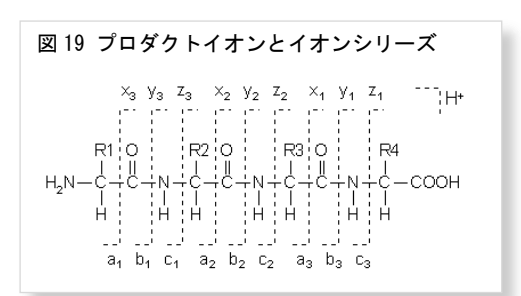

#### 図 20 MIS 検索条件設定ページ

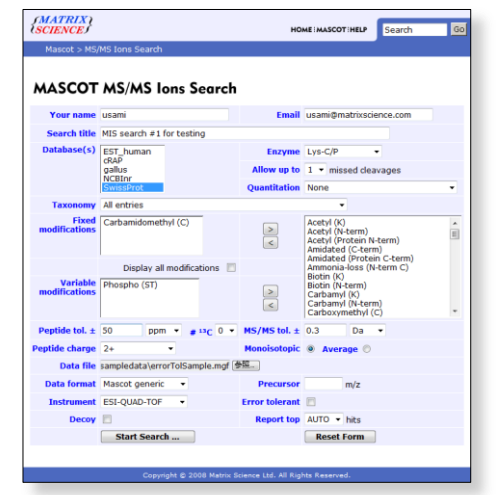

[Variable modifications]、[Peptide tol +/-]の設定値、MS/MSスペクトルデータ数などにより異なります。これらの値が大き くなるほど検索空間が広がるために、検索時間は長くなります。

## 3-5 SQ検索 : Sequence Query -

SQ検索では、プリカーサイオン質量およびプリカーサイオン質量の構成 要素(アミノ酸配列、構成アミノ酸、プロダクトイオン質量、配列タグ(連 続したアミノ酸配列とその両端におけるプロダクトイオン質量のセッ ト))にマッチするペプチドを配列データベースから検索し、タンパク質を 同定します。

PMF検索およびMIS検索では質量データを指定しましたが、SQ検索では次の書式で検索クエリを指定します。

M seq(...) comp(...) ions(...) tag(...), etag(...)

Mはプリカーサイオン質量です。seq(アミノ酸配列)、comp(構成アミノ 酸)、ions(プロダクトイオン質量)、tag(配列タグ)、etag(Error Tolerant 配列タグ)はオプションとして指定することができ、0個以上いくつでも かまいません。複数の標準配列タグ「tag(…)」と1つ以上の Error Tolerant 配列タグ「etag(…)」が混在する場合は全て Error tolerant 配 列タグ「etag(…)」として処理されます。

ions(…)、tag(…)、etag(…) に対しては確率的なスコアリングアルゴ

リズムが適応されます。一方、seq(…)と comp(…)はフィルタとして機能し、一致するペプチドが存在しない場合、このクエ リは破棄されます。なお、seq(…)は指定したアミノ酸配列に一致するペプチドを検索しますが、Blast検索とは異なります。 たとえば、図21に示す検索条件と、[Query]入力欄に、

1489.430 tag(650.213,GWSV,1079.335)

を入力し、[Start Search ...]ボタンを押してMascot検索を実行してください。次のような検索結果が得られます。

TRY1\_BOVINMass: 26453Score: 64Matches: 1(1)Sequences: 1(1)Cationic trypsin OS=Bos taurus PE=1 SV=3QueryObservedMr (expt)Mr (calc)DeltaMissScoreExpectRankUniquePeptide11489.43001489.7348-0.30480644e-0071UK.LQGIVSWGSGCAQK. N

「K. LOGIVSWGSGCAQK. N」にスコア64 (期待値は4E10-007) でマッチしますので、この配列である可能性が高いことがわかり ます。また、このアミノ酸配列は SwissProt の中では「TRY1\_BOVIN」にのみ存在するユニークな配列ですので、結果として 「TRY1\_BOVIN」が同定されたことがわかります。

検索クエリの書式などに関する詳しい内容は次のページをご覧ください。

http://ホスト名/mascot/help/sq\_help.html http://www.matrixscience.com/help/sq\_help.html

### 図 21 SQ 検索条件設定ページ

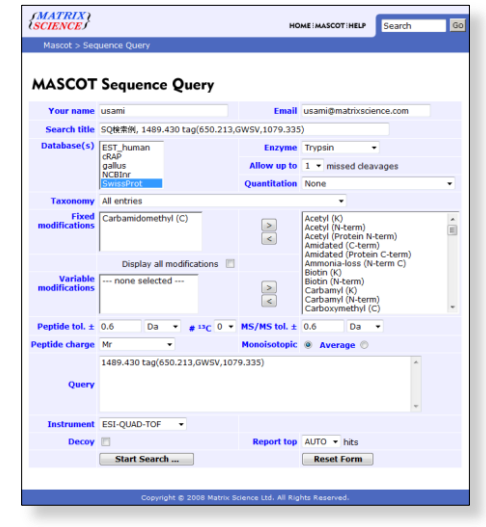

## ▶ 4 スコアリング

## 4-1 スコアと期待値 -

Mascot Serverで使われているスコアリングの中身は公開されていませんので、検索結果ページに記載されているスコアなどの数値に対して検算することはできませんが、次の2つの資料から、Mascot Serverのスコアリングの特徴を理解することができます。

## http://www.matrixscience.com/pdf/asms\_tutorial\_2005.pdf http://www.matrixscience.com/help/scoring\_help.html

Mascot Serverでは、質量データのペプチドに対するマッチ(MIS検索の場合はプロダクトイオンに対するマッチ)は確率事象 (random event)として取り扱います。指定された検索条件の下で、質量データがペプチド(MIS検索の場合はプロダクトイオン) にマッチした時の確率 P は先験的(a priori)に決まり、配列データベースの種類やサイズ(エントリ数)には依存しません。確 率 P の値は非常に小さいため、次の式を使ってスコアに変換し、検索結果ページに表示しています。

### $\boldsymbol{\mathcal{A}} \exists \boldsymbol{\mathcal{P}} = -10 \times \log_{10}(\boldsymbol{P})$

たとえば、4個の異なる質量データが、それぞれ4個の異なるペプチドにマッチし、それら全てがひとつのタンパク質に帰属す るときの確率Pは絶対的に決まり、そのときの確率がたとえば P=0.000001(=1×10<sup>-6</sup>) だった場合、上の式からスコアは 60 に なり、この値がプロテインスコアとして検索結果ページに表示されます。質量データがプロダクトイオンにマッチした時のスコ アも同様に計算され、イオンスコア(またはペプチドスコア)として検索結果ページに表示されます。スコアは与えられた質量と 質量誤差などの質量に関係する検索条件よって絶対的に決まり、配列データベースの種類やタンパク質の数(エントリ数)には依 存しません。

検索によってヒットしたタンパク質が有意かどうか("Significant match" OR "Random match"?)は、検索に使用した配列デ ータベースのタンパク質エントリ数 N から決まる閾値スコアを使って判定しています。

### 閾値スコア=-10 × $\log_{10}(1/N * 0.05)$

たとえば、タンパク質エントリ数が5,000件と500,000件の2 種類の配列データベースを使った場合の閾値スコアはそれぞ れ 50 と 70 になりますので、上記のスコア 60 のタンパク質 の例では、タンパク質エントリ数が5,000件の配列データベー スに対して検索した場合は閾値スコア 50 を超えていますの で有意なヒットになりますが、タンパク質エントリ数が 500,000件の配列データベースの場合は閾値スコアが 70 です ので、それよりも小さいため、有意なヒットではないという判 定になります。すなわち、配列データベースのエントリ数によ って閾値スコアは変化します。

検索結果ページには、図22に示すような「Mascot Score Histogram」が表示されます。横軸はタンパク質のプロテイン スコア、縦軸はプロテインスコアに対するタンパク質のヒット 件数を示しています。 閾値スコアよりも右側の領域は

「Significant match」、左側の緑色斜線部分は「Random match」 に相当しますので、検索によって有意にヒットしたタンパク質 が得られたかどうか、また、ヒットしたタンパク質全体がどの ようにスコア分布をしているかが一目でわかります。

### 図 22 閾値スコアを使った有意性の判断 Mascot Score Histogram

Protein score is -10\*Log(P), where P is the probability that the observed match is a random event. Protein scores greater than 70 are significant (p<0.05).

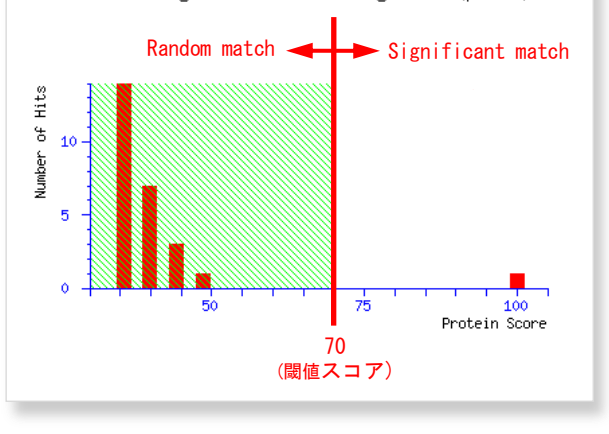

配列データベースのタンパク質エントリ数によって閾値スコアは変化しますが、次のように期待値(検索結果ページでは Expect value として表示されます)を定義すると、配列データベースのエントリ数に関係なく、期待値 0.05 を閾値として使う ことができます。すなわち、質量データのペプチドあるいはプロダクトイオンへのマッチング操作を「試行」と考えると、配列 データベースのタンパク質各々に対してマッチング操作を行いますので、タンパク質エントリ数は「試行回数」に相当します。 確率 P の事象を N 回試行したときにその事象が起こる平均的な回数(平均値または期待値と呼んでいます) E は、  $E = P \times N$ 

になりますので、これをMascot検索に当てはめると次のようになります。

### 平均値(期待値) E = 質量データがマッチした時の確率 P × タンパク質エントリ数 N

Mascot Serverでは期待値 E=0.05 を統計的に有意かどうかの閾値として採用しています(閾値スコアは期待値 E=0.05 に 対応する確率 P から求めることができます)。

たとえば、上記のスコア 60 のタンパク質の例では、エントリ数 5,000 の配列データベースに対する期待値は 5000×10<sup>-6</sup>= 0.005 となり、閾値としての期待値 E=0.05 よりも小さいため統計的に有意であり、同定された可能性が高いことになります (統計学的に表現すれば、0.5% の確率で正しいとは言えないことになります)。一方、エントリ数 500,000 の配列データベース に対する期待値は 500000×10<sup>-6</sup>=0.5 となり、閾値としての期待値 0.05 よりも大きいため、同定された可能性は低くなります (統計学的に表現すれば、50%の確率で正しいとは言えないことになります)。

なお、SQ検索およびMIS検索では質量データとプロダクトイオンのマッチングからペプチドを同定しますので、閾値スコアや 期待値を計算する際のエントリ数は、プリカーサイオン質量にマッチしたペプチドの数になります。

## 4-2 Identity閾値とHomology閾値

SQ検索及びMIS検索では2種類の閾 値スコアを考えることができます。すな わち、プリカーサイオン質量にマッチす るペプチドの数を利用する「Identity 閾値」スコアと、プリカーサイオン質量 にマッチするペプチドのイオンスコア 分布から決定される「Homology 閾値」 スコアの2種類です。

図23の上段は、ひとつのMS/MSスペク トルデータに対するイオンスコア分布 を示しています。横軸はイオンスコア、 縦軸はイオンスコアに対応するペプチ ド数です。横軸には、Homology閾値スコ ア(赤い点)とIdentity閾値スコア(青い 点)をプロットしています。

図23の下段は、上段とは別のMS/MSス ペクトルデータですが、イオンスコア上 位10件のペプチドとHomologyおよび Identity 閾値スコアの表示例です。 Identity 閾値スコアは、検索対象とな るペプチドの数から計算される、期待値 が 0.05 に対応する理論的な意味合い

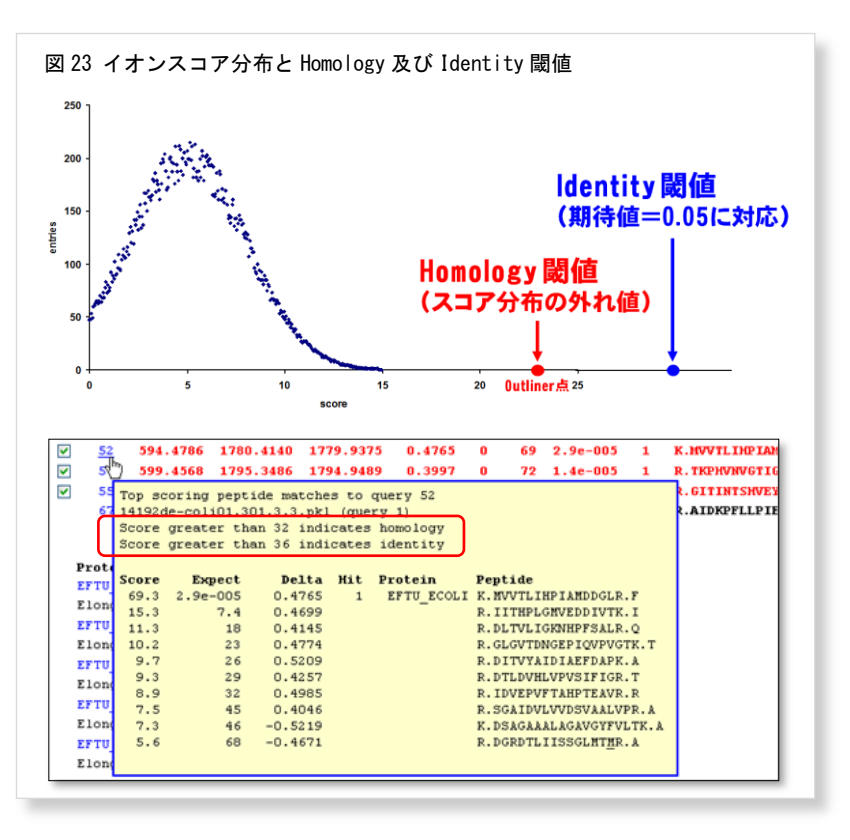

の閾値スコアであるのに対して、Homology閾値スコアは、検索対象となるペプチドのイオンスコア分布曲線の外れ値(Outliner) に対応する経験的な意味合いの閾値スコアです。多くの場合、

### Homology 閾値スコア > Identity 閾値スコア

であり、Identity閾値スコアを使って有意性の判定を行う場合はHomology閾値スコアを考慮する必要はありませんが、図23の上段に示すように、

### Homology 閾値スコア < Identity 閾値スコア

の場合は、両者の中間のイオンスコアを持つペプチドに関しては、Homology閾値スコアを使って有意性を考察することもできますので、図23の下段のように、検索結果にはこれら2つの閾値スコア表示するようにしています。

## 4-3 FDR : False Discovery Rate

Mascot検索によってヒットしたペプチドが有意かどうかは、閾値(ス コアあるいは期待値)を使って判定します。たとえば、図24の上段は、 スコアに対するペプチドの度数分布を示していますが、閾値(緑色の線) を使って、閾値の右側にある6個のブロックを有意(正解)なペプチドに、 閾値の左側のブロックを有意ではない(不正解な)ペプチドに分けてい ます。

もし、実験サンプルが既知タンパク質で構成されているとすると、図 24の中段のように、Mascot検索によってヒットしたペプチドが正解(橙 色)か不正解(青色)かを分けることができます。図24の下段は正解と不 正解とを完全に分離した図です。

図24の下段の図では、閾値を使って①~④の4つの象限に分けること ができ、それぞれ次のような意味を持っています。

- ① True Positive : 正解と判定され、実際に正解
- ② False Positive: 正解と判定され、実は不正解
- ③ True Negative : 不正解と判定され、実際に不正解
- ④ False Negative : 不正解と判定され、実は正解

実際には、実験サンプルに含まれるタンパク質は不明ですので、正解 と不正解を分離することはできませんが、次のように考えると「② False Positive」に含まれるペプチドの数を把握することができ、有意 なペプチドの中に含まれる不正解ペプチドの割合であるFDR(False Discovery Rate)を評価することができます。

- 実在する実験サンプルの質量データを実在する配列データベースに対して検索した場合、得られた有意なペプチドには正解 (True Positive)と不正解(False Positive)が混在している。
- (2) 実在する実験サンプルの質量データを実在しない配列データベ ース(Decoyな配列データベース)に対して検索した場合、得られ た有意なペプチドには正解(True Positive)は含まれていない(無 視できる)。すなわち、不正解(False Positive)のみ含まれ、こ の不正解の数は(1)の不正解(False Positive)の数に相当する。
- (3) (2)で得られた有意なペプチド(False Positive)の数と、(1)で得られた有意なペプチド(False Positive+True Positive)の数から次の式を使ってFDRを計算することができる。

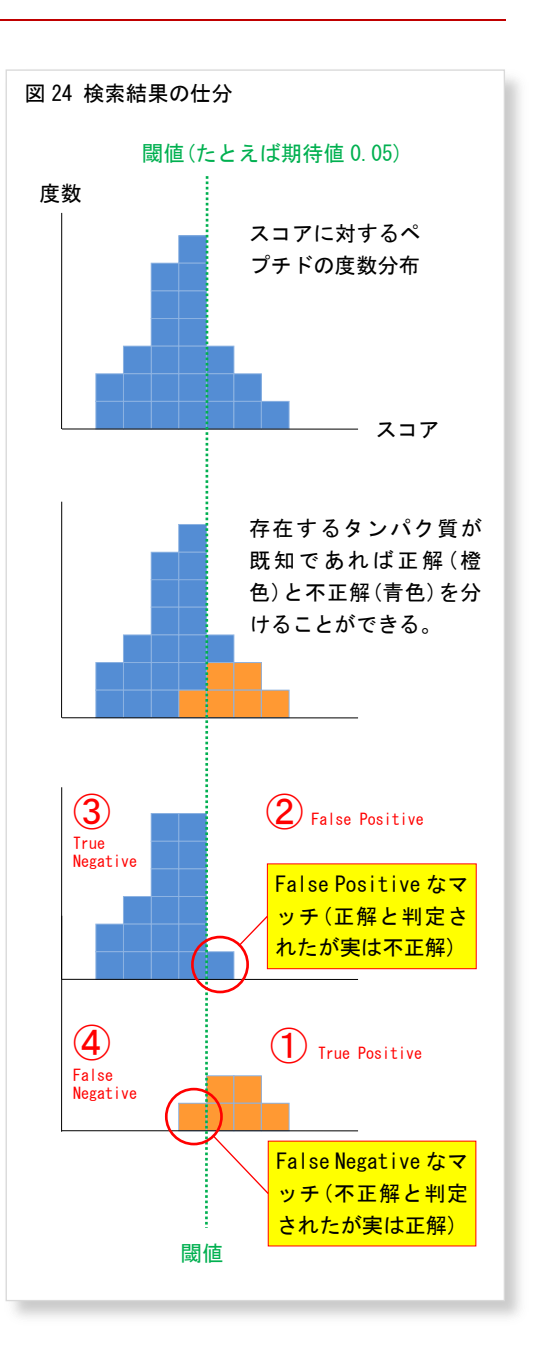

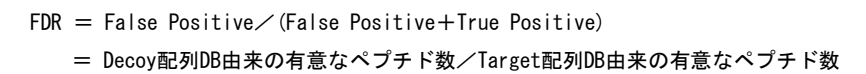

Mascot Serverは、指定した配列データベース(Target配列データベースと呼んでいます)が持つアミノ酸構成比を使って、ア ミノ酸配列がランダムな配列データベース(Decoy配列データベースと呼んでいます)を新たに作成し、Target配列データベース とDecoy配列データベースを同時・独立に検索することにより、両者から得られた検索結果から自動的にFDRを計算し、その結果 を「Summary Report」ページに表示します。

MIS検索条件設定ページ(図20)において、ページの下方にある[Decoy]をチェックし、[Start Search …]ボタンを押してMascot 検索を実行してください。[Database (s)]で選択したTarget配列データベースに対するDecoy配列データベースをリアルタイムに 作成し、2つの配列データベースに対して同時・独立に検索を行います。2つの配列データベースを検索しますので、通常の2 倍の検索時間を要します。

図25はFDRの計算例を示しています。この計算例を表示するには次のURLにアクセスしてください。「Protein Family Summary」 ページが表示されますので、フォーマットコントロールパネルの下にある[▶ Decoy search summary (random protein sequences)] をクリックして展開してください。

## http://ホスト名/mascot/cgi/master\_results\_2.pl?file=F981139.dat http://www.matrixscience.com/cgi/master\_results\_2.pl?file=F981139.dat

### 図 25 False Discovery Rate (FDR) の計算結果

| Protein Family Summary                                                                                                    |
|----------------------------------------------------------------------------------------------------|
| Filter Significance threshold p< 0.05 Max. number of families AUTO ビ[ [above identity threshold]の条件では、Target 配列 DB Ions score or expect cut-off 0 Dendrograms cut at 0 Show Percolator scores                                                                                   |
| ◆Decoy search summary (random protein sequences) Peptide matches in target in Decoy FDR - above identity threshold 2343 96 4.10% Adjust to 1% ○ Adjust to 1% ○                                                                                                    |
| Decoy results are available in ≝the decoy report.●───── Decoy 配列 DB に対する検索結果ページへのリンクになっています。                                                                                                    |
| Filter       Significance threshold p<                                                                                                    |
| ▼Decoy search summary (random protein sequences) Peptide matches in target in Decoy FDR - above identity threshold 2479 123 4.96% Adjust to 5% * identity threshold]なペプチドを抽出し、それに対応 - above identity or homology threshold 3104 359 11.57% Adjust to 1% するイオンスコアの閾値を求めることができます。 |
| Decoy results are available in githe decoy report.                                                                                                    |

図25の上の例では、指定したイオンスコアの閾値条件を満たすペプチドを抽出し、FDRを求めています。すなわち、Target配列DBに対しては、期待値0.05未満に対応するIdentity閾値条件 [above identity threshold]の下でヒットしたペプチドの数は2343個、それに対してDecoy配列DBでは96個ですので、FDRは次のように計算することができます。

### 96÷2343×100=4.10 (%)

同様に、Identity 閾値あるいは Homology 閾値のどちらか小さい方の値を閾値条件とした [above identity or homology threshold] の場合の FDR は次のように計算することができます。

### 221÷2851×100=7.75 (%)

図25の下の例では上の例とは逆に、[above identity threshold]行の[Adjust to]ボタン右で指定したFDR=5%(数字右肩の \* は現在指定されていることを示しています)を満たすペプチドを抽出し、実際にはFDR=4.96%に対応するイオンスコアの閾値として 0.06710 を求めています。

Decoy配列データベースに関する詳しい内容は次のページをご覧ください。

## http://<mark>ホスト名/mascot</mark>/help/decoy\_help.html

http://www.matrixscience.com/help/decoy\_help.html

## ▶ 5 検索結果

## 

表2に検索結果ページの種類をまとめました。検索結果ページは3種類あり、それぞれ、ヒットしたタンパク質のリスト (「Summary Report」ページ)、ヒットしたタンパク質の詳細情報(「Protein View」ページ)、ヒットしたペプチドの詳細情報 (「Peptide View」ページ)を表示します。また、「Summary Report」ページは、検索方法と表示される情報により5種類に分けら れます。詳しくは次のページをご覧ください。

http://ホスト名/mascot/help/results\_help.html http://www.matrixscience.com/help/results\_help.html

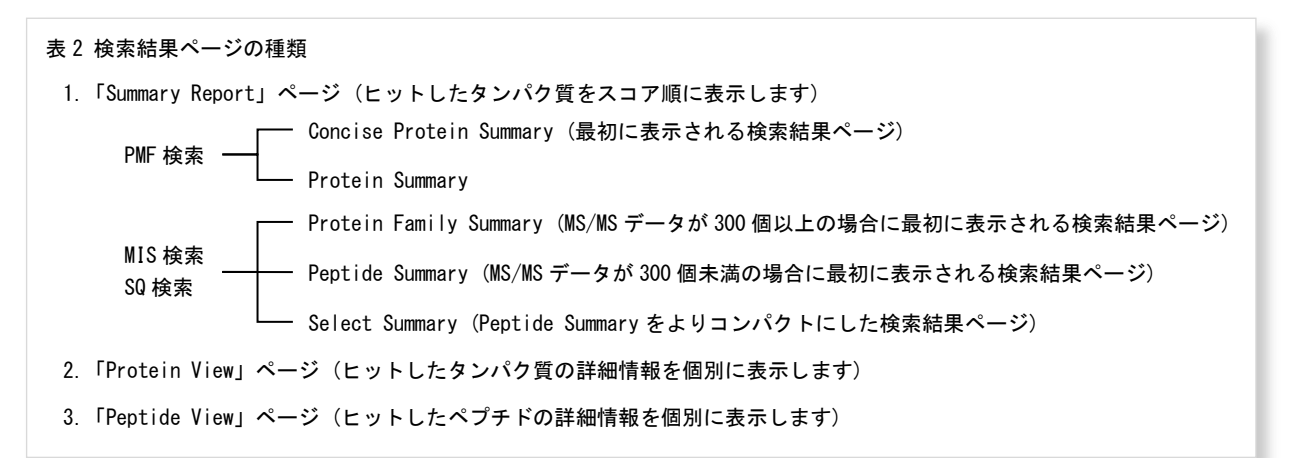

## 5-2 フォーマットコントロールパネル -

図26に示すように、ヒットしたタンパク質リストを表示する「Summary Report」ページにはフォーマットコントロールパネ ルがあり、「Summary Report」ページの種類の切り替えや、表示される情報を調整するための条件を設定することができます。 変更した条件を有効にするには[Format As]または[Filter]ボタンを押してください。

# 図 26 フォーマットコントロールパネル

| Marris Mascot Search Results                                                                                                    |                                                                                                    |                                                  |                        |                                              |                      |
|----------------------------------------------------------------------------------------------------|----------------------------------------------------------------------------------------------------|--------------------------------------------------|------------------------|----------------------------------------------|----------------------|
| Over :<br>Baarin 1112a : HH/WH Kasagda<br>HH deta 122a : C-Naro MBHS estpert/Sample 1.ph1<br>Database : Servarior 15.6 (257564 sequences: 32347<br>Tasetage : 19 Pas 2027 at 14/00-07 dH<br>Protein AND : 10 Pas 2027 at 14/00-07 dH<br>Protein Stat                                                                                                    | Peptide Summ                                                                                                    | ary Report                                       |                        |                                              |                      |
| Mascot Score Histogram                                                                                                    | Format As Pept                                                                                                    | ide Summary                                      |                        |                                              | <u>Help</u>          |
| Individual ions scores > 38 indicate identity or entensive homology (p<0.05<br>Promis scores are derived from ions scores or a non-probabilistic basis for a                                                                                                    | Signi                                                                                                    | ficance threshold p< 0.05                        | Max. numb              | er of hits AUTO                              |                      |
|                                                                                                    | Stan                                                                                                    | dard scoring <ul> <li>MudPIT sco</li> </ul>      | oring 💿 Ions score     | or expect cut-off 0                          | Show sub-sets 0      |
| 97<br>5<br>5<br>6<br>900 Folder Sove                                                                                                    | Show                                                                                                    | v pop−ups ⊚ Suppress pop                         | -ups 💿 Sort unass      | igned Decreasing Score                       | ] Require bold red 🗖 |
| Image         Particle bursty         ■           Statistic come         Statistic come         Statistic come           Basistic come         Statistic come         Statistic come           Basistic come         Statisticome         Statisticome                                                                                                    | main and a set of the set of the | nily Summary                                     |                        |                                              |                      |
| Additional MASCOT Search Results     Mascore and a search results     Mark and a search results     Mark and a search results     Mark and results     Mark and results           | Filter                                                                                                    | Significance threshold<br>Ions score or expect o | l p< 0.05<br>cut-off 0 | Max. number of familie<br>Dendrograms cut at | s AUTO d'[help]      |
| Iterate h. # All O Non-syndroxt O Unescynd ufferig)     Iterate h     Iterate South Try (He paint portuge     Parent by parameters     Parent distribution     Parent                                                                                                    |                                                                                                    | Preferred taxonomy                               | All entries            |                                              | •                    |
| The characteristic sector of the sector of the sector of t |                                                                                                    |                                                  |                        |                                              |                      |

- (1) [Format As]ボタンの右にあるプルダウンメニューから「Summary Report」の種類を選択することができます。現在の「Summary Report」の種類はプルダウンメニューのすぐ上に表示されています(図26の上段は「Peptide Summary Report」、下段は「Protein Family Report」です)。
- (2) [Siginificance threshold p<]で指定したプロテインスコアの期待値(0.99~1E-18の数値)よりも大きい期待値を持つタンパク質はリストから除外されます。
- (3) [Max. number of hits]で指定した数のタンパク質をリスト表示します。"AUTO"または"0"を指定した場合は、閾値スコア(MIS 検索の場合は全てのペプチドのイオンスコア平均値)よりも大きなプロテインスコアを持つタンパク質リストが表示されます。
- (4) 表示されるプロテインスコアの計算方法として、[Standard scoring](帰属するペプチドのイオンスコアを積算)あるいは [MudPIT scoring](帰属するペプチドのイオンスコアのうち、閾値スコアを超過した部分のスコアを積算)を選択します。
- (5) [Ions score or expect cut-off]で指定した数値が0~1の間であれば期待値として扱い、1以上であればイオンスコアとして扱います。指定した期待値(イオンスコア)よりも大きい(小さい)ペプチドをリストから除外します。
- (6) [Show sub-sets]では0~1の数値(たとえば0.5)を指定し、代表タンパク質に帰属するペプチド数に対して、指定した割合 以上の帰属ペプチド数を持つ「Sub-set」タンパク質を表示します。
- (7) タンパク質に帰属するペプチドの「**クエリ番号**」にマウスカーソルを載せた時に、(イオンスコアが)トップ10ペプチドのポ ップアップウィンドウを表示するかどうかのスイッチとして[Show pop-ups]あるいは[Suppress pop-ups]を選択します。
- (8) [Sort unassigned]では、タンパク質リストに帰属しないペプチドを並べる条件(スコア昇順あるいはスコア降順)を選択します。
- (9) [Require bold red]では、タンパク質をチェックすると、イオンスコアランクが1位のペプチド(赤文字で表示)でかつ初登 場のペプチド(太文字で表示)を含むタンパク質リストを表示します。

- (10) [Dendrograms cut at]で指定したスコア以上の距離を持つタンパク質に対する樹形図が表示されます。
- (11) [Preferred taxonomy] では、タンパク質ヒットリストに優先的に表示させたい生物種名を選択してください。NCBInrのように、ひとつのタンパク質に複数の生物種が登録されている場合、タンパク質ヒットリストにはその代表タンパク質が表示されますが、代表タンパク質ではなく、目的の生物種のタンパク質を表示させたい場合に有効です。

フォーマットコントロールに関する詳しい内容は次のページをご覧ください。

http://ホスト名/mascot/help/msms\_summaries\_help.html#FORMAT2 http://www.matrixscience.com/help/msms\_summaries\_help.html#FORMAT2

## 5-3 タンパク質の推定 -

MIS検索またはSQ検索ではペプチドを同定しますので、ヒットしたペプチドが帰属するタンパク質を整理することにより、実験サンプルに含まれているタンパク質を推定します。また、ヒットしたペプチドが複数のタンパク質に帰属する場合は、図27 に示すように、これらのタンパク質を「Same-set」、「Sub-set」、「Intersection」に分類し、検索結果ページに表示します。

図27の例では、タンパク質Aには3つのペプチド(p1、p2、p3)が帰属していますが、同じペプチドが帰属しているタンパク質 Bはタンパク質Aの「Same-set」に分類され、(p1、p2、p3)の部分集合に当たるペプチドが帰属するタンパク質C~Eはタンパク 質Aの「Sub-set」に分類されます。タンパク質FとGはタンパク質Aに帰属しない(非共通の)ペプチド(p4、p5)が含まれており、 タンパク質Aに対する「Intersection」と呼んでいます。なお、図27に示すペプチドの帰属状況から、タンパク質F以外のタンパ ク質については、実験サンプルに含まれているかどうかを判断することはできません。詳しくは次のページをご覧ください。

http://ホスト名/mascot/help/interpretation\_help.html http://www.matrixscience.com/help/interpretation\_help.html

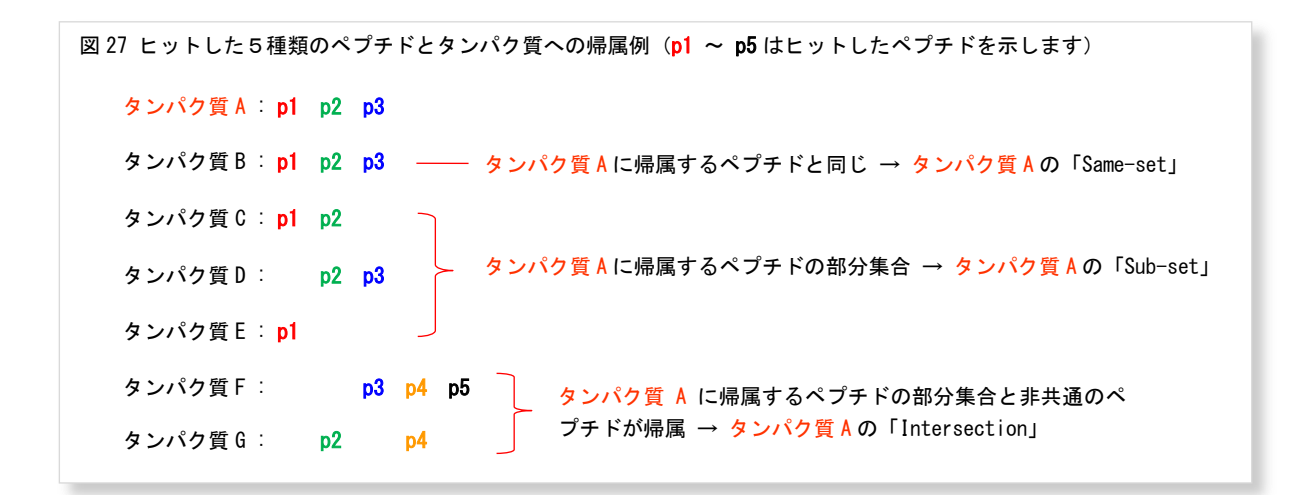

## 5-4 Concise Protein Summary (PMF)

PMF検索が終了して最初に表示されるのは図28に示す「Concise Protein Summary」ページです。ヒットしたタンパク質は質量 データにマッチしたペプチドの帰属状況によりグルーピングされ、簡潔にリスト表示されます。

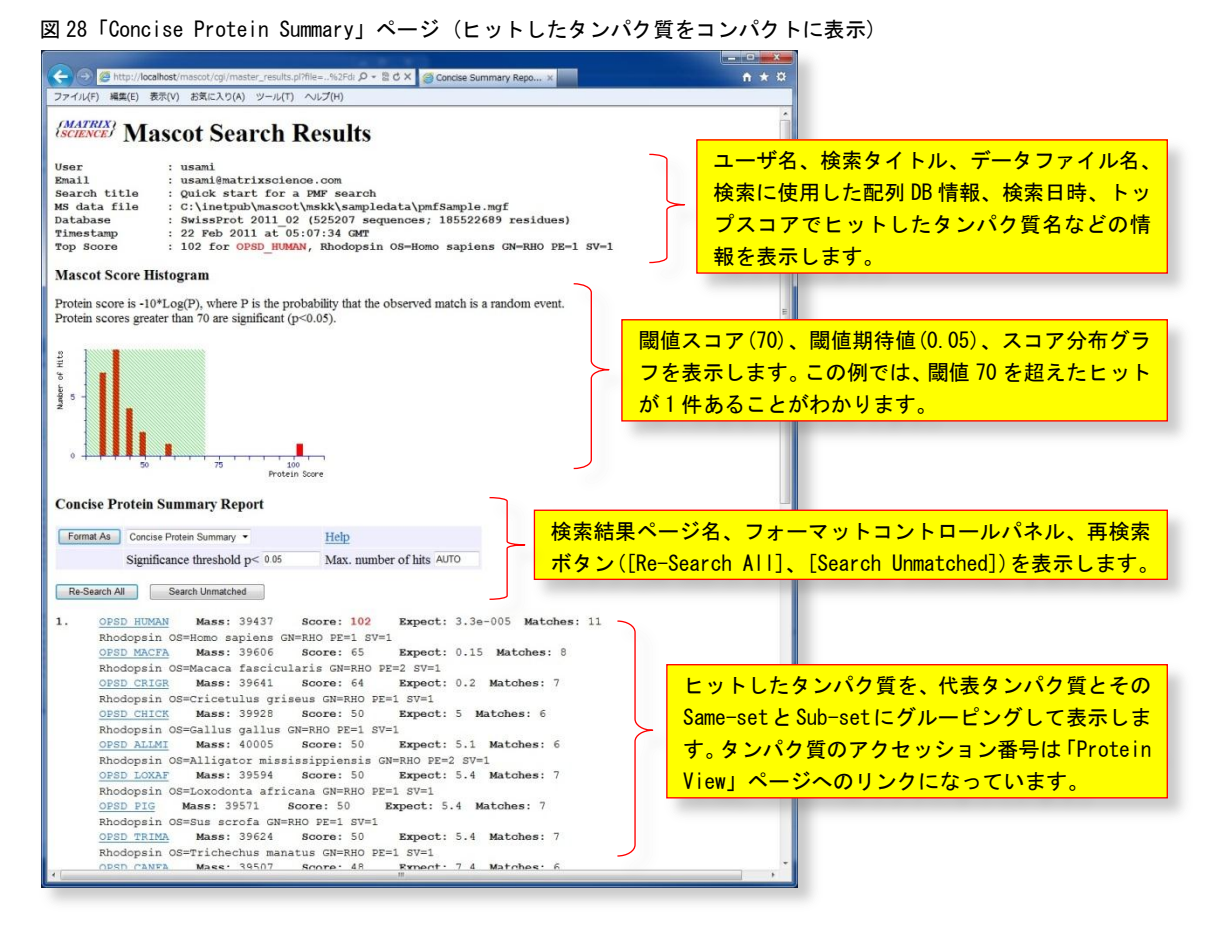

図28の例では、[OPSD\_HUMAN]が代表タンパク質であり、その質量は **39437** Da、プロテインスコアは 102、期待値は **3.3E-005**、 質量データにマッチした11個のペプチドが帰属しています。次の行の[OPSD\_MACFA]以降は[OPSD\_HUMAN]のSub-setに相当するタ ンパク質が表示されており、代表タンパク質の[OPSD\_HUMAN]に帰属する11個のペプチドの「部分集合にあたるペプチド」が帰属 しています。

代表タンパク質の表示件数は、有意にヒットしたタンパク質と有意ではない最大スコアを持つタンパク質の和ですが、フォーマットコントロールパネルの[Max. number of hits]の入力欄に表示させたいタンパク質数を入力し、[Format As]ボタンを押すことにより、最大で50件のタンパク質を表示させることができます。

[Significance threshold p<]入力欄に数値を入力し、[Format As]ボタンを押すことにより、閾値を変更することができます。 1未満の数値を指定した場合は期待値として、1以上の数値を指定した場合はプロテインスコアとして処理されます。

「Concise Protein Summary」ページに関するより詳しい内容は次のページをご覧ください。

http://ホスト名/mascot/help/pmf\_summaries\_help.html#CONCISE http://www.matrixscience.com/help/pmf\_summaries\_help.html#CONCISE

### 5-5 Protein Summary (PMF)

フォーマットコントロールパネルから[Protein Summary]を選択し、[Format As]ボタンを押すと、図29に示す「Protein Summary」 ページに切り替わります。

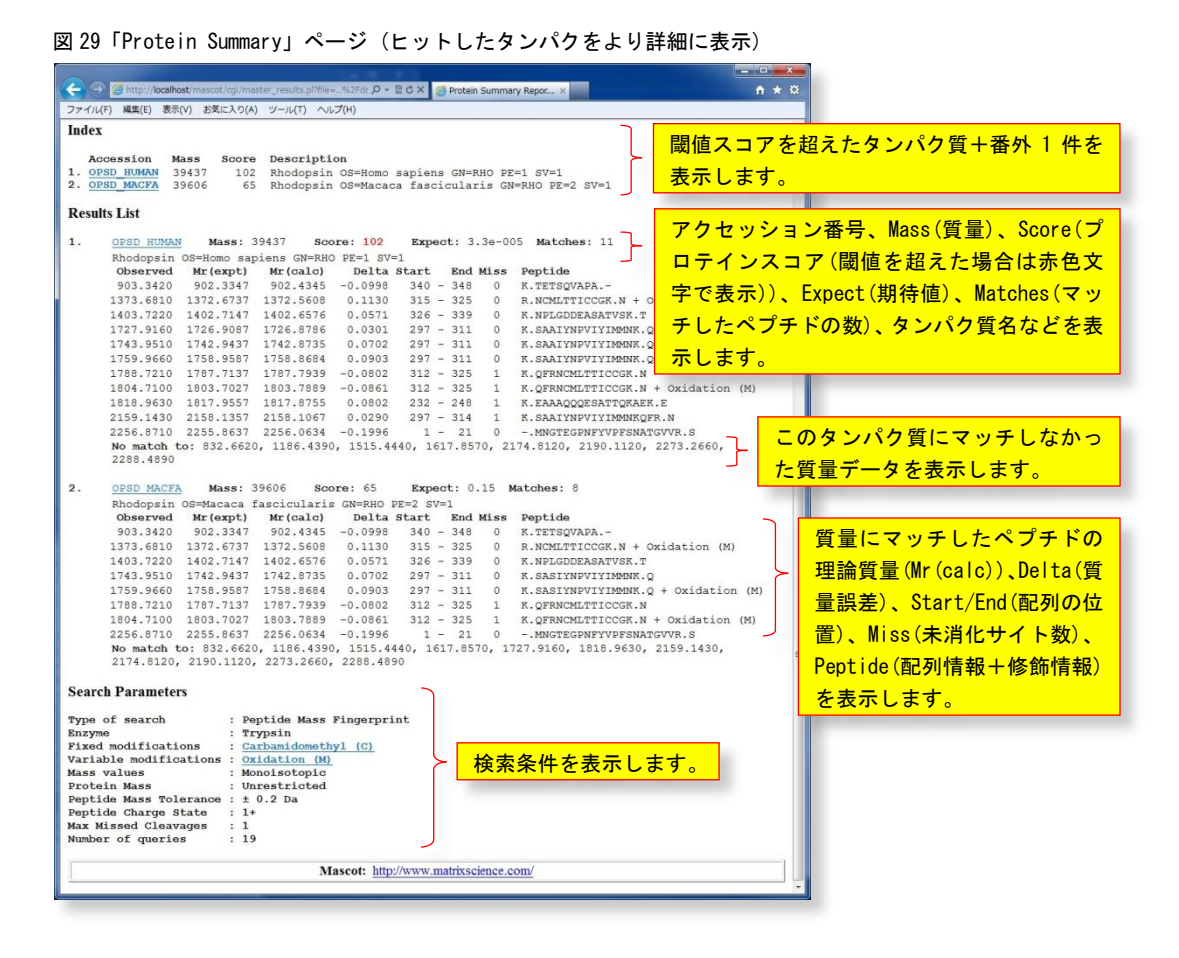

「Protein Summary」ページではヒットしたタンパク質の内容をより詳しく見ることができます。ヒットした各々のタンパク 質に関して、アクセッション番号、質量(Mass)、プロテインスコア(Score)、期待値(Expect)、質量データにマッチしたペプチ ド数(Matches)、タンパク質情報(タンパク質名、由来生物種など)、マッチした質量データの質量(Observed、Mr(expt))とその 理論値(Mr(calc))およびそれらの差分(Delta)、マッチした質量データに対応するペプチドのタンパク質内における位置(Start、 End)、未切断サイト数(Miss)、アミノ酸配列(Peptide)と修飾の情報を表示しています。また、[No match]の行にはこのタンパ ク質に対してマッチしなかった質量データを表示しています。

ヒットランク第1位の[OPSD\_HUMAN]は、プロテインスコアは 102、期待値は閾値としての期待値 0.05 を大きく下回る 3.3E-005、 スコア分布グラフを見るとヒットランク第2位以降のタンパク質群とはスコアで40程度の距離があり、検索に投入した18個の質量データのうち 「903.3420、1373.6810、1403.7220、1727.9160、1743.9510、1759.9660、1788.7210、1804.7100、1818.9630、2159.1430、2256.8710」 の11個の質量データに対応するペプチドが帰属していますので、このタンパク質が実験サンプルに含まれている可能性が高いこ とがわかります。また、実験から得られた情報(等電点や質量)と整合性がとれれば、その可能性はさらに高くなります。

「Protein Summary」ページに関するより詳しい内容は次のページをご覧ください。

http://ホスト名/mascot/help/pmf\_summaries\_help.html#PROTSUM http://www.matrixscience.com/help/pmf\_summaries\_help.html#PROTSUM

## 5-6 Protein View (PMF/MIS/SQ) -

「Summary Report」ページに表示されているタンパク質のアクセッション番号をクリックすると図30に示す「Protein View」 ページが表示され、ヒットしたタンパク質に関するより詳細な情報を見ることができます。

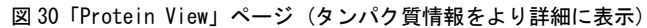

| 🔗 Mascot Search Results: OPSD_HUMAN - Windows Internet Explorer                                                                                                    |                                                                                                    |
|----------------------------------------------------------------------------------------------------|----------------------------------------------------------------------------------------------------|
| 💽 🕞 🖉 http://localhost/mascot/cgi/protein_view.pl?file=. 🔻 🤮 🍕 🗙 🚼 microsoft word 64ピット 🛛 🔎 🔹                                                                                                    |                                                                                                    |
| ファイル(F) 編集(E) 表示(V) お気に入り(A) ツール(T) ヘルプ(H)                                                                                                    |                                                                                                    |
| x 🟦 🚱 Variable modifications:Oxida 🛛 🖉 🗸 🗋 😰 📾 🗔 🖳 🖳 🖳 🖉                                                                                                    |                                                                                                    |
| 👷 お気に入り 😢 • 🏉 Concise 🌈 Masc × 🍡 🏠 ▼ 🖾 ▼ 💷 🖷 ▼ ページ(P) ▼ セーフティ(S) ▼ ツール(O) ▼ 🛞 ▼ 🎽                                                                                                    |                                                                                                    |
| (SCIENCE) MASCOT Search Results                                                                                                    |                                                                                                    |
| Protein View: OPSD_HUMAN                                                                                                    |                                                                                                    |
| Rhodopsin OS=Homo sapiens GN=RHO PE=1 SV=1                                                                                                    |                                                                                                    |
| Database: SwissProt                                                                                                    |                                                                                                    |
| Expect: 3.4e-005                                                                                                    |                                                                                                    |
| Nominal mass (M,): 39437<br>Calculated pI: 6.21 NCBI BLAST 検索サイト                                                                                                    | ・や NCBI Taxonomy Browser ページへの                                                                                                    |
| Taxonomy: Homo sapiens                                                                                                    | 明論値の他 検索条件 フッチレたアミ                                                                                                    |
| Sequence similarity is available as <u>an NCBI BLAST search of OPSD_HUMAN against nr</u> .                                                                                                    | 空調値の他、検索未住、マックした / マ                                                                                                    |
| Search parameters ノ酸のカバー率などの                                                                                                    | 情報を表示します。                                                                                                    |
| MS data file: C:\inetpub\mascot\mskk\sampledata\pmfSample.mgf Enzyme: Trynsin: cuts C-term side of KR unless next residue is P.                                                                                                    |                                                                                                    |
| Fixed modifications: <u>Carbanidomethyl (C)</u>                                                                                                    |                                                                                                    |
| Mass values searched: 19                                                                                                    |                                                                                                    |
| Mass values matched: 11                                                                                                    |                                                                                                    |
| Protein sequence coverage: 25%                                                                                                    |                                                                                                    |
| Matched peptides shown in <b>bold red</b> .                                                                                                    |                                                                                                    |
| 1 IBICTECPHFY VPFSNATCVV RSPFEYPQYY LAEPWQFSML AAYMFLLIVL<br>51 GFFINFLILY VIVQHKKLRT PLNYILLNLA VADLFMVLGG FTSILYTSLH マッチしたペプチドは赤色文                                                                                                    | :字で表示されます。また、「Unformatted」                                                                                                    |
| 101 GYFYFGFIGC NLEGFFAILG GEIALMSLVV LAIERYVVVC KEMSNFRFGE                                                                                                    | スマミノ酸硅其粉リンクたクリックオ                                                                                                    |
|                                                                                                    |                                                                                                    |
| 201 ESFVIYMEVV HETIPMINIF FCYGQLVETV KEAAAQQGES ATTGKAEKEV                                                                                                    | うるアミア酸残率数 リングをグリックタ                                                                                                    |
| 201 ESVITMETV HETIENTIF FCYGUPTV KRAAAOOGE ANTOLAEKY<br>251 TRAVINUTI FLICKWPUAS VAFYIFTRGO ENFOPMENT INAFFARSANI<br>301 YIMVITIABH KERNBURLIT ICCORFUCE DERANVSKY ETSGUDA                                                                                                    | っていたい。<br>マントで表示します。                                                                                                    |
| 201 ESVITMETV HITIPHITF FCYQUPTV KRAAACCES ANTGLAERY<br>201 TAWTURY LILCOWEN VAFIFTING UNFORMIT LATARSNAT<br>301 YMVITIASH KEFRICHUT ICCOMPLOD BEASHYSKT FTSGVADA<br>Unformatted sequence string: <u>240 residues</u> (for pasting into other applications).                                                                                                    | コンシンの改革のリンファフリッファ<br>·ストで表示します。                                                                                                    |
| 201 SEVITINFV HITIPHITF FCYGUPTV KRAACCCES ATTGLAERY<br>201 TAWINTA FLICKWASK VAFIFTHGO SHOPEIMTI PATANSAAT<br>201 YMFVITIABN KOFFRIGHT T ICCCORPLOD DEASHTVSKY ETSGVADA<br>Unformatted sequence string: <u>249 residues</u> (for pasting into other applications).<br>Soft peptides by ● Residue Number ● Increasing Mass ● Decreasing Mass                                                                                                    | ·ストで表示します。                                                                                                    |
| 201 SEVITINFV HITIPHITF FCYGUPTV KRAACCCES ATTGLAERY<br>201 TARVITUTA ELICOPPEN VAPIFITHG STROPHITF IATSKAAT<br>201 YMPYTYLASH KOFRHCHLTF ICCCORPLOD DEAENTYSKY ETSGVADA<br>Unformatted sequence string: <u>249 residues</u> (for pasting into other applicatione).<br>Sort peptides by ● Residue Number ● Increasing Mass ● Decreasing Mass<br>Show predicted peptides also                                                                                                    | ·ストで表示します。                                                                                                    |
| 201 SEVITARY HITINIIF FCYGUYTY KRAACOGE ATTGARERY<br>201 TARYINGA HITINIIF FCYGUYTY KRAACOGE ATTGARERY<br>201 TARYINGA HITING SUPERIMENT ICCOMPLANT STRUKTING<br>201 TARYINGAN HITING SUPERIMENT ICCOMPLANT STRUKTING<br>Unformatted sequence string: <u>249 residues</u> (for pasting into other applications).<br>Some predicted peptdes also<br>Show predicted peptdes also<br>Start - End Observed Mr (expt) Mr (exle) Delta M Peptide                                                                                                    | ンストで表示します。                                                                                                    |
| 201 ESVITMETV HITTENTIFF FCVGUVTV KRAACQGES ATTGARERY<br>201 TARVITAL FLICOWENK VAFIFTING STOPIENTIE INTERSALT<br>301 VINVITABEN KRYINGHATT ICCOSOFLOD IBLARYUSIK FTSGYARA<br>Unformatted sequence string: 348 residues (for pasting into ther applications).<br>Santaestides by<br>Residue Start - Tai 2256.071 2255.0673 2256.0534 - 0.1395 0 - IMOVTEORITY/VFFSIATOV/R.S<br>222 - 249 1518.9530 1317.357 1317.757 0.00820 1 K. EAAAOCGESATUGARK S                                                                                                    | ・ストで表示します。<br>したペプチドの Start/End(配列の位<br>lta(質量調美) Miss(未消化サイト数)                                                                                                    |
| 201 ESVITAUVV HITIBHIIF FCVGUVTV KRAAQQGE ATTGARERY<br>201 TAVITAUR LIGNYVAS AVIETING STROPHINT DATASANI<br>301 WHVYTHEN KUTHALLON ELEAATVSKT ETSC/ADA<br>Unformatted sequence string: <u>349 residue</u> (for pasting into other applications).<br>Some predicted peptides also<br>Show predicted peptides also<br>Start - End Observed Mr (expt) Mr (calc) Delta M Peptide<br>1 - 21 2256.0710 2255.9657 2256.0534 - 0.1395 0 - MONTCONTYOPERMITOVALS<br>222 - 348 1518.9500 1317.957 1017.9755 0 0.0801 H. K.EAAAQOGEATTGARKK Z<br>227 - 311 1277.3160 1225.9967 1725.9755 0 0.0801 H. K.EAAAQOGEATTGARKK Z<br>277 - 311 1277.3160 1225.9967 1725.9755 0 0.0801 H. K.EAAAQOGEATTGARKK Z<br>277 - 311 1277.3160 1225.9967 1725.9755 0 0.0801 H. K.EAAAQOGEATTGARKK Z                                                                                                    | ントで表示します。<br>したペプチドの Start/End(配列の位<br>Ita (質量誤差)、Miss(未消化サイト数)、                                                                                                    |
| 201 EBVITMETV HITTENTIF FCVGUPTV KRAACCCER ATTGRARKY<br>201 TRAVITAR LICKYPKA VAFITHGO STOPINTI PATARSAIT<br>301 VHVTVIJABN KRYRKHATT ICCGGRPLOD EBASKYSKY FTSGVARA<br>Unformatted sequence string: 348 residues (for pasting into other applications).<br>Sort peptides also<br>Start - End Chaerned Mr (sept) Mr (calo) Delta M Peptide<br>1 - 21 2256.0510 2255.0637 2256.0634 -0.1996 0 - IBOTECPPITVPFSHATGWR.5<br>232 - 246 1081.9450 1017.957 1017.0755 0.0002 1 K. BAALTWPYTIBBEK.0 - Oxidation (D)<br>237 - 311 1729.3560 1742.9437 1742.0755 0.0702 0 K. BAALTWPYTIBBEK.0 - Oxidation (D)<br>237 - 111 1759.5560 1748.9437 1742.0545 0.0702 0 K. BAALTWPYTIBBEK.0 - Oxidation (D)<br>237 - 111 1759.5560 1748.9547 10178.0564 0.0002 K. BAALTWPYTIBBEK.0 - Oxidation (D)<br>237 - 111 1759.5560 1748.9547 10178.0564 0.0702 0 K. BAALTWPYTIBBEK.0 - Oxidation (D)<br>237 - 111 1759.5560 1748.9547 10178.0564 0.0702 0 K. BAALTWPYTIBBEK.0 - Oxidation (D)<br>237 - 111 1759.5560 1758.957 1758.0564 0.0702 0 K. BAALTWPYTIBBEK.0 - Oxidation (D)<br>237 - 111 1759.5560 01758.957 1758.0564 0.0702 0 K. BAALTWPYTIBBEK.0 - Oxidation (D)<br>237 - 111 1759.5560 01758.957 1758.0564 0.0702 0 K. BAALTWPYTIBBEK.0 - Oxidation (D)<br>237 - 111 1759.5560 01758.957 1758.0564 0.0702 0 K. BAALTWPYTIBBEK.0 - Oxidation (D)<br>237 - 111 1759.5560 01758.957 1758.0564 0.0702 0 K. BAALTWPYTIBBEK.0 - Oxidation (D)<br>237 - 111 1759.5560 01758.957 1758.9561 0.0702 0 K. BAALTWPYTIBBEK.0 - Oxidation (D)<br>237 - 111 1759.5560 0.0702 0 K. BAALTWPYTIBBEK.0 - Oxidation (D)<br>237 - 111 1759.5560 0.0702 0 K. BAALTWPYTIBBEK.0 - Oxidation (D)<br>237 - 111 1759.557 1017.958.957 1017.958.957 1017.958.957 0.0702 0 K. BAALTWPYTIBBEK.0 - Oxidation (D)<br>237 - 011 1759.957 1759.957 1759.957 1759.957 1759.0561 0.0702 0 K. BAALTWPYTIBBEK.0 - Oxidation (D)<br>237 - 011 1759.957 1759.957 1759.957 1759.0561 0.0702 0 K. BAALTWPYTIBBEK.0 - Oxidation (D)                                                                                                    | -ストで表示します。<br>-ストで表示します。<br>したペプチドの Start/End(配列の位<br>lta(質量誤差)、Miss(未消化サイト数)、<br>e(配列情報+修飾情報)を表示します。                                                                                                    |
| 201 EBVITMETV HITIPHITF FCVGUPTV KDAACQCBE ATTGARERY<br>201 TRAVITAR LICKVPKA VAFIFTHGO STOPINTI DATAKANAT<br>301 VIRVITIABN KUPRHILINT ICCCGARPLOD ERASHVSKY FESUARA<br>301 VIRVITIABN KUPRHILINT ICCCGARPLOD ERASHVSKY FESUARA<br>Unformatted sequence string: 348 residues (for pasting into other applications).<br>Sortpopddes by ● Residue Number ● Increasing Mass ● Decreasing Mass<br>Show predicted peptides also<br>Start - End Chastrow Mr (sampt) Mr (salc) Delta M Peptide<br>1 - 21 2256.0710 2255.0637 2256.0634 -0.1396 0 - MBOTECONTEVPTENATOVR.5<br>232 - 240 1081.9540 1017.9597 1017.0796 0.0002 1 K.BAALTOVENTIMENK,0 + Oxidation (D)<br>237 - 311 1743.9510 1742.9997 1742.0795 0.0002 0 K.SAALTOVENTIMENK,0 + Oxidation (D)<br>237 - 311 1759.3660 1745.9897 1743.0664 0.0020 0 K.SAALTOVENTIMENK,0 + Oxidation (D)<br>237 - 311 1759.3150 1742.9917 1742.0735 0.0002 0 K.SAALTOVENTIMENK,0 + Oxidation (D)<br>237 - 314 2159.1430 2159.1597 2159.1697 0.0230 1 K.SAALTOVENTIMENK,0 + Oxidation (D)<br>237 - 314 2159.1430 2159.1597 2159.1697 0.0230 1 K.SAALTOVENTIMENK,0 + Oxidation (D)<br>237 - 314 2159.1430 2159.1577 1597.0590 0.0023 1 K.GRANTOVENTIMENK,0 + Oxidation (D)<br>237 - 314 2159.1430 2159.1577 1759 -0.0023 1 K.GRANTOVENTIMENK,0 + Oxidation (D)<br>237 - 314 2159.1430 2159.1577 1597.050 0.0023 1 K.GRANTOVENTIMENK,0 + Oxidation (D)<br>237 - 314 2159.1430 2159.1577 1597.050 0.0023 1 K.GRANTOVENTIMENK,0 + Oxidation (D)<br>237 - 314 2159.1430 2159.1577 1597.050 0.0023 1 K.GRANTOVENTIMENK,0 + Oxidation (D)<br>237 - 314 2159.1430 2159.1577 1597.050 0.0023 1 K.GRANTOVENTIMENK,0 + Oxidation (D)<br>237 - 314 2159.1430 2159.1577.157 1777.7597 -0.0023 1 K.GRANTOVENTIMENK,0 + Oxidation (D)<br>237 - 314 2159.1430 2159.1577.7597 -0.0023 1 K.GRANTOVENTIMENK,0 + OXIDATION (D)<br>237 - 314 2159.1430 2159.1577.7597 -0.0023 1 K.GRANTOVENTION (C)<br>237 - 314 2159.1430 2159.1577.7597 -0.0023 1 K.GRANTOVENTION (C)<br>237 - 314 2159.1430 2159.1577 -0.0023 1 K.GRANTOVENTION (C)<br>237 - 314 2159.1450 2159.1577 -0.0023 1 K.GRANTOVENTION (C)<br>237 - 314 2159.1450 2159.1577 -0.0023 1 K.GRANTOVENTION (C)<br>237 - 315 0.007 0.0023 0.00 | ストで表示します。<br>・ストで表示します。<br>したペプチドの Start/End(配列の位<br>lta(質量誤差)、Miss(未消化サイト数)、<br>会(配列情報+修飾情報)を表示します。<br>[Sort peptide by]ボタンで昇順または                                                                                                    |
| 201 ESVITMETV HITIPHITF FCVGUPTV KRAACCGER ATTGRAEKY<br>201 TRAVITAR LICKOVERA VAFIFTHGO STOPINTI DATARSAIT<br>301 VIRVITIAEN KUPERILIUT ICCCOMPLOD DEASATVSKY FESUARA<br>Unformated sequence string: 348 residues (for pasting into other applications).<br>Sortopolities by ● Residue Number ● Increasing Mass ● Decreasing Mass<br>Show predicted peptides also<br>Star - End Observed Mr (expt) Mr (expt) ● Deta M Peptide<br>1 - 21 2266.0710 2255.0637 2256.0634 -0.1946 0 - MANTEORITYVPESIATOV/R.5<br>222 - 240 1618.9530 1617.9597 1617.0756 0.00021 K. BAAACQUEATUGAKK.5<br>237 - 311 1727.3160 1725.9097 1127.0776 0.0002 0 K. BAAATVMPVITIBENK,0 + Guidetier 00<br>237 - 311 1735.9560 1742.9437 1742.0755 0.0022 0 K. BAAATVMPVITIBENK,0 + Guidetier 00<br>237 - 314 2139.1430 2159.1397 2138.1067 0.0230 1 K. GERMINITYVTESIATOV/R.5<br>312 - 325 1769.7210 1977.1331 1775 -0.0080 K. BAAATVMPVITIBENK,0 + Guidetier 00<br>312 - 237 1379.140 1907.7397 -0.0081 1 K. GERMINITYTOCCK. M + Cadation 00<br>325 - 214 2159.1430 2159.1397 2159.1067 -0.0230 1 K. GERMINITYTICCCK. M<br>322 - 232 1804.7100 1007.7027 1803.7899 -0.0861 1 K. GERMINITYTOCCK. M + Cadation 00                                                                                                    | -ストで表示します。<br>したペプチドの Start/End(配列の位<br>lta(質量誤差)、Miss(未消化サイト数)、<br>e(配列情報+修飾情報)を表示します。<br>[Sort peptide by]ボタンで昇順または<br>地ズ基マスニトポできます                                                                                                    |
| 201 ESVITARY HITHITF FCYGUYTY KAAAOOGE ATTGARERY<br>201 EAVITARY LICHTYNE VAFIFTING SINTER ATTGARERY<br>201 EAVITARY LICHTYNE VAFIFTING SINTER<br>301 UNIVITALEN KENRICHT I COGREGO BEARTYSKY ETSGYARA<br>Unformatted sequence string: <u>148 residues</u> (for pasting into other applications).<br>Sentences the second second                                                                  | -ストで表示します。<br>したペプチドの Start/End(配列の位<br>lta(質量誤差)、Miss(未消化サイト数)、<br>e(配列情報+修飾情報)を表示します。<br>[Sort peptide by]ボタンで昇順または<br>並べ替えることができます。                                                                                                    |
| 201 ESVITARY HETHILT FCVGUYTY KAAAQQES ATTGAREAY<br>201 ESVITARY HETHILT FCVGUYTY KAAAQQES ATTGAREAY<br>201 ESVITARY HETHILT FCVGUYTY KEAAAQQES ATTGAREAY<br>301 UNFYTLAGEN KEYNELLT ICCCGIPTO DELARYSKY ETSGYARA<br>Unformatted sequence string: <u>142 residues</u> (for pasting into other applications).<br>Senter End Cheerveed Mr (expt) Mr (eal) Delta M Peptide<br>1 - 21 2256.0710 2255.0827 2256.0834 - 0.1396 0 - MOVTEORITY/YFENATOVR.5<br>232 - 246 1818.9509 1276.9707 1176.9755 0.0020 K. SAALTYPY/TIABKU,0 - 2 delation (0)<br>237 - 311 1743.9510 1172.9439 1726.9766 0.0030 0 K. SAALTYPY/TIABKU,0 + 2 delation (0)<br>237 - 311 1743.9510 1256.1987 1378.6664 0.0030 0 K. SAALTYPY/TIABKU,0 + 2 delation (0)<br>237 - 311 1743.9510 1256.1987 1378.6664 0.0030 0 K. SAALTYPY/TIABKU,0 + 2 delation (0)<br>237 - 211 1743.9510 1256.1987 1378.6664 0.0030 0 K. SAALTYPY/TIABKU,0 + 2 delation (0)<br>237 - 211 1753.9660 1358.9577 1373 1767.7539 - 0.0021 K. CHPHOLITICOCK H 0.004610 (0)<br>312 - 225 1864.7100 1807.727 1807.869 - 0.0021 K. CHPHOLITICOCK H 0.004610 (0)<br>315 - 225 1373.610 1372.6773 1372.600 0.1330 0 F. NELLTYPY/TIABKU,0 + 2 delation (0)<br>315 - 225 1373.610 1372.6773 1372.600 0.1300 0 K. RAALTYPY/TIABKU,0 + 2 delation (0)<br>315 - 225 1373.610 1372.6773 1372.600 0.1300 0 F. NOALTYPY/TIABKU,0 + 2 delation (0)<br>316 - 348 933.420 902.3347 902.4345 - 0.0990 0 K. TATTGYARA                                                                                                    | -ストで表示します。<br>したペプチドの Start/End(配列の位<br>lta(質量誤差)、Miss(未消化サイト数)、<br>e(配列情報+修飾情報)を表示します。<br>[Sort peptide by]ボタンで昇順または<br>並べ替えることができます。                                                                                                    |
| 201 EBVITHUTV HITIHITI F CVGUIVTV KRAAQQGE ATTGARERY<br>201 TAVITURE HIGHTAF LICKYPAR VALIFTING BINGPINFI DATARSANI<br>301 UMPVITURE HIGHTAF LICKYPAR VALIFTING BINGPINFI DATARSANI<br>301 UMPVITURE HIGHTAF LICKYPAR VALIFTING BINGPINFI DATARSANI<br>301 DATABATE AND ALL AND ALL AND                                                                          | <ul> <li>ストで表示します。</li> <li>したペプチドの Start/End(配列の位<br/>lta(質量誤差)、Miss(未消化サイト数)、<br/>e(配列情報+修飾情報)を表示します。</li> <li>[Sort peptide by]ボタンで昇順または<br/>並べ替えることができます。</li> <li>マッチした質量の実験値と理論値の差</li> </ul>                                                                                                    |
| 201 EBV/TMRYV HFTINITF FCVGUVTV KRAACQGE ATTGAREAY<br>201 TRAVITAR LICKYVRA VAFIFTRG STOPISHT: DATARSAI<br>301 UNFVITABL NEUTRALIT ICCOSSING DE BLARTYSK FTSG/ARA<br>Unformatted sequence string: <u>348 residue</u> (for pasting into other applications).<br>Senseddes by Residue Number © Increasing Mass © Decreasing Mass<br>Show predicte greddes alks<br>Show predicte greddes alks<br>222 - 248 1818,9500 1127,9570 1817,9755 0.00821 K. EAANQUERTURATION.S<br>223 - 248 1818,9500 1127,9570 1127,9755 0.00821 K. EAANQUERTURATION.S<br>227 - 311 1723,9560 1128,9897 1728,6984 0.0930 0 K. BAAIYOFYTIBBRK, 0 - 3 calabter 00<br>237 - 311 1733,9560 1178,9787 1178,6976 0.00821 K. EAANQUERTURATION.S<br>212 - 225 1184,7100 1903,7027 1803,7889 - 0.0861 K. CEPHENLYTICOX M<br>212 - 225 1184,7100 1903,7027 1803,7889 - 0.0861 K. CEPHENLYTICOX M<br>213 - 225 1378,4810 1903,7027 1803,7889 - 0.0861 K. CEPHENLYTICOX M<br>214 - 0.0237 - 314 0.272,471 1172,5080 0.1130 0 R. MEMILTICOX M + Calabter 00<br>236 - 338 1403,7220 1402,7147 1403,6476 0.0071 0 K. MELIOWINGHAN,T<br>316 - 364 - 303 34200 92,3847 90,2146 - 0.0980 0 K. TESTARYAN,T<br>317 - 325, 1260, 1182, 4890, 1515,4440, 1517,8570, 2174,5120, 2170,5120, 2273,2660, 2288,4890<br>0 match to: 832,6620, 1186,4990, 1515,4440, 1517,8570, 2174,5120, 2170,5120, 2273,2660, 2288,4890<br>0 match to: 832,6620, 1186,4990, 1515,4440, 1517,8570, 2174,5120, 2170,5120, 2273,2660, 2288,4890<br>0 011                                                                                                    | <ul> <li>ストで表示します。</li> <li>したペプチドの Start/End(配列の位<br/>lta(質量誤差)、Miss(未消化サイト数)、</li> <li>(配列情報+修飾情報)を表示します。</li> <li>[Sort peptide by]ボタンで昇順または<br/>並べ替えることができます。</li> <li>マッチした質量の実験値と理論値の差<br/>をプロットしています。質量分析計の</li> </ul>                                                                                                    |
| 201 EBV/TMAYV #FITENILIF FCVGUPTV KRAAACQGE ATTGAREAY<br>201 TRAVITAR LICAVPKA VAFIFTBO STOPINT: DATARSAI<br>301 VINVITAREN KURNELATT ICCOSMPLOD IBLARTYSK FTSG/ARA<br>Unformatted sequence string: <u>342 residue</u> (for pasting into ther applications).<br>Senseddesby ● Residue Number ● Increasing Mass ● Decreasing Mass<br>Show predicted periodes also<br>Start - Tai 2256.0710 2255.8677 2256.0534 - 0.1996 0 - MAOTEORHYVPFSINATOVR.5<br>222 - 244 1819.9630 1173.957 1817.9755 0.0802 1 K. EAAAQCGET K. EAAAYSHATTGARK E<br>237 - 311 1773.7360 1174.9937 1742.9755 0.0030 1 K. EAAAYSHATTGARK C 0<br>237 - 311 1773.9560 1174.9937 1742.9755 0.0030 1 K. EAAAYSHATTGARK C 0<br>237 - 311 1773.9560 1174.9937 1742.9755 0.0030 1 K. EAAAYSHATTGARK C 0<br>237 - 314 1279.9660 1758.95891 1758.6584 0.0030 0 K. EAAAYSHATTGARK C 0<br>237 - 314 1279.9560 1758.95891 1758.6584 0.0030 0 K. EAAAYSHATTGARK C 0<br>237 - 314 1279.9560 1758.95891 1758.6584 0.0030 0 K. EAAAYSHATTGARK C 0<br>237 - 314 1279.9560 1757.137 1757.9339 - 0.0631 1 K. GANGURATTGARK C 0<br>235 - 235 1400,1100 1957.7027 1400.7839 - 0.0631 1 K. GANGURATYSK.T<br>315 - 235 1378.6120 1402.7147 1400.6976 0.0037 0 K. HPLOUDCARYSK.T<br>316 - 338 903.3420 0.21347 90.21345 - 0.0981 K. FTSG/ANA<br>No match to: 832.6620, 1186.4390, 1515.4440, 1617.5570, 2174.8120, 2190.1120, 2273.2660, 2284.4590<br>3 0 - 4                                                                                                    | マッチした質量の実験値と理論値の差<br>をプロットしています。                                                                                                    |
| 201 EBV/THMYV #FITHILTF FCVGUPTV KDAACQCBE ATTGAREAY<br>201 TRAVITAR LICKYVBA VAFIFTBO STOPINT: DATABANI<br>301 VHVYTJERN KUPTURE ATTGAREAU<br>Unformatted sequence string: <u>348 residue</u> (for pasting into other applications).<br>Sent pendeted peptides also<br>Start - Tai 2256 0710 2255.8571 2256.0534 - 0.1995 0 - MOVTCONTYVPFSINTOV7.5<br>222 - 248 1519.9500 137.9571 187.7755 0.00821 K. EAAAQCDET K. EAAAQCDET K. EAAAQCDET<br>237 - 511 1743.9510 1742.9497 1742.0785 0 .00821 K. EAAAQCDET K. EAAAQCDET K. EAAAQCDET K. EAAAQCDET K. EAAAQCDET K. EAAAQCDET K. EAAAQCDET K. EAAAQCDET K. EAAAQCDET K. EAAAQCDET K. EAAAQCDET K. BAAXIMPYYTIABMEK 0<br>237 - 511 1743.9510 1742.9497 1742.0785 0 .0020 K. EAAATIMPYYTIABMEK 0<br>237 - 511 1743.9510 1742.9497 1742.0785 0 .0020 K. EAAATIMPYYTIABMEK 0<br>237 - 511 1759.3660 11959.9497 1758.6640 0.0030 K. BAAXIMPYYTIABMEK 0<br>237 - 511 2759.1402.7147 1402.0776 0.0230 K. BAAXIMPYYTIABMEK 0<br>315 - 225 1137.6510 1372.0737 1103.7689 0 - 106 K. BAAXIMPYYTIABMEK 0<br>326 - 239 1402.7147 1402.0416 0.0370 K. BAAXIMPYYTIABMEK T<br>340 - 346 930.3420 92.3447 9.02.3445 - 0.0951 K. CHAACDEAAYUS.T<br>No match to: 832.6620, 1186.4390, 1515.4440, 1617.6570, 2174.8120, 2170.1120, 2273.2660, 2288.4890<br>3<br>0<br>0<br>0<br>0<br>0<br>0<br>0<br>0<br>0<br>0<br>0<br>0<br>0<br>0<br>0<br>0<br>0<br>0                                                                                                    | -ストで表示します。<br>したペプチドの Start/End(配列の位<br>lta(質量誤差)、Miss(未消化サイト数)、<br>e(配列情報+修飾情報)を表示します。<br>[Sort peptide by]ボタンで昇順または<br>並べ替えることができます。<br>マッチした質量の実験値と理論値の差<br>をプロットしています。質量分析計の<br>キャリブレーションカーブに対応しま                                                                                                    |
| 201 ESVITARY BETURITY FORMULTY KRAADOGE ATTGRAEMY<br>201 TRAVITAL FLICOWEN VALUETINGS INTO PRINTIN FARTASALT<br>301 UNIVITALE NERVEL VALUETING STORED THE ATTGRAEMAL<br>301 UNIVITALE NERVEL VALUE OF CONTROL FOR A CONTROL AND A CONTROL AND A CONTROL                                                                            | -ストで表示します。<br>したペプチドの Start/End(配列の位<br>lta(質量誤差)、Miss(未消化サイト数)、<br>e(配列情報+修飾情報)を表示します。<br>[Sort peptide by]ボタンで昇順または<br>並べ替えることができます。<br>マッチした質量の実験値と理論値の差<br>をプロットしています。質量分析計の<br>キャリブレーションカーブに対応しま<br>す。なお、「RMS error」の値は標準偏                                                                                                    |
| 201 ESVITARY BETURITY FORMULTY KRAADOGE ATTGRARM<br>201 TAVITARY LICKYNA VAFITTRG SUPPORTER TATGRASAI<br>301 UNIVITAL RICKYNA VAFITTRG SUPPORTER TATGRASAI<br>301 UNIVITAREN KRINKLAT ICCOMPLAD BEARYSKY ETSGVARA<br>Unformatted sequence string: <u>148 residues</u> (for pasting into other applications).<br>Senters End Cheerveed Mr (expt) Mr (eac) Deta M Peptide<br>1 - 11 2256.0710 2255.0637 2256.0634 - 0.1956 0 - MAOTEONTYVPENALTOVYS.5<br>232 - 246 1038.9540 1172.9560 1172.9570 1172.9755 0.0030 K. BAALTYNPYTIABARK.0<br>237 - 311 1729.3560 1172.95697 1726.0766 0.0030 K. BAALTYNPYTIABARK.0<br>237 - 311 1743.9510 1172.9457 1174.9755 0.0030 K. BAALTYNPYTIABARK.0 + 2 Destation (D)<br>237 - 311 1743.9510 1012.9457 1174.9755 0.0030 K. BAALTYNPYTIABARK.0 + 2 Destation (D)<br>237 - 211 1743.9510 1012.9457 1174.0759 0.0030 K. BAALTYNPYTIABARK.0 + 2 Destation (D)<br>312 - 225 11047.100 1030.7027 1103.0569 - 0.0031 K. GATTRIPYTITIABKK.0 - 2 Destation (D)<br>315 - 225 11073.0500 1027.947 1027.0570 0.0130 R. BAALTYNPYTIABKK.0 - 2 Destation (D)<br>315 - 225 11047.100 1030.7027 1100.0576 0.011 K. CHPHOLINTICCOK.H<br>312 - 225 1060,100 1030.7027 1037.0589 - 0.0030 K. KAALTYNPYTIABKK.0 - 2 Destation (D)<br>315 - 225 11047.100 102.7147 1102.0576 0.011 K. GPHOLINTICCOK.H<br>312 - 225 1030.3420 902.3447 902.4345 - 0.0990 K. KTETSOVARA-<br>No match to: 822.6670, 1186.64390, 1515.6440, 1617.6570, 2174.8102, 2190.1120, 2273.2660, 2288.4890                                                                                                    | ・ストで表示します。<br>したペプチドの Start/End(配列の位<br>lta(質量誤差)、Miss(未消化サイト数)、<br>e(配列情報+修飾情報)を表示します。<br>[Sort peptide by]ボタンで昇順または<br>並べ替えることができます。<br>マッチした質量の実験値と理論値の差<br>をプロットしています。質量分析計の<br>キャリブレーションカーブに対応しま<br>す。なお、「RMS error」の値は標準偏<br>差を示しています。                                                                                             |
| 201 ESVITHATVI STURITY FORMALOUER ATTGRARM         201 TRAVINGY LINCOVEND AVAILTING SUPPORTER TATTGRARMAL         301 UNIVITABLE REFINENT TI COGNETION TATTGRARMAL         301 UNIVITABLE REFINENT TI COGNETION TATTGRARMAL         301 UNIVITABLE REFINENT TI COGNETION TATTGRARMAL         Statt - End       Cheeroed Mr (expt)         Statt - End       Cheeroed Mr (expt) <t< td=""><td>・ストで表示します。<br/>したペプチドの Start/End(配列の位<br/>lta(質量誤差)、Miss(未消化サイト数)、<br/>e(配列情報+修飾情報)を表示します。<br/>[Sort peptide by]ボタンで昇順または<br/>並べ替えることができます。<br/>マッチした質量の実験値と理論値の差<br/>をプロットしています。質量分析計の<br/>キャリブレーションカーブに対応しま<br/>す。なお、「RMS error」の値は標準偏<br/>差を示しています。</td></t<>                                                                                                    | ・ストで表示します。<br>したペプチドの Start/End(配列の位<br>lta(質量誤差)、Miss(未消化サイト数)、<br>e(配列情報+修飾情報)を表示します。<br>[Sort peptide by]ボタンで昇順または<br>並べ替えることができます。<br>マッチした質量の実験値と理論値の差<br>をプロットしています。質量分析計の<br>キャリブレーションカーブに対応しま<br>す。なお、「RMS error」の値は標準偏<br>差を示しています。                                                                                             |
| 201 ESVITHATVI STURITY FEVEQUITY KRAACCCER ATTGRARM         301 TAVINTY ATLICHTYPA VAPITTYC GRAACCCER ATTGRARMAT         301 TAVINTY ATLICHTYPA VAPITTYC GRAACCCER ATTGRARMAT         301 TAVINTY ATLICHTYPA VAPITTYC GRAACCCER ATTGRARMAT         301 TAVINTY ATLICHTYPA VAPITTYC GRAACCCER ATTGRARMAT         301 TAVINTALING REPRESENT         Statt Tand         Choose peddes abo         Statt Tand         Conserved Mr (expt)         Statt Tand         Conserved Mr (expt)         Mr (eac)         237 - 111 172, 3160 1726, 3967 1726, 6954 0.0001 0.K. BAALTYPYTIBERU, 0. existence of<br>237 - 311 1739, 3960 1726, 9967 1726, 4976 0.0002 0.K. BAALTYPYTIBERU, 0. existence of<br>237 - 311 1739, 3960 1736, 9867 1738, 6864 0.0003 0.K. BAALTYPYTIBERU, 0. existence of<br>237 - 311 1739, 3960 1736, 9869 1.0067 0.00230 0.K. BAALTYPYTIBERU, 0. existence of<br>237 - 311 1739, 3960 1738, 9869 1.0067 0.00230 1.K. BAALTYPYTIBERU, 0. existence of<br>237 - 311 1739, 3660 1030, 7899 - 0.0020 1.K. BAALTYPYTIBERU, 0. existence of<br>236 - 326 1837, 4500 1372, 6973 1372, 8698 0.0130 0.K. REPUTCORK, N. SAALTYPYTITERU, 0. existence of<br>336 - 326 1933, 3200 1902, 3347 902, 4345 - 0.0998 0.K. TATEGOVARA-         No match to: 832.6610, 1186, 4990, 1515.4440, 1617, 8770, 2174, 8100, 2190, 1120, 2273, 2660, 2288, 4890         0       0         0       0         0       0         0       0         0       0         0       0         0 <t< td=""><td>・ストで表示します。<br/>したペプチドの Start/End(配列の位<br/>Ita(質量誤差)、Miss(未消化サイト数)、<br/>e(配列情報+修飾情報)を表示します。<br/>[Sort peptide by]ボタンで昇順または<br/>並べ替えることができます。<br/>マッチした質量の実験値と理論値の差<br/>をプロットしています。質量分析計の<br/>キャリブレーションカーブに対応しま<br/>す。なお、「RMS error」の値は標準偏<br/>差を示しています。</td></t<>                                                                                                    | ・ストで表示します。<br>したペプチドの Start/End(配列の位<br>Ita(質量誤差)、Miss(未消化サイト数)、<br>e(配列情報+修飾情報)を表示します。<br>[Sort peptide by]ボタンで昇順または<br>並べ替えることができます。<br>マッチした質量の実験値と理論値の差<br>をプロットしています。質量分析計の<br>キャリブレーションカーブに対応しま<br>す。なお、「RMS error」の値は標準偏<br>差を示しています。                                                                                             |
| 201 ESVITHATV HETHILTE FCVGUPTV KRAACCCER ATTGLARERY         るとこのエントリ情報をテキ           301 UNIVITAL FLICKPYNA VALTITICO SILVATION SALTISANI<br>301 UNIVITAL RULE AVENT FLOSTANIA         るとこのエントリ情報をテキ           Unformatted sequence string: 348 residue (for pasting into other applications).         るとこのエントリ情報をテキ           String: 11 Construction (for pasting into other applications).         String: 348 residue (for pasting into other applications).           String: 12 Construction (for pasting into other applications).         String: 12 Construction (for pasting into other applications).           String: 12 Construction (for pasting into other applications).         String: 12 Construction (for pasting into other applications).           String: 12 Construction (for pasting into other applications).         String: 12 Construction (for pasting into other applications).           String: 12 Construction (for pasting into other applications).         String: 12 Construction (for pasting into other applications).           String: 11 Construction (for pasting into other applications).         String: 12 Construction (for pasting into other applications).           String: 11 Construction (for pasting into other applications).         String: 12 Construction (for pasting into other applications).           String: 11 Construction (for pasting into other applications).         String: 12 Construction (for pasting into other applications).           String: 11 Construction (for pasting into other applications).         String: 12 Construction (for pasting into other applications).                                                                                                    | <ul> <li>ストで表示します。</li> <li>したペプチドの Start/End(配列の位<br/>lta(質量誤差)、Miss(未消化サイト数)、</li> <li>(配列情報+修飾情報)を表示します。</li> <li>[Sort peptide by]ボタンで昇順または<br/>並べ替えることができます。</li> <li>マッチした質量の実験値と理論値の差<br/>をプロットしています。質量分析計の<br/>キャリブレーションカーブに対応しま<br/>す。なお、「RMS error」の値は標準偏<br/>差を示しています。</li> </ul>                                             |
| 201 ESVITHOV NETURITY FORMACCES ATCIGARES         201 TARVITAL FLICOVENTA VALUTINGS ANTIGURES         201 TARVITAL FLICOVENTA VALUTINGS ANTIGURES         201 TARVITAL FLICOVENTA VALUTINGS ANTIGURES         201 TARVITAL FLICOVENTA VALUTINGS ANTIGURES         201 TARVITAL FLICOVENTA VALUTINGS ANTIGURES         201 TARVITAL FLICOVENTA VALUTINGS ANTIGURES         201 TARVITAL FLICOVENTA VALUTINGS ANTIGURES         201 TARVITAL FLICOVENTA VALUTINGS ANTIGURES         201 TARVITAL FLICOVENTA VALUTINGS         202 TARVITAL FLICOVENTA VALUTINGS         202 TARVITAL FLICOVENTA VALUTINGS         202 TARVITAL FLICOVENTA VALUTINGS         202 TARVITAL FLICOVENTA VALUTINGS         202 TARVITAL FLICOVENTA VALUTINGS         202 TARVITAL FLICOVENTA VALUTINGS         202 TARVITAL FLICOVENTA VALUTINGS         202 TARVITAL FLICOVENTA VALUTINGS         202 TARVITAL FLICOVENTA VALUTINGS         202 TARVITAL FLICOVENTA VALUTINGS         202 TARVITAL FLICOVENTA VALUTINGS         203 TARVITAL FLICOVENTA VALUTINGS         204 TARVITAL FLICOVENTA VALUTINGS         205 TARVITAL FLICOVENTA VALUTINGS         205 TARVITAL FLICOVENTA VALUTINGS         205 TARVITAL FLICOVENTA VALUTINGS         205 TARVITAL FLICOVENTA VALUTINGS         205 TARVITAL FLICOVENTA VALUTINGS         205 TARVITAL FLICOVEN                                                                                                    | ・ストで表示します。<br>したペプチドの Start/End(配列の位<br>lta(質量誤差)、Miss(未消化サイト数)、<br>e(配列情報+修飾情報)を表示します。<br>[Sort peptide by]ボタンで昇順または<br>並べ替えることができます。<br>マッチした質量の実験値と理論値の差<br>をプロットしています。質量分析計の<br>キャリブレーションカーブに対応しま<br>す。なお、「RMS error」の値は標準偏<br>差を示しています。<br>ータベースによってはタンパク質の詳細<br>す(設定が必要です)。                                                        |
| 201 SEVITARY NETTRUITS FCVGUPTV KRAAQQUE ATTGLAREN<br>201 TAVITAL FLICKYVEN KATTERIGE STOPENT: DEFASAVIE<br>201 TAVITALEN FLICKYVEN KATTERIGE ANTGLAREN<br>201 TAVITALEN FLICKYVEN KINTERSONAL<br>201 TAVITALEN FLICKYVEN KINTE SCVADA<br>Unformated sequence string: <u>148 residue</u> (for pasting into other applications).<br>Ext = End Cheerved Mr (expt) Mr (each) Delta M Peptide<br>1 - 11 2256.0710 2255.0827 2256.0634 - 0.1396 0 - MAGNZGORHYVPFBMATOVA.S<br>222 - 228 1180.9500 1276.9971 1276.9785 0 0.0001 0 K.BAATV9FV11098K,O 0 - 0 ciskaten 00<br>237 - 311 173.9500 1276.9971 1276.9785 0 0.0001 0 K.BAATV9FV110BBK,O 0 - 0 ciskaten 00<br>237 - 311 173.9500 1276.9987 1788.6644 0.0003 0 K.BAATV9FV110BBK,O 0 - 0 ciskaten 00<br>237 - 311 173.9500 1376.9737 1372.5678 0 0.0012 K.BAATV9FV110BBK,O 0 - 0 ciskaten 00<br>237 - 315 - 225 1874.700 1378.7789 - 0.0021 K.GPHRUMTTICCOK H - Outbacken 00<br>235 - 225 1874.700 1378.7789 - 0.0021 K.GPHRUMTTICCOK H - Outbacken 00<br>235 - 235 1873.680 1372.6737 1372.5680 0.1130 0 K.MADTV9FUTIABK,O 0 - 0 ciskaten 00<br>235 - 238 1402.7147 1402.6776 0.0071 0 K.MINTICCOK H - Outbacken 00<br>236 - 239 1402.7147 1402.6776 0.0072 0 K.MINTICCOK H - Outbacken 00<br>237 - 315 1273.680 1372.6737 1372.5680 0.1130 0 K.MINTICCOK H - Outbacken 00<br>236 - 239 1402.7147 1402.6776 0.0072 0 K.MINTICCOK H - Outbacken 00<br>237 - 315 1270 0.0126.92.347 0 0.02347 0.0072 14.8170, 2174.8120, 2190.1120, 2273.2660, 2288.4890<br>Mometoh to: 832.6620, 1186.4390, 1515.4440, 1617.8870, 2174.8120, 2190.1120, 2273.2660, 2288.4890<br>Mes (Gu) Mess (Gu) Mess (Gu) Mess (Gu) Mess (Gu) Mess (Gu) Mess (Gu)<br>200 0.1406-1589, meguance version 1.<br>10 0050, 016464 (22645)<br>200 0.1260-0126, 0110 DULPOTER/S/MILSE-POC.<br>10 0.1407-1589, integrate into DULPOTER/S/MILSE-POC.<br>10 0.1407-1589, integrate into MULPOTER/S/MILSE-POC.<br>10 0.1407-1589, integrate into MULPOTER/S/MILSE-POC.<br>10 0.1407-1589, integrate into MULPOTER/S/MILSE-POC.<br>10 0.1407-1589, integrate into MULPOTER/S/MILSE-POC.<br>10 0.1407-1589, integrate into MULPOTER/S/MILSE-POC.<br>10 0.1407-1589, integrate into MULPOTER/S/MI             | <ul> <li>ストで表示します。</li> <li>したペプチドの Start/End(配列の位<br/>lta(質量誤差)、Miss(未消化サイト数)、</li> <li>(配列情報+修飾情報)を表示します。</li> <li>[Sort peptide by]ボタンで昇順または<br/>並べ替えることができます。</li> <li>マッチした質量の実験値と理論値の差<br/>をプロットしています。質量分析計の<br/>キャリブレーションカーブに対応しま<br/>す。なお、「RMS error」の値は標準偏<br/>差を示しています。</li> <li>ータベースによってはタンパク質の詳細<br/>す(設定が必要です)。</li> </ul> |

「Protein View」ページでは、そのタンパク質の詳細情報(全体アミノ酸配列とマッチした質量データがカバーしているアミノ酸配列部分、等電点理論値、アノテーション情報、NCBIサイトへのリンクなど)を見ることができます。また、質量データ(実験値)とその理論値との質量差をプロットした質量誤差グラフは、質量分析計固有のキャリブレーションカーブ(質量校正曲線) に対応します。質量誤差グラフと実際のキャリブレーションカーブが異なる場合は、このタンパク質は擬陽性(False Positive なヒット)の可能性がありますので、質量データや検索条件を吟味する必要があります。

「Protein Summary」ページに関するより詳しい内容は次のページをご覧ください。

http://ホスト名/mascot/help/results\_help.html#PROT http://www.matrixscience.com/help/results\_help.html#PROT

## 5-7 Protein Family Summary (MIS/SQ)

Mascot検索に投入したMS/MSの質量スペクトルデータ数が300以上の場合は、図31に示す「Protein Family Summary」ページが 最初に表示されます。

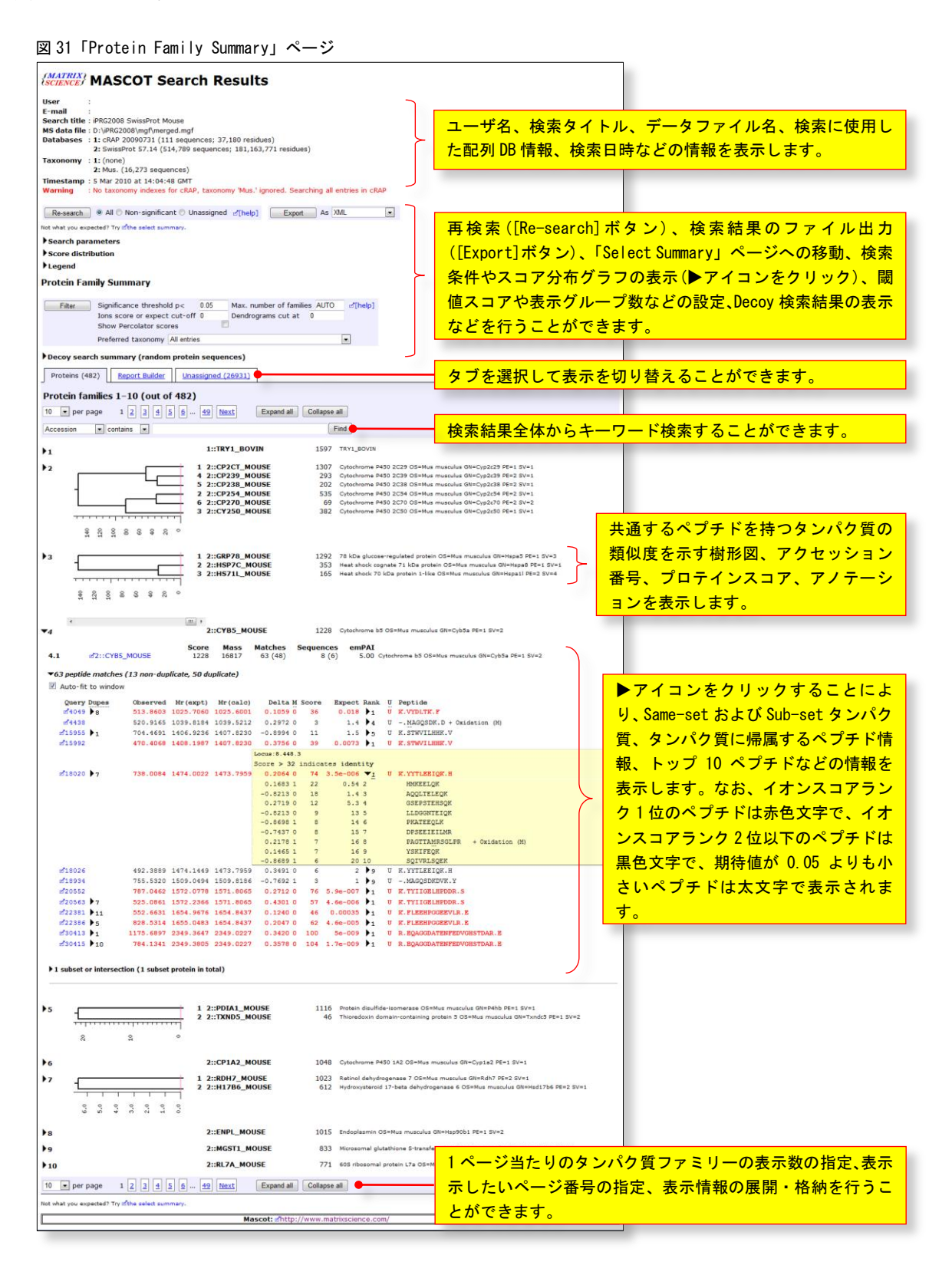

「Protein Family Summary」ページでは、ヒットしたタンパク質はプロテインスコア順に表示されますが、有意にヒットした ペプチドを共通項として持つ類似タンパク質が存在する場合はそれらをひとつのグループ(Protein Family)にまとめ、互いの類 似度を示す樹形図とともに表示されます。また、検索結果をブラウザの1~2ページ分の量になるようにコンパクトにまとめ、 より詳細な情報は対応する項目名の前にある▶アイコンをクリックして展開し、必要な時に表示するようにしているため、大規 模な質量データに対する検索結果もスピーディに表示させることができます。なお、初めての表示の際に表示内容をインデック ス化するため、その処理に若干時間を要しますが、2回目以降は即座に表示されます。 なお、図31に示した「Protein Family Summary」ページの例は次のURLにアクセスし、ご覧ください。

http://ホスト名/mascot/cgi/master\_results\_2.pl?file=F981139.dat http://www.matrixscience.com/cgi/master\_results\_2.pl?file=F981139.dat

有意にヒットしたペプチドを共通項として持つ類似タンパク質は次の操作を通じて収集し、Protein Familyとしてグルーピン グします。ひとつのProtein Familyに属するタンパク質メンバーの類似度は、非共通のペプチドのスコアを使ってメンバー間の 距離を定義・計算し、階層的クラスタ処理を行って求めています。

- (1) プロテインスコア順のタンパク質リストを作成する。
- (2) (1)のリストから、最大プロテインスコアのタンパク質を選択し、このタンパク質に帰属するHomology閾値スコア以上のペプチドを抽出する。
- (3) (2)で抽出したペプチドを含むタンパク質を(1)のリストから抜き出して「Protein Family」のメンバーとし、それ らを(1)のリストから除く。
- (4) (3)のタンパク質に帰属するHomology閾値スコア以上のペプチドを抽出し、(1)のリストからこれらのペプチドを含むタンパク質を抜き出して「Protein Family」のメンバーとし、それらを(1)のリストから除く。
- (5) 抽出できるタンパク質が無くなるまでこの操作を繰り返す。
- (6) 新たな「Protein Family」を作成するために同様な操作を行い、Homology閾値スコア以上のペプチドが無くなるまで繰り返す。
- (7)「Protein Family」のメンバーとして抽出したタンパク質のペプチドをアミノ酸配列が重複しないように整理する (修飾、電荷、最大スコアによる重複を除く)。
- (8) (7)のタンパク質をSame-setとその他(Sub-set、Intersection)に分ける。
- (9) タンパク質メンバー間の距離(非共通ペプチドに関して、Homology/Identityの小さい方の閾値スコア超過分の積算) を求め、階層的クラスタ処理を行う。

タンパク質間の距離は、図32 に示したように、プロテインス コアが大きい方のタンパク質 (タンパク質F)から見て、プロテ インスコアが小さい方のタンパ ク質(タンパク質G)に存在する 非共通なペプチド(p2)を選択し、 そのスコアの閾値スコア (Homology閾値とIdentity閾値 の小さい方のスコア、この例で は31)からの超過分スコアを積 算して求めています。この例で は対応するペプチドは p2 のひ

| :                                                      | タンパク<br>タンパク                                       | , <sub>質</sub> F<br>,質G                        | :                                               | <b>p2</b>                                       | <b>p3</b><br>)                         | р4<br>р4                                     | p5                                                                             | プロテインスコア F 〉 G とす<br>ると p2 の閾値スコア超過分<br>が F と G の距離                                                                                                    |
|--------------------------------------------------------|----------------------------------------------------|------------------------------------------------|-------------------------------------------------|-------------------------------------------------|----------------------------------------|----------------------------------------------|--------------------------------------------------------------------------------|----------------------------------------------------------------------------------------------------|
|                                                        | 2PRDY4                                             | MOUSE                                          | Score                                           | Mass<br>33667                                   | Matches                                | Sequences                                    | 5 emPAI                                                                        | Peroviedovin-4 OSEMus musculus GNEDrdv4 DEE1 SVE1                                                                                                    |
| ▼ 113.1                                                | 200000V1                                           | MOUSE                                          | 76                                              | 25229                                           | 2 (2)                                  | 3 (3                                         | ) 0.30                                                                         |                                                                                                    |
|                                                        |                                                    |                                                |                                                 | 23220                                           | 5 (5)                                  | 2 (2                                         | ) 0.31                                                                         | Peroxiredoxin*1 OS=Mus musculus GN=Prdx1 PE=1 SV=1                                                                                                    |
| Redisplay                                              | All None                                           | non-duplic                                     | ate, 1 di                                       | Score >                                         | 31 indic                               | ates ider                                    | ntity" -                                                                       |                                                                                                    |
| Redisplay                                              | All None<br>e matches (4<br>t to window<br>y Dupes | non-duplic<br>Observed                         | ate, 1 de                                       | Score >                                         | 31 indic                               | ates ider                                    | ntity" -                                                                       |                                                                                                    |
| ■ Redisplay ▼5 peptide ② Auto-fi Query ©2694           | All None<br>e matches (4<br>t to window<br>Dupes   | non-duplic<br>Observed<br>488.2970             | ate, 1 de<br>Mr (expt)<br>974.5794              | Mr (calc)<br>974.5518                           | 31 indic                               | A Score                                      | ) 0.31<br>ntity" -<br>Expect Ran<br>0.03 ▶1                                    | $ \begin{array}{c} \begin{array}{c} \begin{array}{c} \begin{array}{c} \begin{array}{c} \begin{array}{c} \end{array} \\ \end{array} \\ \end{array} \\ \end{array} \\ \end{array} \\ \begin{array}{c} \begin{array}{c} \end{array} \\ \end{array} \\ \end{array} \\ \end{array} \\ \begin{array}{c} \end{array} \\ \end{array} \\ \end{array} \\ \begin{array}{c} \end{array} \\ \end{array} \\ \end{array} \\ \begin{array}{c} \end{array} \\ \end{array} \\ \end{array} \\ \begin{array}{c} \end{array} \\ \end{array} \\ \end{array} \\ \begin{array}{c} \end{array} \\ \end{array} \\ \begin{array}{c} \end{array} \\ \end{array} \\ \end{array} \\ \begin{array}{c} \end{array} \\ \end{array} \\ \end{array} \\ \begin{array}{c} \end{array} \\ \end{array} \\ \begin{array}{c} \end{array} \\ \end{array} \\ \begin{array}{c} \end{array} \\ \end{array} \\ \begin{array}{c} \end{array} \\ \end{array} \\ \end{array} \\ \begin{array}{c} \end{array} \\ \end{array} \\ \begin{array}{c} \end{array} \\ \end{array} \\ \end{array} \\ \end{array} \\ \begin{array}{c} \end{array} \\ \end{array} \\ \end{array} \\ \end{array} \\ \end{array} \\ \end{array} \\ \end{array} \\ \end{array} \\ \end{array} \\ \end{array} $ |
| ■ Redisplay ▼5 peptide ♥ Auto-fi Query ∞2694 ∞4806     | All None<br>e matches (4<br>t to window<br>Dupes   | non-duplic<br>Observed<br>488.2970<br>527.3665 | Mr (expt)<br>974.5794<br>1579.0778              | Score ><br>974.5518<br>1579.8926                | 31 indic<br>Delta<br>0.0276<br>-0.8148 | M Score 1<br>0 34 0                          | 0.031       ntity"       Expect Ran       0.03 1       0.043 1                 |                                                                                                    |
| Redisplay ✓5 peptide ✓ Auto-fi Query ∞2694 ∞4806 ∞9533 | All None<br>e matches (4<br>t to window<br>pupes   | 0bserved<br>488.2970<br>527.3665<br>605.0467   | Mr (expt)<br>974.5794<br>1579.0778<br>1208.0787 | Mr (calc)<br>974.5518<br>1579.8926<br>1207.7056 | Delta<br>0.0276<br>-0.8148<br>0.3731   | <u>M</u> Score 1<br>0 34<br>0 34 0<br>0 57 0 | b.31       ntity"       -       0.03       1       0.0043       1       0.0002 |                                                                                                    |

とつですので、タンパク質FとGの距離は 34-31-3 になります。このようにして求めたタンパク質間距離を使って階層的クラス タ処理を行い、その結果をタンパク質の類似度を示す樹形図として表示しています。

「Protein Family Summary」ページに関するより詳しい内容は次のページをご覧ください。

http://ホスト名/help/msms\_summaries\_help.html#FAMILY http://www.matrixscience.com/help/msms\_summaries\_help.html#FAMILY

### 5-8 Peptide Summary (MIS/SQ)

Mascot検索に投入したMS/MSの質量スペクトルデータ数が300未満の時は「Peptide Summary」ページが最初に表示されます(図 33の例を表示するには次のURLにアクセスし、フォーマットコントロールパネルで[Ions score or expect cut-off]の値を 0.05 に、[Max number of hits]の値を 2 にセットし、[Format As]ボタンを押してください)。ヒットしたタンパク質はプロテイン スコア順に表示され、タンパク質に帰属するペプチドはMS/MSの質量スペクトルデータ情報とともに表示されます。

### http://ホスト名/mascot/cgi/master\_results.pl?file=../data/F981123.dat http://www.matrixscience.com/cgi/master\_results.pl?file=../data/F981123.dat

### 図 33「Peptide Summary」ページ

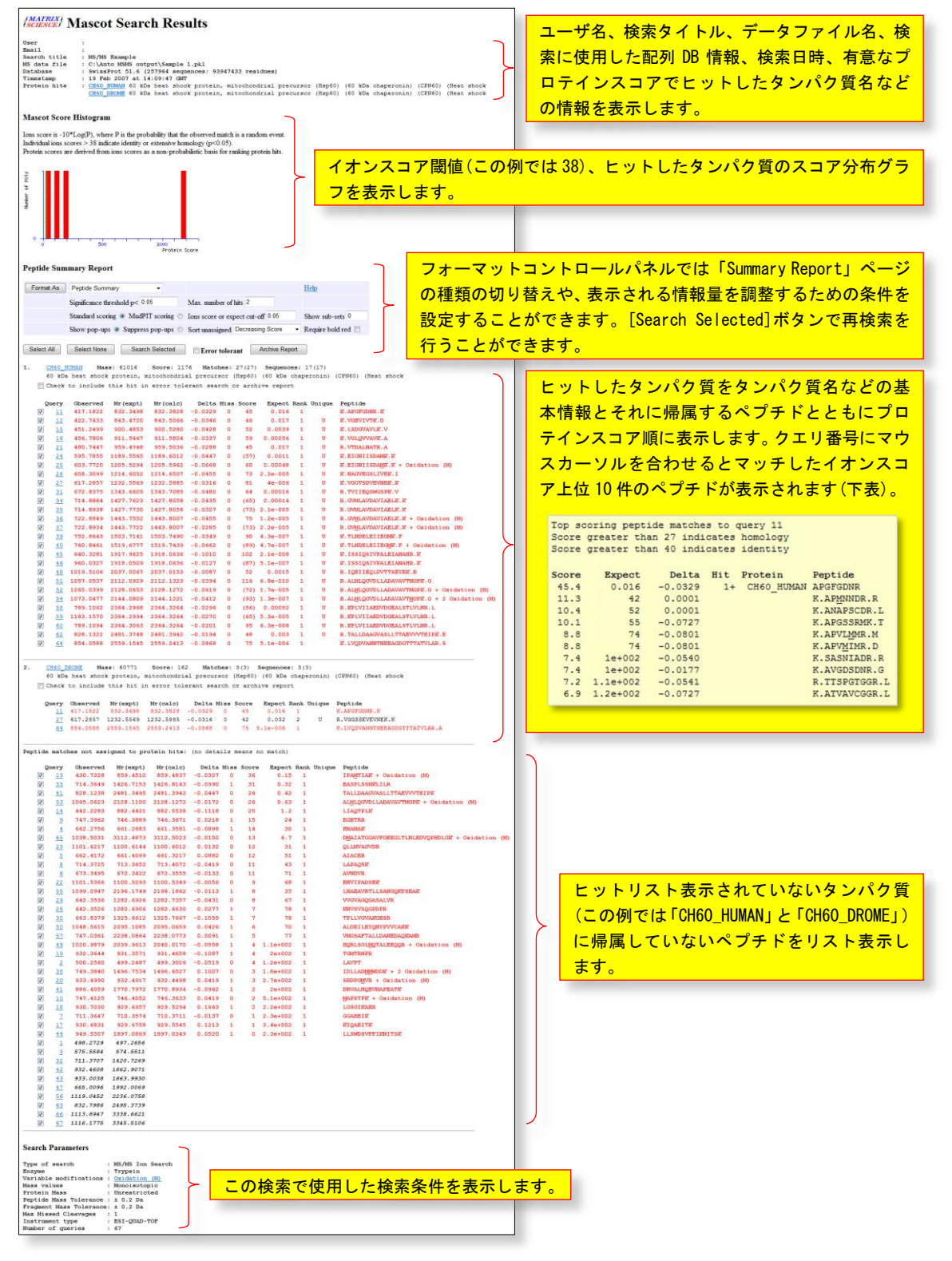

「Peptide Summary」ページにはヒットしたタンパク質各々について次の内容が記載されています。図33の例では、フォーマットコントロールパネルで設定した条件に対して2つのタンパク質(「CH60\_HUMAN」と「CH60\_DROME」)がヒットしていることを示しており、たとえば「CH60\_HUMAN」については次の情報が表示されています。

ヒット番号「1.」、タンパク質のアクセッション番号「CH60\_HUMAN」、質量「Mass: 61016」、プロテインスコア「Score: 1176」、 ペプチドにマッチしたMS/MSの質量スペクトルデータ数(カッコ内の数はイオンスコアの閾値を超えたMS/MSの質量スペク トルデータ数)「Matches: 27(27)」、ヒットしたペプチド数(カッコ内の数は閾値を超えたペプチド数)「Sequences: 17(17)」、 アノテーション「60 kDa heat shock protein, mitochondrial precursor (Hsp60) (60 kDa chaperonin) (CPN60) (Heat shock」

また、ヒットしたタンパク質に帰属するペプチドは次の項目とともにリスト表示されます。

Query: MS/MSの質量スペクトルデータのクエリ番号(「Peptide View」ページにリンクしています) Observed: プリカーサイオン質量の実験値 Mr(expt): プリカーサイオンの中性質量(実験値) Mr(calc): プリカーサイオンの中性質量(理論値) Delta: プリカーサイオン質量の実験値と理論値の差 Miss: 未切断サイト数 Score: イオンスコア(カッコ付のものは、他により高いイオンスコアを持つペプチドが存在することを示しています) Expect: 期待値 Rank: スコアランク(「4-2 Identity閾値とHomology閾値」をご覧ください) Unique: このタンパク質にのみ存在するUniqueなペプチドの場合は U を記載 Peptide: ペプチドのアミノ酸配列

なお、リストされているペプチドは文字種および文字色によって次の意味を持っています。

- (1) 赤色文字: イオンスコアランク1位のペプチド
- (2) 黒色文字: イオンスコアランク2位以下のペプチド
- (3) 太文字:ペプチドリストに初めて登場したクエリ
- (4) 細文字: すでにペプチドリストに登場しているクエリ

たとえばクエリ番号11の例では、ヒット番号1の「CH60\_HUMAN」に帰属するペプチド K. APGFGDNR. K にマッチしたクエリとし て初登場しており、また、この配列は「11」の上にマウスカーソルを合わせて表示されるイオンスコアランクが第1位ですので 太文字の赤色文字で表示されていますが、ヒット番号2の「CH60\_DROME」においては、すでにヒット番号1の「CH60\_HUMAN」のと ころで登場しているクエリになりますので、細文字の赤色文字で表示されています。

クエリ番号27の例では、ヒット番号1の「CH60\_HUMAN」においては K. VGGTSDVEVNEK. K のペプチドにマッチし、初登場クエリ およびイオンスコアランク1位のペプチドですので太い赤色文字で表示されていますが、ヒット番号2の「CH60\_DROME」において は、イオンスコアランク第2位の R. VGGSSEVEVNEK. K にマッチしていますので、細い黒色文字で表示されています。

太い赤色文字のペプチド(初登場かつイオンスコアランク第1位)を含む、同定された可能性がより高いタンパク質だけを表示 させたい場合は、コントロールパネルの[Require bold red]をチェックし、[Format As]ボタンを押してください。

「Peptide matches not assigned to protein hits: (no details means no match)」のブロックには、ヒットしたタンパク 質(この例では「CH60\_HUMAN」および「CH60\_DROME」)に帰属しないペプチドをリスト表示しています。

「Peptide Summary」ページに関するより詳しい内容は次のページをご覧ください。

http://ホスト名/mascot/help/msms\_summaries\_help.html#PEPSUM http://www.matrixscience.com/help/msms\_summaries\_help.html#PEPSUM

## 5-9 Select Summary (MIS/SQ) -

図33において、フォーマットコントロールパネルから[Select Summary (Protein hits)]を選択し、[Format As]ボタンを押す と、図34に示す「Select Summary Report」ページに切り替わります。「Select Summary Report」ページでは、ヒットしたペプ チドリストは「Peptide Summary Report」ページに比べてよりコンパクトまとめられて表示されます。

### 図 34「Select Summary Report」ページ

| (SCIENCE) Mascot Search Results                                                                                                    |                                    |
|----------------------------------------------------------------------------------------------------|------------------------------------|
| User :<br>Easi :<br>SS data file :<br>SS data file :<br>Database :<br>Enzyme :<br>Enzyme :<br>Striastamp :<br>Striastamp :<br>SS data file :<br>SS data file | 60) (Heat shook<br>60) (Heat shook |
| Format As Select Summary (protein hits) - Help                                                                                                    |                                    |
| Significance threshold p< 0.05 Max number of hits 2                                                                                                    |                                    |
| Standard scoring  MudPIT scoring Standard scoring Standard scoring Standar                                                                                                    |                                    |
| Show pop-ups  Suppress pop-ups                                                                                                    |                                    |
| Re-Search                                                                                                    |                                    |
| 1. CH60 HIMAN Mass: 51016 Score: 1176 Matches: 27(27) Secmences: 17(17)                                                                                                    |                                    |
| 60 kDa heat shock protein, mitochondrial precursor (Hsp60) (60 kDa chaperonin) (CPN60) (Heat shock                                                                                                    |                                    |
| Query Observed Mr(expt) Mr(calc) Delta Miss Score Expect Rank Unique Peptide<br>11 417.1822 832.3498 832.3828 -0.0329 0 45 0.016 1 K.APGFGDNR.K                                                                                                    |                                    |
| 12 422.7433 843.4720 843.5066 -0.0346 0 46 0.017 1 U K.VGEVIVTK.D                                                                                                    |                                    |
| 15 451.2499 900.4853 900.5280 -0.0428 0 52 0.0039 1 U K.LSDGVAVLK.V                                                                                                    |                                    |
| 16 455.7806 911.5467 911.5404 -0.0337 0 59 0.00056 1 0 K.VGLQVVAK.A<br>21 480.7447 959.4748 959.5036 -0.0288 0 45 0.017 1 0 R.VTDALNATE.A                                                                                                    |                                    |
|                                                                                                    |                                    |
| 25 603.7720 1205.5294 1205.5962 -0.0668 0 60 0.00048 1 U K.EIGNIISDAMK.K                                                                                                    |                                    |
| 26 608.3099 1214.6052 1214.6507 -0.0455 0 73 2.2e-005 1 U K.NAGVEOSLIVEK.I<br>27 617.2877 1232.5569 1232.5888 -0.0316 0 81 4e-006 1 U K.VAGVEOSLIVEK.K                                                                                                    |                                    |
| 31 672.8375 1343.6605 1343.7085 -0.0480 0 64 0.00016 1 U R.TVIIEQSWORK.V                                                                                                    | 有意にヒットしたタンパク質だけが                   |
| <u>35</u> 714.8938 1427.7730 1427.8058 -0.0327 0 (73) 2.1e-005 1 U R.GVMLAVDAVIAELK.K <u>34</u>                                                                                                    |                                    |
| 36 722.8849 1443.7552 1443.8007 -0.0455 0 75 1.2e-005 1 U R.GWLAVDAVIAELK.K.37<br>36 756 754 1563 7141 1563 7469 -0.0455 0 9 04 4.20,007 1 U R.GWLAVDAVIAELK.K.37                                                                                                    | 表示され、同じペブチドにヒットし                   |
| 40 760.8461 1515.777 1519.7439 -0.0662 0 (89) 4.76-007 1 0 K.TLKDELEILEOMK.F                                                                                                    |                                    |
| 45 640.3281 1917.9625 1918.0636 -0.1010 0 102 2.1e-008 1 U K.ISSIQSIVPALEIANAHR.K                                                                                                    | (たりエリか複数仔仕9 る場合はアミ                 |
| 46 960.0327 1918.0509 1918.0636 -0.0127 0 (87) 5.1e-007 1 U K.ISSIQSIVPALEIANARE.K<br>48 1019 5106 2037.0067 2037.0153 -0.0087 0 52 0.0155 1 U R TORTHRUDYTSKYEF F                                                                                                    | ノ酸配列の後にクエリ番号が表示さ                   |
| 51 1057.0537 2112.0929 2112.1323 -0.0394 0 116 6.8e-010 1 U R.ALMLQOVDLLADAVAVTMOPK.G                                                                                                    | 2 酸肥列の後に2 年7日号が扱いで                 |
| 52 1065.0399 2128.0653 2128.1272 -0.0619 0 (72) 1.7e-005 1 U R.ALMLQOVDLLADAVAVTMOPK.G                                                                                                    | れます。                               |
| 54 1073.0477 2144.0809 2144.1221 -0.0412 0 (93) 1.3e-007 1 U R.ALMLQGVDLLADAVAVTMOPK.G                                                                                                    |                                    |
| 60 789.1094 2364.3063 2364.3264 -0.0201 0 95 6.36-008 1 U R.KPLVIIAEUVDORALSTLVIAR.L58                                                                                                    |                                    |
| <u>52</u> 828.1322 2481.3748 2481.3942 -0.0194 0 48 0.003 1 U R.TALLDAAGVASLLTTAEVVVTEIPK.E                                                                                                    |                                    |
| 64 854.0588 2559.1545 2559.2413 -0.0868 0 75 5.1e-006 1 K.LVQDVANNTNEEAGDGTTTATVLAR.S                                                                                                    |                                    |
|                                                                                                    |                                    |
| <ol> <li><u>CH60 DRCMP</u> Mass: 60771 Score: 162 Matches: 3(3) Sequences: 3(3)</li> <li><u>60 Wha beat shock processing witchondrial precurser: (Han50) (60 Kha changrania) (CBN50) (Heat shock processing)</u></li> </ol>                                                                                                    |                                    |
| Query Observed Mr(expt) Mr(calc) Delta Miss Score Expect Rank Unique Peptide                                                                                                    |                                    |
| 11 417.1822 832.3498 832.3828 -0.0329 0 45 0.016 1 K.AFGFGDNR.K                                                                                                    |                                    |
| 21 017.2007 1232.5569 1232.5885 -0.0316 0 42 0.032 2 0 R.VGGSSEVEVNEK.K<br>64 854.0588 2559.1545 2559.2413 -0.0868 0 75 5.1e-006 1 K.LVODVANNINEEAGDGITTATVLAR.A                                                                                                    |                                    |
|                                                                                                    |                                    |

「Select Summary Report」ページに関するより詳しい内容は次のページをご覧ください。

http://ホスト名/mascot/help/msms\_summaries\_help.html#SELECT http://www.matrixscience.com/help/msms\_summaries\_help.html#SELECT

### 5-10 Peptide View (MIS/SQ)

「Summary Report」ページのクエリ番号あるいは「Protein View」ページのイオンスコアは図35に示す「Peptide View」ページにリンクしています。

### 図 35「Peptide View」ページ

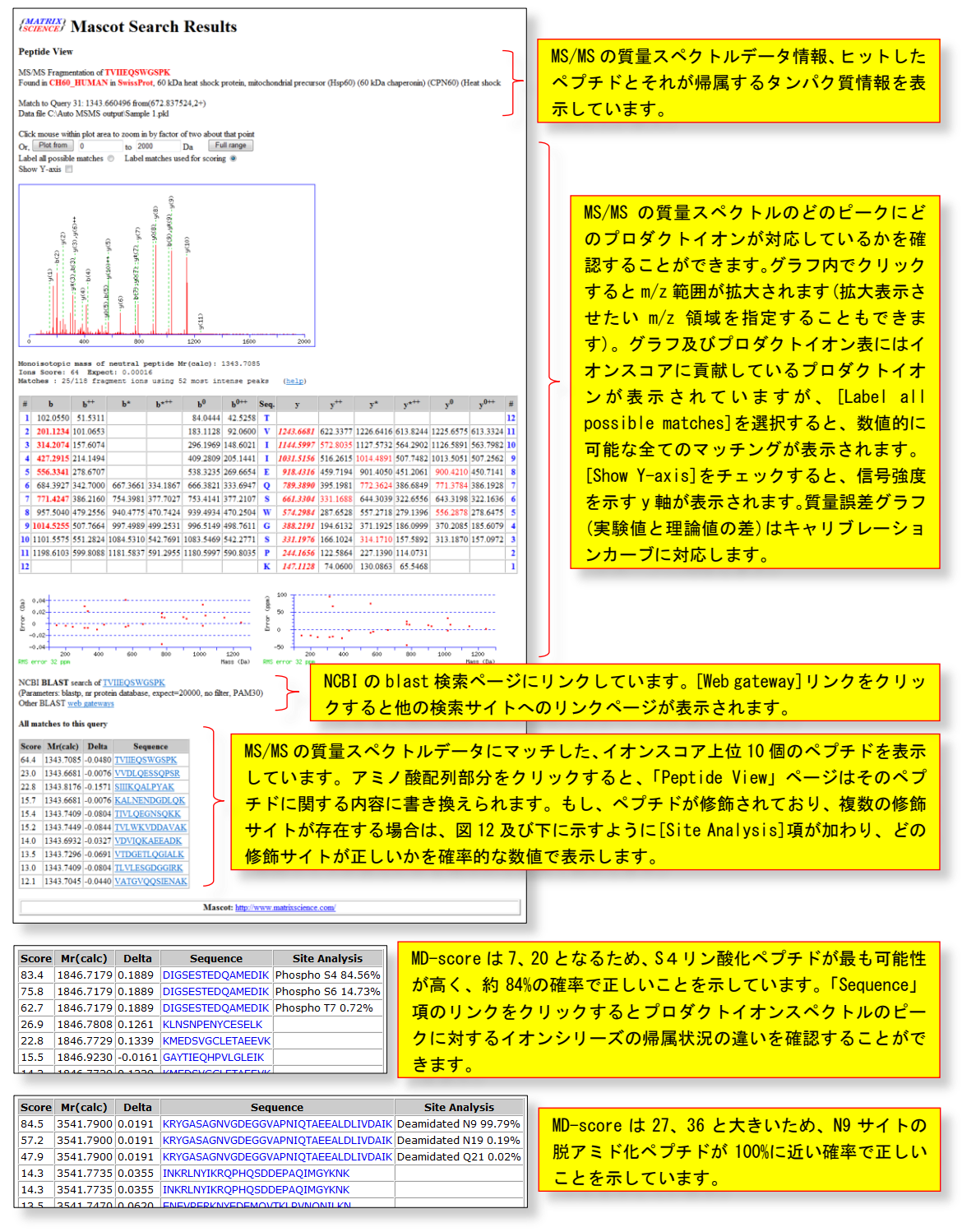

Mascot Serverは、プリカーサイオン質量にマッチしたペプチドを対象として、より強度の高いピークとプロダクトイオンを マッチングさせながら、最もイオンスコアが高くなるピークの組合せ検索し、イオンスコア順に上位10件のペプチドを検索結果 として残します。

プロダクトイオン表には、イオンスコア計算に使用されたプロダクトイオンは赤色文字で表示されていますが、赤色斜体大文 **字**はイオンスコアに大きく貢献しているマッチング、赤色太文字は偶然ではないマッチング、赤色細文字は偶然の可能性がある マッチングを示しています。 イオンスコア上位10件のペプチドは「Peptide View」ページ下方に表形式で表示されています。図35に示されている例では、 スコアランク1位の TVIIEQSWGSPK のイオンスコアは64.4、2位の VVDLOESSOPSR のイオンスコアは23.0であり、その差は41です ので、マッチングの確率としては約10000倍の差があることになります。この例のように、一般的には、ランク1位と2位以降の イオンスコアの差は非常に大きく、実在するMS/MSの質量スペクトルが高いイオンスコアでマッチするペプチドは一つであり、 その他の低いイオンスコアのペプチドに対しては偶然にマッチしていることがわかります。

ペプチドが修飾されており、修飾サイトが複数存在する場合は、どの修飾サイトが正しいのかを、Mascot Delta score(当該 ペプチドのイオンスコアの差、MD-scoreと呼んでいます)から計算される確率を「Site Analysis」項に表示しています。デフォ ルト設定では、MD-scoreが10の場合は91%の確率に対応します。図35下方にある2つの表では、リン酸化と脱アミド化の例を示 しています。リン酸化の例では、S4サイトのリン酸化ペプチドが84%の確率で正しいことを示しています。また、脱アミド化の 例では、N9サイトの脱アミド化ペプチドがほぼ100%の確率で正しいことを示しています。

「Peptide View」ページに関するより詳しい内容は次のページをご覧ください。

http://ホスト名/mascot/help/msms\_summaries\_help.html#PEPSUM http://www.matrixscience.com/help/msms\_summaries\_help.html#PEPSUM

「Site Analysis」に関するより詳しい内容は次のページをご覧ください。

http://ホスト名/mascot/help/pt\_mods\_help.html#SITE http://www.matrixscience.com/help/pt\_mods\_help.html#SITE

## 5-11 検索結果の出力 (PMF/MIS/SQ)

フォーマットコントロールパネルから [Export Search Results]を選択し、[Format As]ボタンを押すと図36に示す「Export search results」ページが表示されます。

検索結果の内容を様々な書式(XML、CSV、 pepXML、mzIdentML、DTASelect、Mascot DAT File、MGF Peak List)でファイルに出力する ことができます。たとえば、[Export format] から「CSV」を選択し、出力したい項目をチ ェックした後、ページ最下方の[Export search results]ボタンを押してください。 検索ジョブ#をファイル名として持つCSV形 式のファイルが、Windows XPの場合は C:¥temp フォルダに、Windows 7の場合は download フォルダに保存されます。CSVファ イルは表計算ソフトウエアで開くことがで きます。

「Export search results」ページに関する より詳しい内容は次のページをご覧くださ い。

http://ホスト名 /mascot/help/export\_help.html

http://www.matrixscience.com /help/export\_help.html

| Peptide Summary R                                                                                                    | eport                               |                             |                                     |
|----------------------------------------------------------------------------------------------------|-------------------------------------|-----------------------------|-------------------------------------|
|                                                                                                    |                                     |                             |                                     |
| Format As Peptide Sum                                                                                                    | mary 💌                              |                             |                                     |
| Protein Sumn                                                                                                    | nary (deprecated)                   | 0.05                        |                                     |
| Protein Famil<br>Pentide Sum                                                                                                    | y Summary                           | 0.05                        |                                     |
| Select Summ                                                                                                    | ary (protein hits)                  | (T scoring @                |                                     |
| Select Summ                                                                                                    | ary (unassigned)                    |                             |                                     |
| Export Search                                                                                                    | n Results                           | pop-ups O                   |                                     |
|                                                                                                    |                                     |                             |                                     |
| (MATRIX)<br>USCIENCE (                                                                                                    | HOMEIMASCOTIH                       | ELP Search Go               |                                     |
| Mascot > Export search results                                                                                                    |                                     |                             |                                     |
|                                                                                                    |                                     | 出力したい害式を                    | 選択してく                               |
| Export search results                                                                                                    |                                     | ださい。エクセルな                   | よどの表計算                              |
| Export format                                                                                                    | csv •                               | ソフトウエアで閲                    | 覧したい場                               |
| Significance threshold p<                                                                                                    | 0.05                                | 合は「CSV」を選択                  | <mark>そしてくださ</mark>                 |
| Threshold type                                                                                                    | Identity () Homology ()             | LA                          |                                     |
| Max. number of hits                                                                                                    | 3                                   |                             |                                     |
| Protein scoring                                                                                                    | Standard 🖲 MudPIT 🔘                 |                             |                                     |
| Include same-set protein hits<br>(additional proteins that span                                                                                               |                                     |                             |                                     |
| Include sub-set protein hits                                                                                                    |                                     |                             |                                     |
| (additional proteins that span<br>a sub-set of peptides)                                                                                                    | 0                                   |                             |                                     |
| Group protein families                                                                                                    |                                     |                             |                                     |
| Require bold red<br>Preferred Taxonomy*                                                                                                    | All entries                         |                             |                                     |
| * Occasionally requires information to be retrieved from external utilities, i                                                                                | which can be slow                   |                             |                                     |
| Search Information                                                                                                    |                                     |                             |                                     |
| Search Information                                                                                                    | V                                   |                             |                                     |
| Header                                                                                                    |                                     |                             |                                     |
| Modification deltas                                                                                                    |                                     |                             |                                     |
| Format parameters                                                                                                    |                                     |                             |                                     |
| Residue masses                                                                                                    |                                     |                             |                                     |
|                                                                                                    |                                     |                             |                                     |
| Protein Hit Information                                                                                                    | V                                   |                             |                                     |
| Score                                                                                                    | V                                   |                             |                                     |
| Description*                                                                                                    |                                     |                             |                                     |
| Mass (Da)*                                                                                                    |                                     |                             |                                     |
| Percent coverage**                                                                                                    |                                     |                             |                                     |
| Length in residues**                                                                                                    | 8                                   |                             |                                     |
| pI**                                                                                                    |                                     | 检索条件 方、パ                    | って「「「「」」の「」」の「「」」の「「」」の「「」」の「」」のです。 |
| Taxonomy**                                                                                                    |                                     |                             |                                     |
| Taxonomy ID** Protein sequence**                                                                                                    |                                     | ブチド情報、質量ラ                   | <del>ドータ情報等</del>                   |
| emPAI                                                                                                    |                                     | さまざまな項目がな                   | <mark>あります。</mark> 出                |
| * Occasionally requires information to be retrieved from external utilities,<br>** Always requires information to be retrieved from external utilities, whice | which can be slow<br>th can be slow | カレたい項日をチ                    | · <b>エック</b> ト て                    |
| Peptide Match Information                                                                                                    | V                                   |                             |                                     |
| Experimental Mr (Da)                                                                                                    | 7                                   | くたさい。                       |                                     |
| Experimental charge                                                                                                    | V                                   |                             |                                     |
| Calculated Mr (Da)                                                                                                    | V                                   |                             |                                     |
| Mass error (Da)                                                                                                    | V                                   |                             |                                     |
| Start                                                                                                    |                                     |                             |                                     |
| End<br>Number of missed cleavages                                                                                                    | 7                                   |                             |                                     |
| Score                                                                                                    | <b>V</b>                            |                             |                                     |
| Homology threshold                                                                                                    |                                     |                             |                                     |
| Identity threshold                                                                                                    |                                     |                             |                                     |
| Expectation value                                                                                                    |                                     |                             |                                     |
| Sequence<br>Frame number                                                                                                    |                                     |                             |                                     |
| Variable Modifications                                                                                                    | <b>V</b>                            |                             |                                     |
| Number of fragment                                                                                                    |                                     |                             |                                     |
| Query title                                                                                                    | V                                   |                             |                                     |
| Unassigned queries<br>(peptide matches not                                                                                                    |                                     |                             |                                     |
| assigned to protein hits)                                                                                                    |                                     |                             |                                     |
| Query Level Information                                                                                                    |                                     |                             |                                     |
| Query title                                                                                                    |                                     |                             |                                     |
| seq(), comp(), tag(), etc.                                                                                                    |                                     |                             |                                     |
| Query level<br>search parameters                                                                                                    |                                     |                             |                                     |
|                                                                                                    |                                     |                             |                                     |
| MS/MS Peak lists                                                                                                    |                                     |                             |                                     |
| MS/MS Peak lists<br>Raw peptide match data                                                                                                    |                                     | [Export search              | results]커                           |
| MS/MS Peak lists<br>Raw peptide match data<br>Show command line arguments                                                                                     | Export search results               | [Export search<br>- タンを押すとつ | results]オ<br>マイルに出                  |

### 5-12 Report Builder (MIS/SQ)

[Protein Family Summary]ページの[Repoet Builder]タブをクリックすると、図37に示す[Report Builder]ページが表示され ます。[Report Builder]ページでは[Proteins]タブで表示されている代表タンパク質に関して、プロテインスコアやアクセッシ ョン番号などの項目を自由に組み合わせて、また、項目に対するフィルタ条件(たとえばプロテインスコア50以上など)を指定し て、簡潔なタンパク質リストを作成することができます。作成したタンパク質リストはCSVファイルとして出力することができ ます。

「Repoet Builder」タブに関するより詳しい内容は次のページをご覧ください。

http://ホスト名/mascot/help/msms\_summaries\_help.html#BUILDER http://www.matrixscience.com/help/msms\_summaries\_help.html#BUILDER

図 37「Protein Family Summary : Report Builder」ページ

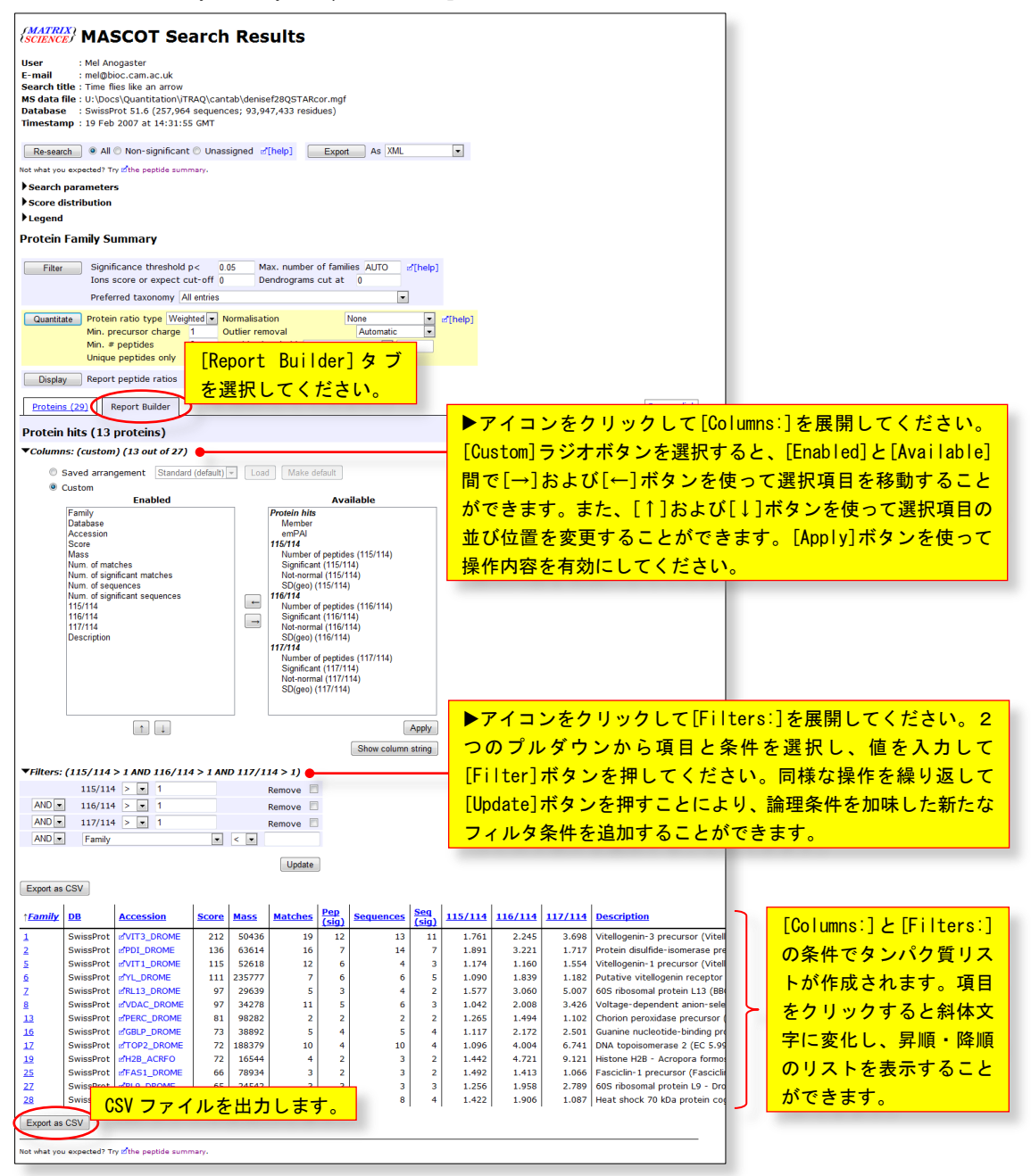

## ▶ 6 質量分析計システムとの連携

質量分析計システムが出力する「生の質量データファイル(RAWファイル)」は、同位体やノイズの質量ピークの他、LCの保持 時間やスキャン番号など様々な情報を含んでいます。また、生の質量データファイルの書式は質量分析装置メーカや機種によっ てまちまちです。Mascot検索ではモノアイソトピックなピークで構成されたピークリストを使いますので、生の質量データ(フ ァイル)を処理してピークリスト(ファイル)を作成する必要があります。

質量分析計に付随する質量データ解析用ソフトウエアはピーク抽出機能をサポートしていますので、Mascot検索に必要なピー クリストファイルを作成することができ、また同時に、Mascot Serverのクライアントソフトウエアとして動作するものもあり ます。質量データ解析用ソフトウエアとMascot Serverの連携方法やピークリストファイルの作成方法については次のページの 「Instrument Specific Tips」をご覧ください。

### http://ホスト名/mascot/help\_index.html http://www.matrixscience.com/help\_index.html

なお、弊社が提供する Mascot Distiller は精度良くかつ高速にピーク抽出処理を行うことができるソフトウエアです。質量 分析計システムが出力する全ての種類の生の質量データファイルの書式をサポートしており、Mascot Serverのクライアントソ フトウエアとして動作しますので、より簡便に質量分析計システムとMascot Serverを連携させることができます。詳しくは次 のページをご覧ください。

http://www.matrixscience.com/distiller.html
http://www.matrixscience.jp/pdf/MascotDistiller\_quickstart.pdf

## 6-1 アジレント・テクノロジー -

質量分析計に付随する質量データ解析用ソフトウエ (MussHunter)を使って生の質量データファイル(拡張子は.d)からピーク抽出処理を行い、Mascot 検索用の MGF 形式のピークリストファイルを作成することができます。

## 6-2 エービー・サイエックス ———

(1) Analyst

Analyst の[Script]メニューに登録されている [mascot.dl1] は Mascot Server のクライアントソフトウエアとして動作しま すので、ピークリストの作成から Mascot Server への検索投入までを連続的に実行することができます。また、mascot.dl1 は Mascot Daemon の[Data import filter]から呼び出すことができますので、Mascot Daemon と組み合わせることにより Mascot 検 索を自動化することもできます。詳しくは次のページをご覧ください。

http://ホスト名/mascot/help/instruments\_analyst.html http://www.matrixscience.com/help/instruments\_analyst.html

なお、mascot.dllの最新版は、

http://www.matrixscience.com/help/instruments\_analyst.html

からダウンロードすることができます。

(2) Data Explorer

Data Explorer のサポートサイトからダウロードできる Visual Basic マクロを使って Mascot Server に接続することができ ます。また、Data Explorer は Mascot Daemon の[Data import filter]から呼び出すことができますので、Mascot Daemon と組 み合わせることにより Mascot 検索を自動化することもできます。詳しくは、次のページをご覧ください。

http://ホスト名/mascot/help/instruments\_data\_explorer.html http://www.matrixscience.com/help/instruments\_data\_explorer.html (3) AB SCIEX 4000/5000 シリーズ(TOF/TOF)

GPS Explorer および TS2Mascot ユーティリティは Mascot Server のクライアントソフトウエアとして動作しますので、Oracle データベースにアクセスし、ピークリストの作成から Mascot Server への検索投入までを連続的に実行することができます。ま た、MS Data Converter は Oracle データベースにアクセスし、Mascot 検索用の MGF 形式のピークリストファイルを作成するこ とができます。詳しくは、次のページをご覧ください。

### http://ホスト名/mascot/help/instruments\_4000.html http://www.matrixscience.com/help/instruments\_4000.html

## 6-3 島津製作所 \_\_\_\_

LAUNCHPAD は Mascot Server のクライアントソフトウエアとして動作しますので、ピークリストの作成から Mascot Server への検索投入までを連続的に実行することができます。

## 6-4 サーモフィッシャーサイエンティフィック ----

### (1) Bioworks

Mascot Server のクライアントソフトウエアとして動作しますので、ピークリストの作成から Mascot Server への検索投入までを連続的に実行することができます。詳しくは次のページをご覧ください。

## http://ホスト名/mascot/help/instruments\_xcalibur.html#BIOWORKS http://www.matrixscience.com/help/instruments\_xcalibur.html#BIOWORKS

(2) Proteome Discoverer

Mascot Server のクライアントソフトウエアとして動作しますので、ピークリストの作成から Mascot Server への検索投入までを連続的に実行することができます。詳しくは次のページをご覧ください。

## http://ホスト名/mascot/help/instruments\_xcalibur.html#PROTD http://www.matrixscience.com/help/instruments\_xcalibur.html#PROTD

(3) lcq\_dta\_shell

生の質量データファイル(拡張子は.RAW)からピーク抽出処理を行う extract\_msn を Mascot Server PC にインストールする ことにより、ピークリストの作成から Mascot Server への検索投入までを連続的に実行する lcq\_dta\_shall ページを利用するこ とができます。また、extract\_msn は Mascot Daemon の[Data import filter]から呼び出すことができますので、Mascot Daemon と組み合わせることにより Mascot 検索を自動化することもできます。詳しくは次のページをご覧ください。

http://ホスト名/mascot/help/instruments\_xcalibur.html#LCQ\_DTA http://www.matrixscience.com/help/instruments\_xcalibur.html#LCQ\_DTA http://www.matrixscience.jp/pdf/jap\_settingsOfMs+MdForXcaliburRawFile.pdf

(4) その他

生の質量データファイル(拡張子は.RAW)からピーク抽出処理を行うプログラムがいくつか公開されています。詳しくは次のページをご覧ください。

http://ホスト名/mascot/help/instruments\_xcalibur.html#EXTRACT http://www.matrixscience.com/help/instruments\_xcalibur.html#EXTRACT

## 6-5 日本ウォーターズ -

(1) ProteinLynx Global Server (PLGS)

PLGD は Mascot Server のクライアントソフトウエアとして動作しますので、ピークリストの作成から Mascot Server への検 索投入までを一括して実行することができます。

(2) MassLynx

MassLynx を使って Mascot 検索用のピークリストファイルファイル(拡張子は .pkl)を作成することができます。また、 MassLynx sample list は Mascot Daemon の[Data import filter]から呼び出すことができますので、Mascot Daemon と組み合わ せることにより Mascot 検索を自動化することもできます。詳しくは次のページをご覧ください。

http://ホスト名/mascot/help/instruments\_masslynx.html http://www.matrixscience.com/help/instruments\_masslynx.html

## 6-6 日本電子 ——

質量分析計に付随する質量データ解析用ソフトウエアを使って生の質量データファイルからピーク抽出処理を行い、Mascot 検索用のMGF形式のピークリストファイルを作成することができます。

## 6-7 日立ハイテクノロジーズ ---

質量分析計に付随する質量データ解析用ソフトウエアを使って生の質量データファイルからピーク抽出処理を行い、Mascot 検索用のMGF形式のピークリストファイルを作成することができます。

## 6-8 ブルカー・ダルトニクス ----

BioToolsはMascot Serverのクライアントソフトウエアとして動作しますので、ピークリストの作成からMascot Serverへの検索投入までを連続的に実行することができます。

## ▶ 7 Mascot検索の自動化: Mascot Daemon

Webブラウザを利用すると、検索条件の設定やMascot検索の実行などをインタラクティブに操作することができます。一方で、 同じ検索条件で100件の質量データをMascot検索にかけたいときは、PCに付きっきりで、100回の同じような操作をインタラクテ ィブに行う必要があります。

Mascot DaemonはMascot検索作業の自動化を支援するためのクライアントソフトウエアです。たとえば、100件の質量データを 一つずつ自動的にMascot検索にかけたり、生の質量データをピーク抽出プログラムで処理した後にMascot検索にかけるようなプ ロセスを定義し、実行することができます。Mascot Daemon は Mascot Serverに対するクライアントソフトウエアとして動作し ますので、Webブラウザと同じように、Mascot Server PCや、Mascot Server PCとネットワークで接続されたPCにインストール することができます。

## 7-1 インストール –

Mascot Daemon のインストーラは Mascot Server からダウンロードすることができます。Mascot Server の「Welcome」トップ

図 38「Welcome」トップページにある Mascot Daemon のインストーラリンク

### Mascot Daemon

Mascot Daemon is a client application which automates the submission of data files to a Mascot server. It runs under Microsoft Windows 2000 and later. Install | Jpgrade | Troubleshoot

ページ(http://ホスト名/mascot/)を開き、ページの中程にある[Install]リンクをクリックしてください(図 38)。「Installing Mascot Daemon」のページが開きますので、インストール手順を読み進み、「5. Install Mascot Daemon by clicking on this link」の次にある[Daemon.msi]リンクをクリックしてください。[ファイルのダウンロード]のダイアログが表示されますので、[実行] ボタンを押し、表示されるダイアログの内容をに従ってインストール進めてください。

インストールが終了したら、[スタート]→[すべてのプログラム]→[Mascot]→[Mascot Daemon]をクリックして Mascot Daemon を起動してください。初めて Mascot Daemon を起動すると、Mascot Server の URL を指定するための [Preferences] ダイアロ グが表示されますので、例にならって Mascot Server の URL (http://ホスト名/mascot/cgi/) を入力し、[Save]ボタンを押し てください。Mascot Server と通信ができることが確認できた時点で Mascot Daemon が起動します。なお、Windows 7 の場合は 次の操作を行った後に Mascot Daemon を起動し、Mascot Server の URL を指定してください。

[C:¥Program Files (x86)¥Matrix Science¥Mascot Daemon¥Daemon.exe]を右クリック→[プロパティ]→[互換性]タブ→[特 権レベル]の「管理者としてこのプログラムを実行する」をチェック

## 7-2 マニュアル -

次の書類をご覧ください。

 $http://www.\,matrixscience.\,jp/pdf/jap\_mdaemon\_manual\_2\_4.\,pdf$ 

また、英文ヘルプページ([Help]メニュー→[Mascot Daemon Help …])も併せてご覧ください。

## ▶ 8 Mascot Serverの管理

Mascot Serverは、配列データベース検索に関連するプログラムやそれらのプログラムを制御する設定ファイルなどで構成された、複雑で巨大なソフトウエアです。Mascot Serverは極めて安定に動作するサーバソフトウエアですが、利用状況やエラー ログなどを定期的にチェックすることにより、より安定した状態で利用・運用することができます。

## 8-1 Welcomeトップページ -

図39に示したように、「Welcome」トッ プページにはMascot検索を実行するた めの[Mascot]リンクを始めとして、配 列データベースの稼働状況を確認する ことができる[Database Status] リンク、 過去の検索結果にアクセスすることが できる[Search Log]リンク、Mascot Serverの設定を編集するためのページ を集めた[Configuration Editor]リン ク、ヘルプページやマニュアル類への リンクなど、様々なリンクがあります。 より新しいサポート情報は弊社ホー ムページに掲載されています。[WHAT'S NEW]、[HELP]、[SUPPORT]ページにアク セスし、対応する項目をご覧ください。 弊社ホームーページへは「Welcome」ト ップページ左上にある弊社ロゴをクリ ックするか、次のURLにアクセスしてく ださい。

### http://www.matrixscience.com

Mascot Serverで使われている検索エンジンやユーティリティプログラムの多くは単体で動作させることができますので、コ マンドプロンプトから直接実行したり、自作のプログラムから呼び出して利用することができます。詳しい仕様については次の 英文マニュアル「Setup & Installation Manual」の[Program Reference]の項をご覧ください。

http://ホスト名/mascot/pdf/manual.pdf

### 8-2 検索ログ : Search Log ——

Mascot Serverは、実行されたMascot検索に対して連続的な番号(検索Job#と呼んでいます)を付与し、ユーザ名や検索タイト ルとともに検索ログとして記録しています。「Welcome」トップページの[Search Log]リンクをクリックするか、次のURLにアク セスしてください。図40に示す「MASCOT search log」ページが表示されます。

### http://ホスト名/mascot/x-cgi/ms-review.exe

[Job#]欄の番号をクリックすると、それに対応する検索結果ページが表示されます。

各項目名の下にあるラジオボタン (○) は、昇順(1)あるいは降順(-1)に並べ替える際に選択します。選択後に [Sort/filter] ボタンを押してください。

各項目名の下にあるチェックボックス(□)は、チェックされた項目の全内容を表示させる際に選択します。チェックした後 に [Sort/filter]ボタンを押してください。

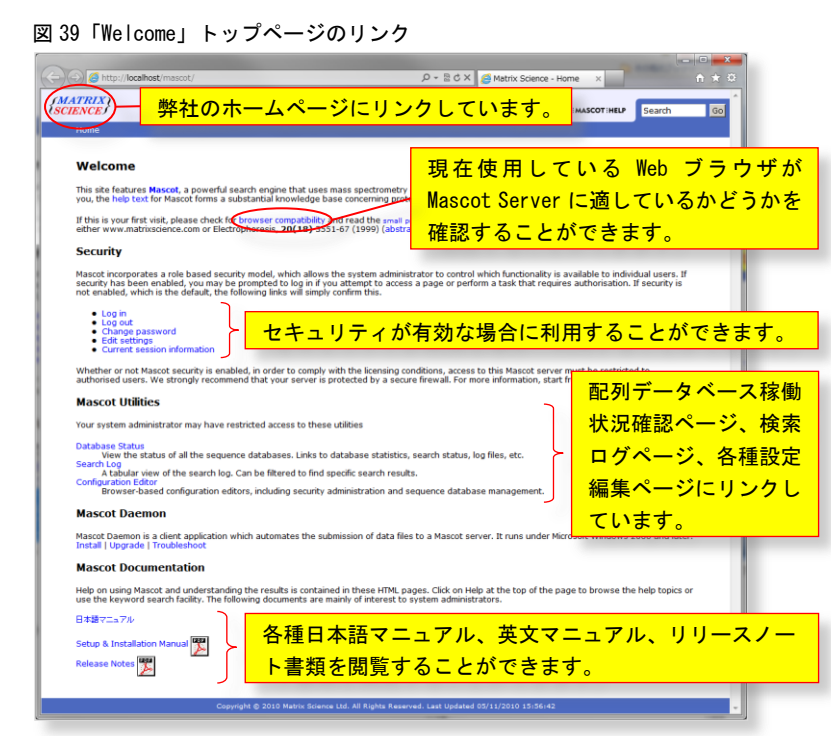

チェックボックスの下にある枠は文字列の入力ウインドウになっています。ここに入力した文字列にマッチする内容を持つ 検索ログが表示されます。マッチさせたい文字列を入力し、[Sort/filter]ボタンを押してください。なお、検索条件設定ペー ジの[Your name]、[Email]、[Search title]で入力した内容は[User Name]、[Email]および[Title]欄にそのまま反映されます。

| 図 40         | MASCO      | DT sea       | rch log 🗸      | °-         | ・ジ                                         |               |                              |            |                    |                    | _     |         |
|--------------|------------|--------------|----------------|------------|--------------------------------------------|---------------|------------------------------|------------|--------------------|--------------------|-------|---------|
|              |            |              |                |            |                                            |               |                              | 表示         | <mark>件数の指定</mark> | (他のメデ              |       |         |
| MA:          | SCOL       | searc        | h log          |            |                                            |               |                              | ィア         | 等にバック              | <mark>アップした</mark> | -     |         |
| 適            | 用ボタ        | ン            | 検索□            | コグ         | ファイルの指定 表示                                 | 件粪            | 数の指定                         |            | 6 + == 11 + v      |                    | -     |         |
| versio       | m. 2 4.0 - | - warne S    | clence N. N. ( | 7020       | -427A-04HG-FMVT-0C03)                      | 1             |                              | アー         | タを読込む              | 场合)                |       |         |
| Sort         | filter     | Log File:    | /logs/searche  | es.log     | Start at: (-1=end, 1=start) -1 how many: 5 | 50 <b>d</b> 7 | 7434 in log. 51 after filter | rs. Data d | ir: GET            | s?: 🗖              |       |         |
| Job#         | PID        | dbase        | User Name      | Em         | Title                                      | In            | start time                   | Dur        | Status             | Pr Typ Enzym       | ie IP | User ID |
| ۲            | 0          | 0            | 0              | $\bigcirc$ |                                            | $\bigcirc$    | 0                            | 0          |                    |                    | 0     | 0       |
| <b>V</b>     | <b>V</b>   | $\checkmark$ | $\checkmark$   |            |                                            |               | ☑ ◀ 】 昇順(1)                  | 、降順        | (-1)項目選            | 択ラジオオ              | ヾタ    | ン       |
|              |            |              | usami 🎈        |            | example                                    |               |                              |            |                    |                    |       |         |
| 30000        | 3044       | SwissPro     | usami          | us         | SiteLocalizationAnalysisExample 1 from T   | <u></u>       | Fri Jun 項目内容                 | 表示う        | チェックボッ             | ックス 🛓              |       | 0       |
| 20597        | 272        | SwissPro     | usami          | us         | auto-ETsearch for MS/MS Example            | <u></u>       | Fri Apr 20 15:37:55 201      | 2 14       | User read res      | MIS Yes            |       | 0       |
| <u>20596</u> | - <b>†</b> | 之列入了         | カ欄(一致          | τ.         | 字列フィルタ)                                    | ±             | Fri Apr 20 14:16:19 201      | 2 11       | User read res      | MIS Yes            | ::    | 0       |
| 20595        |            |              |                | ~          |                                            | <u></u>       | Fri Apr 20 14:15:50 201      | 28         | User read res      | MIS Yes            |       | 0       |
| 20594        | 7332       | SwissPro     | usami          | us         | MS/MS Example                              |               | Thu Apr 19 18:17:32 20       | 12 10      | User read res      | MIS Yes            |       | 0       |
| 20593        | 6172       | IPI_huma     | usami          | us         | MS/MS Example                              | -             | Thu Apr 19 17:53:39 20       | 12 5       | User read res      | MIS Yes            |       | 0       |
| 20592        | 8788       | cRAP         | usami          | us         | MS/MS Example                              | -             | Thu Apr 19 17:53:23 20       | 12 4       | User read res      | MIS Yes            |       | 0       |
| <u>20482</u> | 8784       | SwissPro     | Itaru Usami    | us         | MS/MS Example                              | -             | Wed Jan 11 17:35:41 2        | 012 11     | User read res      | MIS Yes            | .:    | 0       |
| 20470        | 9756       | SwissPro     | usami          | us         | Peptide Mass Fingerprint Example           | <u></u>       | Mon Dec 19 14:30:48 2        | 011 8      | User read res      | PMF Yes            |       | 0       |
| 20468        | 4932       | SwissPro     | usami          | us         | Error tolerant search example : Manual O   | <u></u>       | Mon Dec 19 11:01:57 2        | 011 4      | User read res      | MIS No             |       | 0       |
| 20467        | 3580       | SwissPro     | usami          | us         | Error tolerant search example : Manual O   | <u></u>       | Mon Dec 19 10:59:18 2        | 011 5      | User read res      | MIS Yes            |       | 0       |
| 20305        | 11032      | SwissPro     | usami          | us         | MS/MS Example                              |               | Tue Jul 26 18:52:12 20       | 11 10      | User read res      | MIS Yes            | ::    | 0       |

「MASCOT search log」ページは C:¥inetpub¥mascot¥logs¥searches.log ファイルの内容を反映していますが、バックアップ したログファイルと検索結果ファイルを指定し「MASCOT search log」ページに表示させることもできます。また、各項目の表 示文字数は C:¥inetpub¥mascot¥config¥mascot.dat ファイルの[Options]セクションにある[ReviewColWidths]で指定されてお り、テキストエディタまたは[Configuration Editor]を利用して変更することができます。

## 8-3 配列データベース稼働状況 : Database Status -

「Welcome」トップページの [Database Status]リ ンクをクリックするか、次のURLにアクセスしてくだ さい。図41に示す「MASCOT search status page」ペ ージが表示されます。

### http://ホスト名/mascot/x-cgi/ms-status.exe

Mascot Serverのバージョン、ライセンス情報、利 用可能なプロセッサ数の他、現在有効になっている配 列データベース毎に、現在使用されている配列データ ベースファイル、現在の稼働状況(Status行が「In use」 であれば使用可能)、検索状況([配列データベース名] リンク)、統計情報([Statistics]リンク:残基数、エ ントリ数、最も大きなエントリの残基数、残基の出現 数、各生物種に含まれるエントリ数)などを確認する ことができます。

また、検索ログ([Searches log]リンク)、エラーロ グ([error log]リンク)にアクセスすることができます。

### 図 41 MASCOT search status page ページ

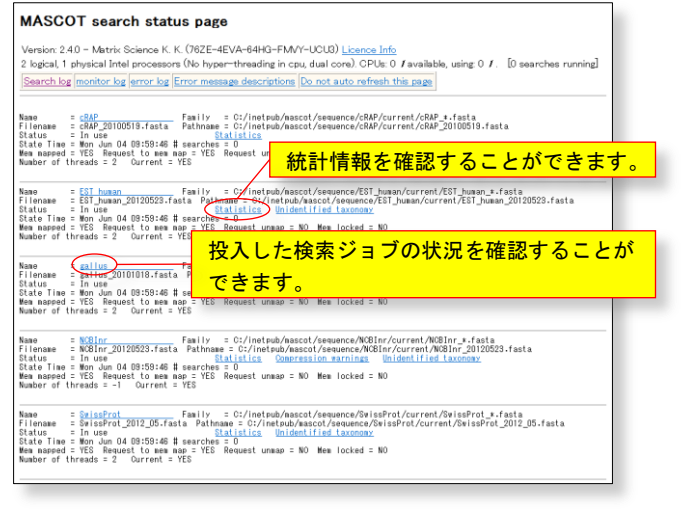

## 8-4 設定値変更 : Configuration Editor

Mascot Serverは、原子の質量、修飾、消化酵素、 イオンシリーズ、配列データベース、定量解析手法に 関係する様々な設定値を持っています。これらの設定 値は、C:¥inetpub¥mascot¥config フォルダに存在す る設定ファイルの中で定義されおり、Mascot Configuration Editorを利用して閲覧・編集すること ができます。「Welcome」トップページの [Configuration Editor]リンクをクリックするか、次 のURLにアクセスしてください。図42に示す「Mascot Configuration」ページが表示されます。

#### 図 42 Mascot Configuration ページ

| Mascot Configuration Administrator Logout |                                                         |  |
|-------------------------------------------|---------------------------------------------------------|--|
| Elements                                  | Element masses                                          |  |
| Amino Acids                               | Amino Acid Data                                         |  |
| Modifications                             | Modification definitions                                |  |
| Symbols                                   | Symbols used in chemical formulae                       |  |
| Enzymes                                   | Enzyme definitions                                      |  |
| Instruments                               | Fragmentation Rules                                     |  |
| Quantitation                              | Quantitation Methods                                    |  |
| Configuration Options                     | Global Options in mascot.dat                            |  |
| Database Manager                          | Sequence databases, Parse Rules and automated downloads |  |
| Security                                  | Security Administration Pages                           |  |

### http://ホスト名/mascot/x-cgi/ms-config.exe

たとえば、新たな修飾を追加したい場合は[Modifications]リンクをクリックしてください。「Mascot Configuration: Modification」 ページが表示されますので、[Add new modification] ボタンを押し、修飾情報を定義してください。 Mascot Configuration Editorを使って次の設定値を閲覧・編集することができます。

```
(1) Elements
```

元素の名称とモノアイソトピックおよび平均質量を編集するこができます。

- Amino Acids
   アミノ酸情報を閲覧することができます。
- Modifications
   修飾情報の閲覧・編集の他、追加・削除することができます。
- (4) Symbols原子情報を閲覧することができます。
- (5) Enzymes

消化酵素情報の閲覧・編集の他、追加・削除することができます。

- (6) InstrumentsMIS検索で使用するイオンシリーズの組合せの閲覧・編集の他、追加・削除することができます。
- (7) Quantitation定量解析手法の閲覧・編集の他、追加・削除することができます。
- (8) Configuration Optionmascot. datのOptionsセクションの設定値を閲覧・編集することができます。
- (9) Database Manager配列データベースの設定内容の閲覧・編集の他、追加・削除することができます。
- (10) Security

Mascot security機能が有効になっている場合に表示されます。ロールに基づくユーザ権限を管理することができます。

## 8-5 セキュリティ -

Mascot Server はセキュリティロールに基づくユーザ管理機能をサポートしており、Mascot Server へのアクセス(ユーザ名と パスワードを要求されます)、Mascot 検索の許可、配列データベースの利用許可、検索ログの閲覧許可など、様々な項目に対し てアクセス制限を付与することができます。

詳しくは次のマニュアルをご覧ください。

http://ホスト名/mascot/pdf/manual.pdf http://www.matrixscience.jp/pdf/jap\_security.pdf

## 8-6 検索条件のデフォルト設定 -

WebブラウザのCookie機能を利用して検索条件の初期値(デフォルト値)を設定することができます。「Welcome」トップページの [Mascot]リンク→[Search Form Defaults]リンクの順にクリックす るか、次のURLにアクセスしてください。図43に示す「Set Mascot search form defaults」ページが表示されます。

### http://ホスト名/mascot/cgi/form\_defaults.pl

初期値として設定したい項目や数値を選択または入力し、ページ 下方にある[Save defaults as cookie...]ボタンを押してください。 「Your search form defaults have been saved as cookie」のメッ セージが表示され、検索条件の初期値として設定されます。

なお、この設定はWebブラウザがサポートしているCookieの機能を 利用しているため、Mascot Server側ではなく、クライアントソフト ウエアであるWebブラウザ側のCookieの設定として記録されます。従 いまして、この設定は異なるログオンユーザや異なるコンピュータ 上で起動したWebブラウザには反映されませんので、Webブラウザ毎 に設定してください。

| {MATRIX}<br>{SCIENCE}           |                                                                                                    |  |  |
|---------------------------------|----------------------------------------------------------------------------------------------------|--|--|
| Mascot > Set Sear               | ch Defaults Logged in as admin   Logout                                                                    |  |  |
| Set Mascot search form defaults |                                                                                                    |  |  |
| Database                        | EST human<br>GRAP<br>Gallus<br>NCBInr<br>SwissProt                                                         |  |  |
| Taxonomy                        | All entries 🔹                                                                                              |  |  |
| Enzyme                          | Trypsin 👻                                                                                                  |  |  |
| Allow up to                     | 1 💌 missed cleavages                                                                                       |  |  |
| Fixed<br>modifications          | Acetyl (K)<br>Acetyl (N-term)<br>Acetyl (Protein N-term)<br>Amidated (C-term)<br>Amidated (Protein C-term) |  |  |
| Variable<br>modifications       | Acetyl (K)<br>Acetyl (N-term)<br>Acetyl (Protein N-term)<br>Amidated (C-term)<br>Amidated (Protein C-term) |  |  |
| Show all mods.                  |                                                                                                    |  |  |
| Quantitation                    | None 👻                                                                                                    |  |  |
| Peptide tol. ±                  | 1.2 Da 🔻 # 13C 0 💌                                                                                         |  |  |
| MS/MS tol. ±                    | 0.6 Da 🔻                                                                                                   |  |  |
| Peptide charge                  | 1+ •                                                                                                    |  |  |
| Monoisotopic                    | Average                                                                                                    |  |  |
| Data format                     | Mascot generic   (MS/MS only)                                                                              |  |  |
| Instrument                      | Default   (MS/MS only)                                                                                     |  |  |
| Decoy                           |                                                                                                    |  |  |
| Error tolerant                  |                                                                                                    |  |  |
| Report top                      | AUTO - hits                                                                                                |  |  |
|                                 | Save defaults as cookie                                                                                    |  |  |

## 8-7 エラーログ -

Mascot Serverの動作に関わるエラーは、C:¥inetub¥macot¥logs¥errorlog.txtファイルにエラーログとして記録されています。 エラーログを閲覧するにはこのファイルをノートパッドのようなテキストエディタで開くか、「Welcome」トップページの [Database Status]リンク→[error log]リンクをクリックしてください。 エラーは次のような書式で出力されます。

Error [M00422 - Job -16 - X00308:compress] - Wed Aug 17 15:08:09 2011 - Accession [gi|323714265] is a duplicate, database file name: nr\_human\_20110817x.fasta

エラー出力の先頭に記載されている「M00422」はエラー番号です。エラー番号の内容とトラブルシューティングを確認するに は、「Welcome」トップページの [Database Status]リンク→[Error message descriptions]リンクをクリックしてください。

### 図 43 Set Mascot search form defaults ページ

## 8-8 バックアップ -

Mascot Serverは **C**:¥inetpub¥mascot フォルダにインストールされ、図16 に示すようなフォルダ構造を持っています。Mascot Server PC本体の不測のトラブルによる情報消失に備え、定期的に **C**:¥inetpub¥mascot フォルダを別の記憶装置にバックアップ してください。トラブルが起きた場合、このバックアップを使ってトラブル発生前の状態に戻すことができます。バックアップ 先記憶装置の記憶容量等の問題ですべてのフォルダのバックアップが難しい場合は、少なくとも config、data、logs フォルダ をバックアップするようにしてください。このバックアップを使ってトラブル発生前と同じような動作環境に戻すことができま す。

バックアッププログラムはフリーのものも含めていろいろありますが、次の書類はマイクロソフトが提供する高機能バックア ッププログラムである「**robocopy**」プログラムと、Windowsがサポートしている「**タスクスケジューラ**」を組み合わせ、指定し た時間にバックアップを実行するための設定手順を紹介しています。

http://www.matrixscience.jp/pdf/jap\_robocopy\_settings.pdf

2012年6月 第10版 Copyright 2004 - 2012 Matrix Science Ltd. , マトリックスサイエンス株式会社

本書の一部あるいは全部について、マトリックスサイエンス株式会社から文書による許可を得ずに、いかなる方法においても無断で複写、複製することを禁じます。

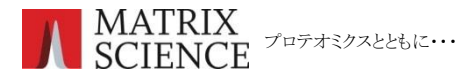

マトリックスサイエンス株式会社 電子メール : support-jp@matrixscience.com 電 話: 03-5807-7895 ファクシミリ:03-5807-7896 住 所:〒101-0021 東京都千代田区外神田 6-10-12 KN ビル 3 階